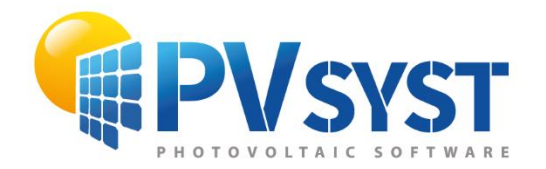

**TUTORIEL PVSYST SA** 

# PVsyst 7

# Procédures d'exportation Scène 3D

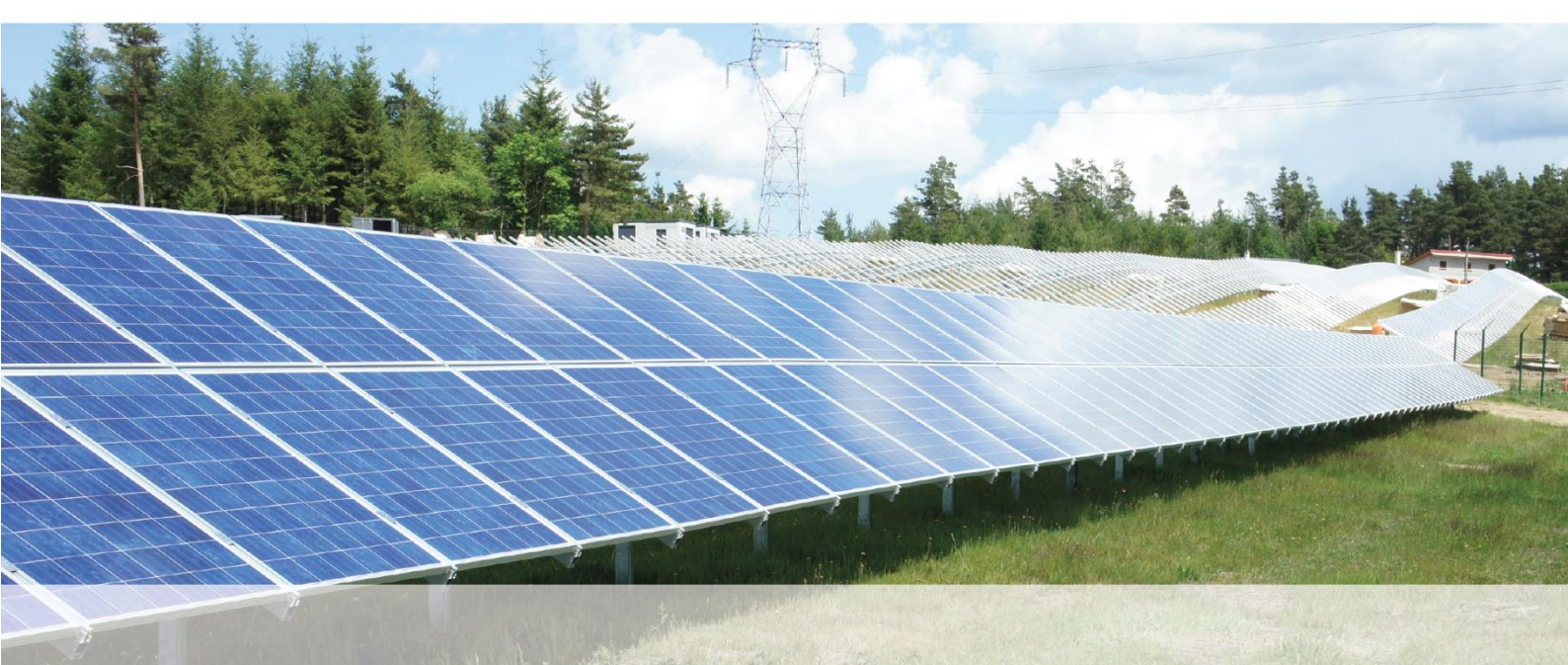

# INTRODUCTION

Ce document décrit les différentes procédures d'exportation et d'importation 3D vers PVsyst depuis les logiciels suivants :

- SketchUp
- Plug-in PV Archelios Pro
- PVcase Ground Mount
- PVcase Roof Mount
- PVcase vers PVsyst 6.8
- Virto.CAD Ground Mount

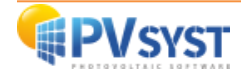

#### Sommaire

| 1. SketchUp                                      | 4  |
|--------------------------------------------------|----|
| 2. Plug-in Archelios Pro                         | 16 |
| 3. PVcase Ground Mount                           | 19 |
| 4. PVcase Roof Mount                             | 30 |
| 5. PVcase vers PVsyst version 6.88 ou antérieure | 34 |
| 6. Virto CAD                                     | 39 |
| 7. Helios 3D                                     | 45 |
| Conclusion                                       | 48 |
| Tables des figures                               | 49 |
|                                                  |    |

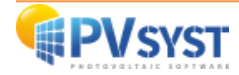

# 1. SketchUp

#### 1.1. La scène 3D sur SketchUp

Il est possible de modéliser une scène 3D sur le logiciel SketchUp avec des bâtiments, des arbres et d'autres objets pouvant faire de l'ombre sur les modules PV.

Il faut d'abord définir la scène 3D en prenant comme exemple un simple bâtiment avec une toiture inclinée à 25°.

Voici les dimensions de l'exemple ci-dessous :

- Longueur : 20 mètres
- Largeur : 12 mètres
- Hauteur sous-toiture : 6,10 mètres
- Hauteur totale : 8,89 mètres

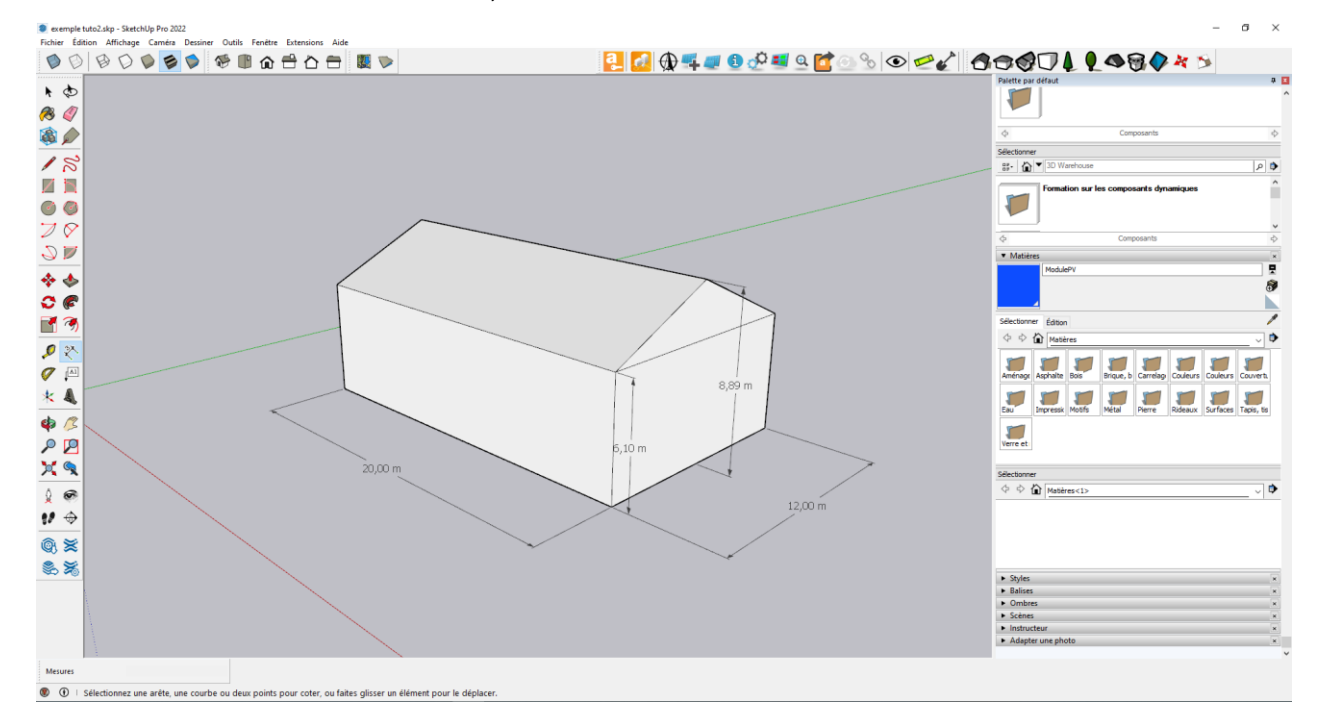

Figure 1 : Scène 3D sous SketchUp

Après avoir dessiné la structure, vous pouvez créer le module PV.

Pour ce tutoriel, un module PV de 300Wc est pris en compte avec les dimensions suivantes :

- Longueur : 1,640 mètres
- Largeur : 0,99 mètres
- Epaisseur : 0,09 mètres

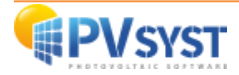

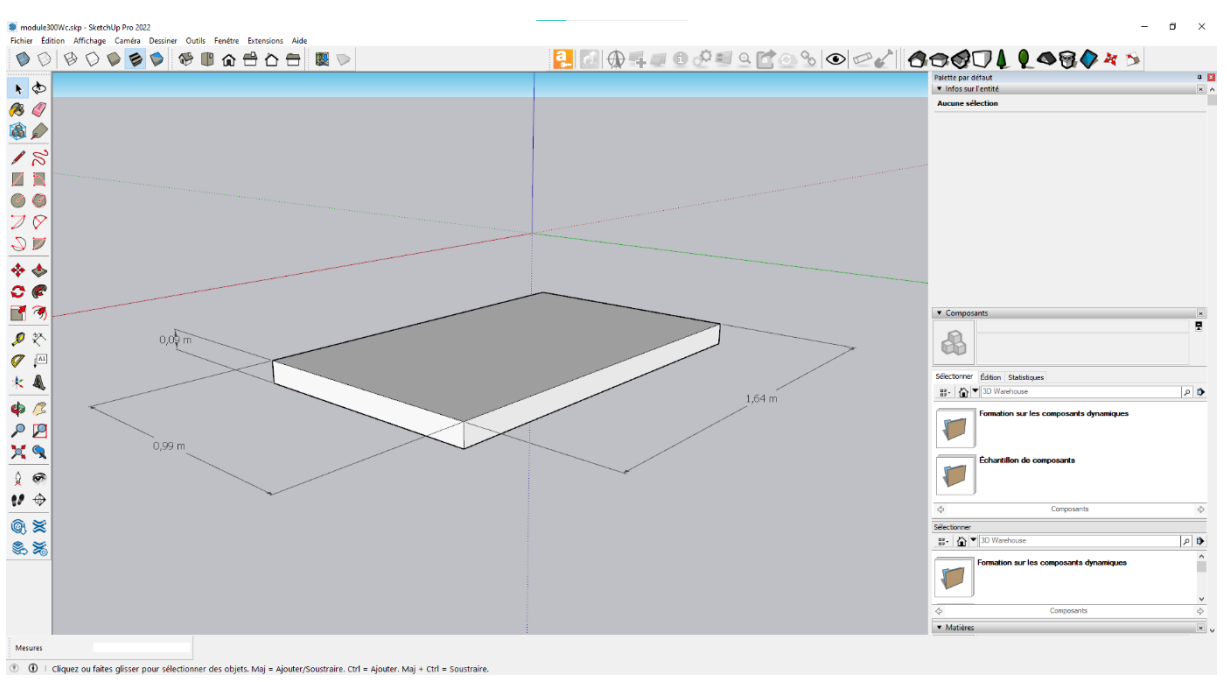

#### Dessinez le module PV avec les dimensions indiquées.

Figure 2 : Scène 3D d'un module PV sous SketchUp

#### 1.2. Définition de la matière

Après le dimensionnement, il est important de définir la surface active du module PV avec une matière. Il faut créer cette dernière à l'aide de la palette *matière* présente sur la droite de la fenêtre.

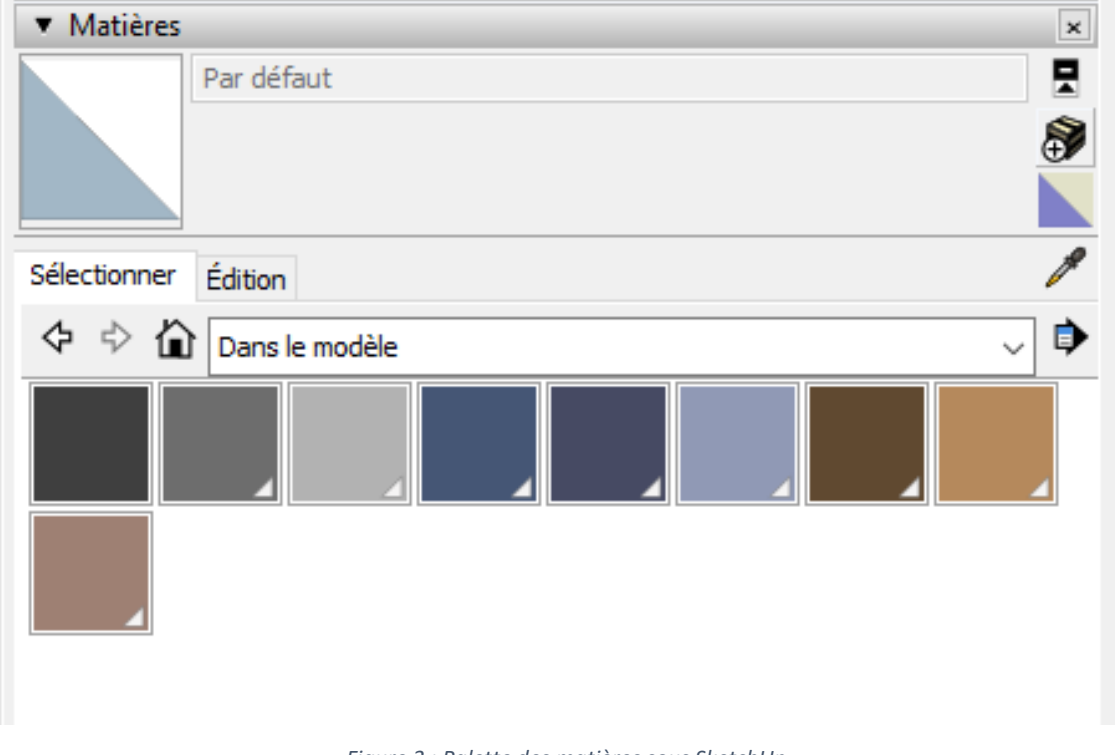

Figure 3 : Palette des matières sous SketchUp

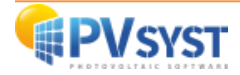

Cliquez sur le logo **E** pour créer une matière.

Assignez une couleur et un nom, donnez-lui la couleur bleue et le nom modulePV.

| Créer une matière                                                     |
|-----------------------------------------------------------------------|
| modulePV                                                              |
|                                                                       |
| Couleur                                                               |
| Nuancier: Roue chromatique 🛛 🗸 🚽                                      |
|                                                                       |
| Utiliser l'image de texture                                           |
|                                                                       |
| ↔ 0,10 m Colorier                                                     |
| # 0,10 m         ∫         B         Réinitialiser la         couleur |
| Opacité                                                               |
| 100 🖛                                                                 |
| OK Annuler                                                            |

Figure 4 : Créer une matière sous SketchUp

Assignez la matière à la surface du module PV avec l'outil colorier 🧐

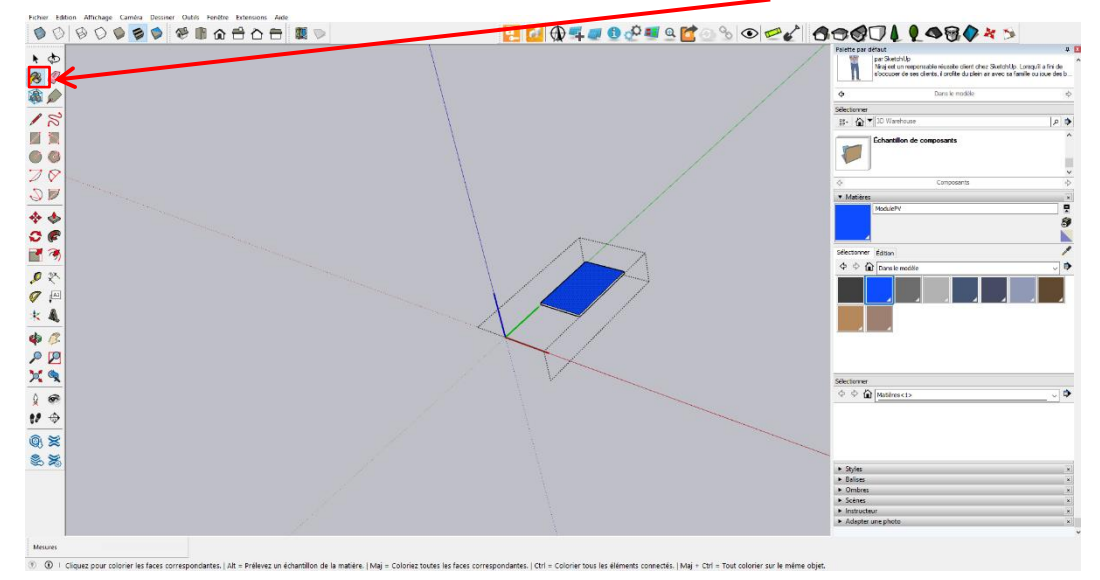

Figure 5 : Coloriage de la surface du module PV sous SketchUp

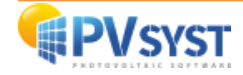

#### 1.3. Définition d'un composant

Il est important de définir le module PV en tant que composant.

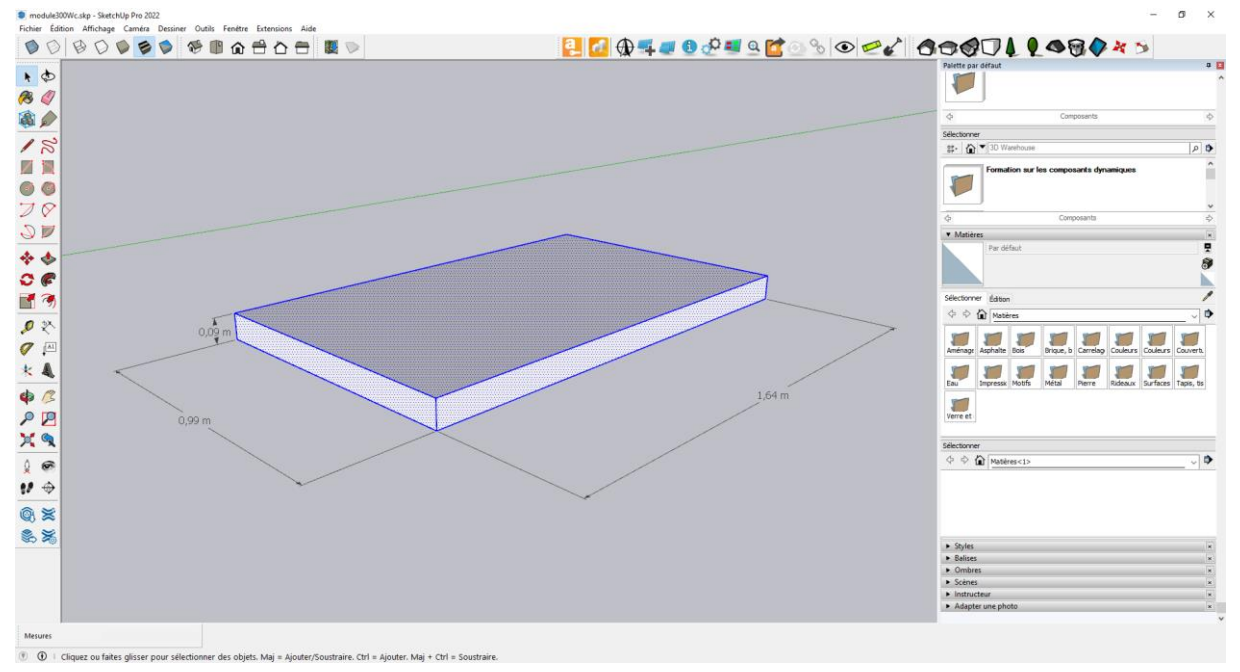

Cliquez 3 fois sur l'objet dessiné.

Figure 6 : Sélection du module PV sous SketchUp

#### Effectuez un clic-droit et sélectionnez « Créer Composant ».

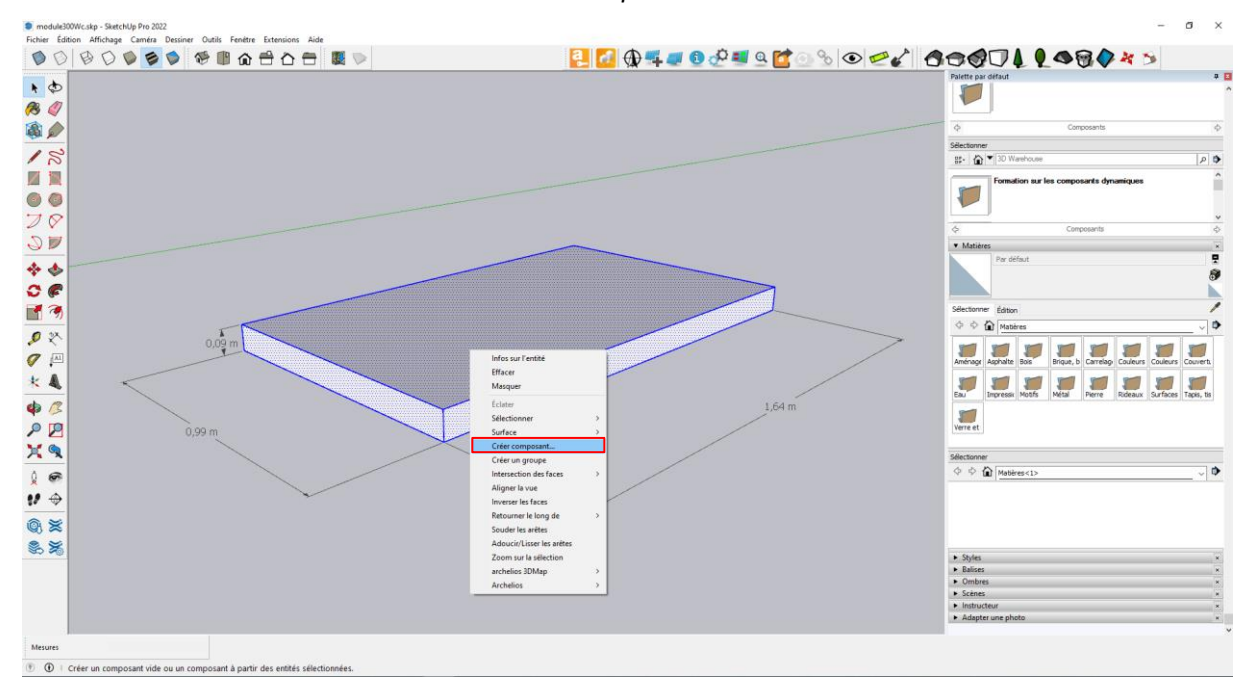

Figure 7 : Création d'un composant sous SketchUp

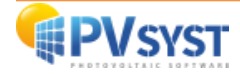

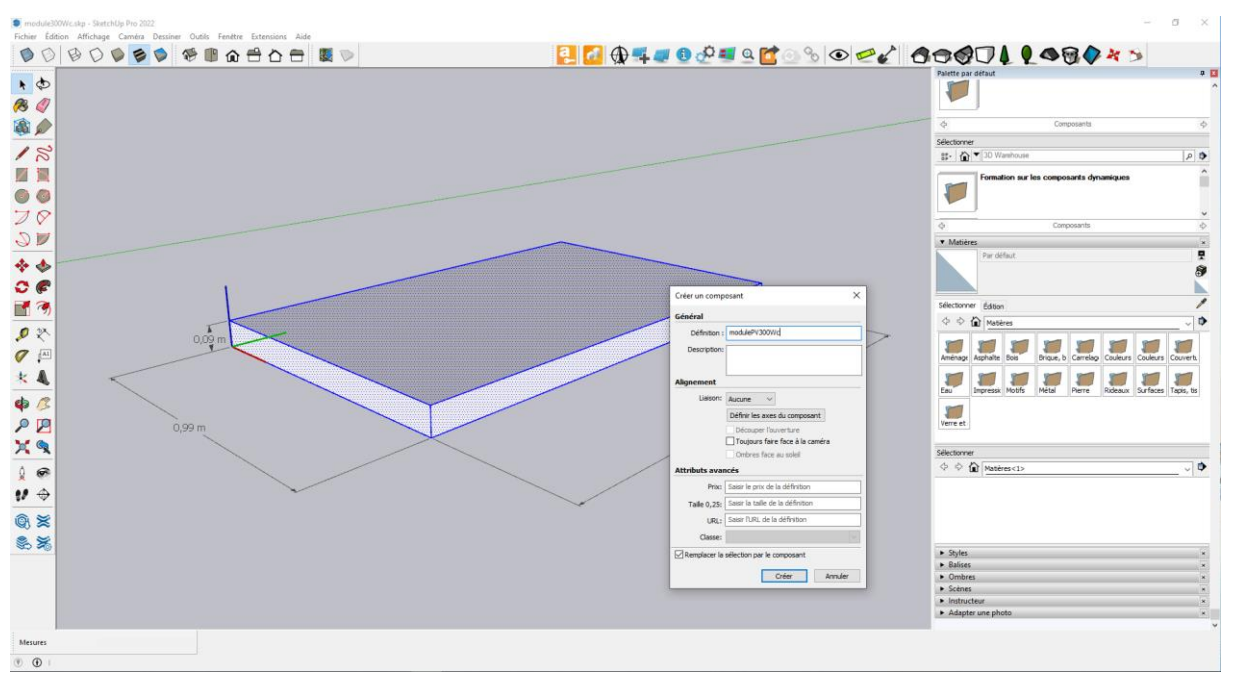

Complétez la définition en donnant un nom (par exemple modulePV300Wc).

Figure 8 : Définition d'un composant sous SketchUp

Placez un champ PV de 9kWc sur la toiture comme sur le dessin ci-dessous.

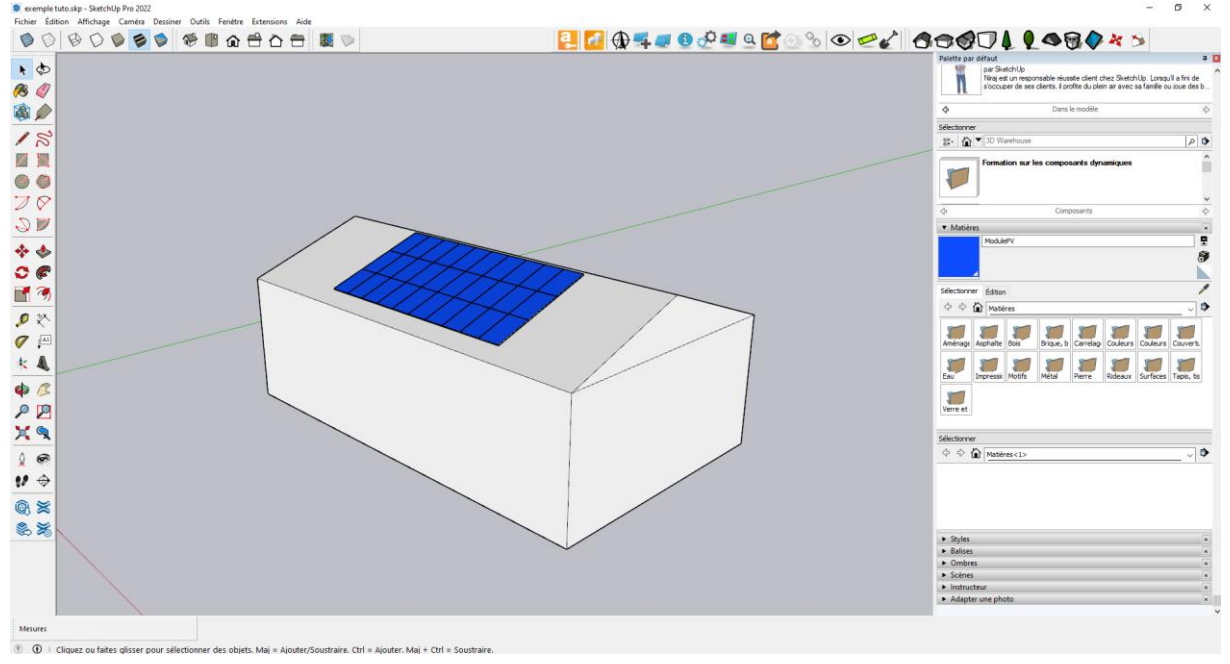

Figure 9 : Champ PV sous SketchUp

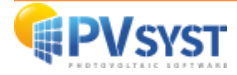

#### 1.4. Exportation de la scène 3D depuis SketchUp

Une fois la position finale des modules PV définie sur la toiture, il est possible d'exporter la scène 3D. Cliquez sur « *Fichier* » en haut à gauche.

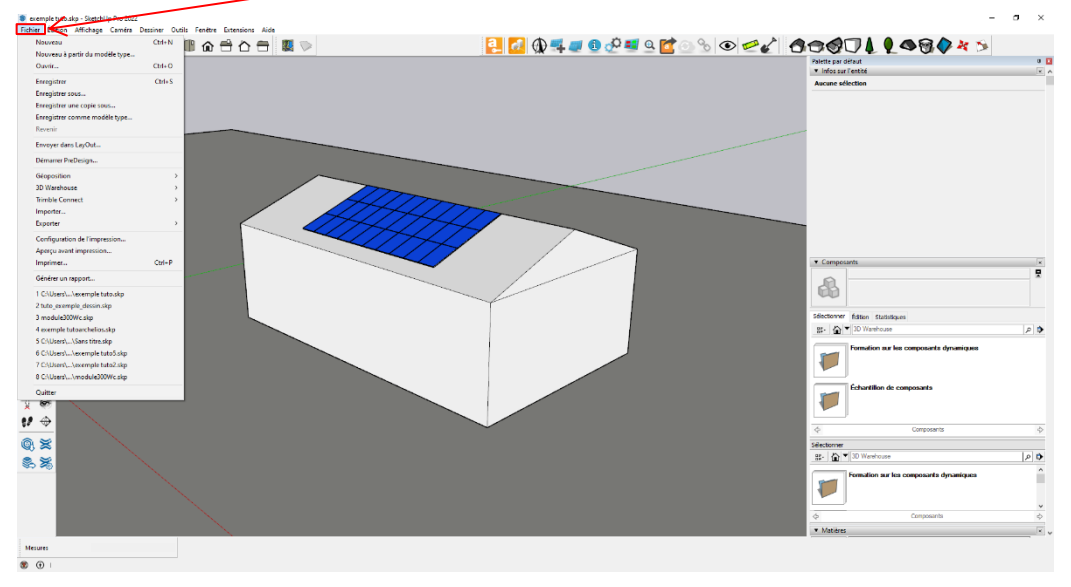

Figure 10 : Exporter la scène 3D sous SketchUp

Choisissez « Exporter », puis « Modèle 3D ».

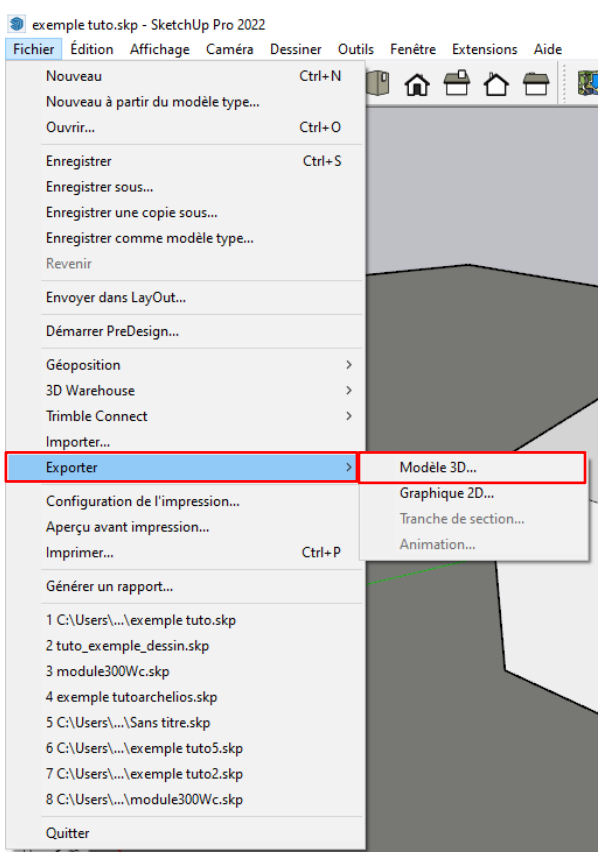

Figure 11 : Exporter la scène 3D sous SketchUp

PVsyst accepte les formats 3DS et DAE depuis SketchUp.

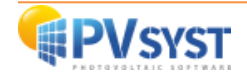

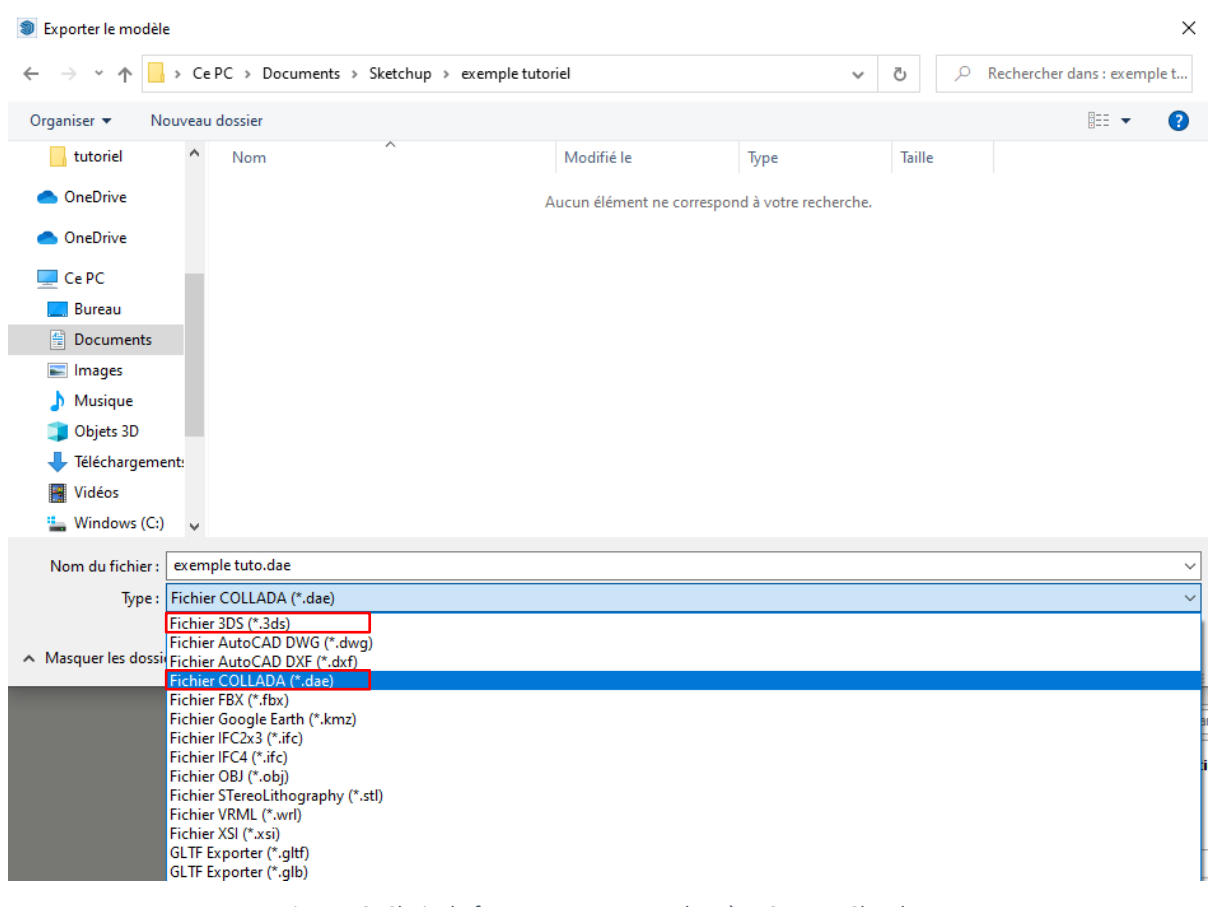

#### Choisissez le format Fichier COLLADA(\*dae) et l'enregistrer dans un dossier prévu à cet effet.

Figure 12: Choix du format pour exporter la scène 3D sous SketchUp

**NB**: PVsyst privilégie l'utilisation du format *DAE* car il s'agit d'un format open source dédié à l'échange de dessins 3D.

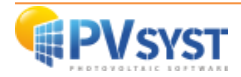

#### 2. Importation de la scène 3D dans PVsyst

Dans PVsyst, ouvrez le projet DEMO Residential system at Geneva variante VCO.

2.1. Définition de la scène 3D dans PVsyst

Pour importer votre scène 3D dans PVsyst, suivez les étapes ci-dessous.

Cliquez sur « Ombrages proches » dans les paramètres optionnels de PVsyst.

| rojet                                                                                                    |                                                                                                    | 🚹 Nouveau 📂 Charger 💾 Sauve                                                                                                    | er 🔯 Paramètres du p        | projet 📅 Supprimer 💄 Client                                                                                                    |                                                                                                    |
|----------------------------------------------------------------------------------------------------|----------------------------------------------------------------------------------------------------|----------------------------------------------------------------------------------------------------|-----------------------------|----------------------------------------------------------------------------------------------------|----------------------------------------------------------------------------------------------------|
| om du projet                                                                                                    | DEMO Residential system at                                                                                                    | Geneva                                                                                                    | Nom du client               | t Non défini                                                                                                    |                                                                                                    |
| ichier site                                                                                                    | Geneva/Cointrin                                                                                                    | MeteoNorm 8.0 st                                                                                                    | ation                       | Suisse                                                                                                    | à 📂  🕇                                                                                                    |
| chier Météo                                                                                                    | Geneva_MN80_SYN.MET                                                                                                    | Mete                                                                                                    | onorm 8.0 (1996-2015)       | Synthetic 6 k 🗸                                                                                                    | 2 8 2                                                                                                    |
|                                                                                                    |                                                                                                    |                                                                                                    |                             |                                                                                                    |                                                                                                    |
| ariante                                                                                                    |                                                                                                    | 🕈 Nouveau 💾 Sauver 🖣 Imp                                                                                                    | orter Supprimer             | 🟮 Gérer                                                                                                    |                                                                                                    |
| ariante<br>de Variante                                                                                                  | VC0 : First simulation                                                                                                    | 📩 Nouveau 💾 Sauver 🕒 Imp                                                                                                    | orter Transformer Supprimer | Gérer<br>Résultats principaux<br>Type de système                                                                                                    | Pas de scène 3D, pas<br>d'ombrages                                                                                                    |
| ariante<br>9 de Variante<br>aramètres principaux—                                                                       | VC0 : First simulation Optionnel                                                                                                    | Nouveau 🔡 Sauver 💽 Imp                                                                                                    | orter 🛗 Supprimer           | Gérer      Résultats principaux      Type de système      Production du système                                                                                                    | Pas de scène 3D, pas<br>d'ombrages<br>0.00 kWh/an                                                                                           |
| ariante<br><sup>•</sup> de Variante<br><sup>•</sup> de Variante<br><sup>•</sup> de Variante<br><sup>•</sup> Orientation | VC0 : First simulation Optionnel Optionnel Optionnel                                                                                                    | Nouveau     Sauver     Simulation                                                                                                    | orter 💼 Supprimer           | Gérer                                                                                                    | Pas de scène 3D, pas<br>d'ombrages<br>0.00 kWh/an<br>0.00 kWh/kWc/an<br>0.00                                                                |
| ariante<br>de Variante<br>aramètres principaux-<br>(a) Orientation<br>(b) Système                                       | VC0 : First simulation<br>Optionnel<br>Horizon<br>Ombrages pr                                                                                                    | Nouveau Sauver Imp Simulation Lancer                                                                                                    | orter 🚡 Supprimer           | Gérer  Résultats principaux  Type de système  Production du système  Productible  Indice de performance  Production normalisée                                                                                                    | Pas de scène 3D, pas<br>d'ombrages<br>0.00 kWh/an<br>0.00 kWh/kWc/an<br>0.00<br>0.00 kWh/kWc/jour                                           |
| ariante<br>de Variante<br>aramètres principaux<br>Orientation<br>Système<br>Pertes détaillées                           | VC0 : First simulation<br>Optionnel<br>Horizon<br>Ombrages pr<br>Ordepinage                                                                                                    | Nouveau Sauver  Nouveau Simulation Ches  Simulation Simulation Si | orter 💼 Supprimer           | Cérer           Résultats principaux           Type de système           Production du système           Productible           Indice de performance           Production normalisée           Pertes champ           Pertes système | Pas de scène 3D, pas<br>d'ombrages<br>0.00 kWh/an<br>0.00 kWh/kWc/an<br>0.00 kWh/kWc/jour<br>0.00 kWh/kWc/jour<br>0.00 kWh/kWc/jour         |
| ariante<br>e de Variante<br>aramètres principaux-<br>i Orientation<br>Système<br>Pertes détaillées<br>Autoconsommation  | VC0 : First simulation<br>Optionnel<br>Ortionnel<br>Ortionnel | Nouveau     Sauver     Mouveau     Simulation     Lancer     Simulation     Rapport     Rapport                                                                                                    | orter i Supprimer           | Cérer           Résultats principaux           Type de système           Production du système           Productible           Indice de performance           Production normalisée           Pertes champ           Pertes système | Pas de scène 3D, pas<br>d'ombrages<br>0.00 kWh/an<br>0.00 kWh/kWc/an<br>0.00<br>0.00 kWh/kWc/jour<br>0.00 kWh/kWc/jour<br>0.00 kWh/kWc/jour |

Figure 13 : Projet Demo Residential sous PVsyst

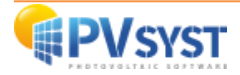

Cliquez sur « Construction/Perspective ».

| C Définition d'ombrages | proches, Variante "First simulati | on"                  |                |                    | -           |      | x |
|-------------------------|-----------------------------------|----------------------|----------------|--------------------|-------------|------|---|
| Scène 3D d'ombrages p   | proches                           |                      |                |                    |             |      |   |
| Description             | Aucune scène d'ombrage défini     | e                    |                |                    |             |      |   |
|                         | Constru                           | uction / Perspective |                | Jm → Ex            | porter      |      |   |
| Compatibilité avec      | params. Orientation et Sys        | tème<br>Scène 3D     | Aucun ombrag   | ge défini pour cet | te simulati | ion. |   |
| Surf. active            | 49 m <sup>2</sup>                 | Surf m <sup>2</sup>  |                |                    |             |      |   |
| Inclin. champs          | 25.0°                             | Indéfini             |                |                    |             |      |   |
| Azimut champs           | 20.0°                             | Indéfini             |                |                    |             |      |   |
| Table du facteur d'a    | ombrage 📐 🦲 Graphi                | que                  |                |                    |             |      |   |
| Utilisation dans la s   | imulation                         | <b></b>              | 1ode de calcul |                    |             |      |   |
| Sans ombrages           |                                   |                      |                |                    |             |      |   |
| O Ombrages linéaires    |                                   |                      |                |                    |             |      |   |
| O Selon chaînes de mo   | dules                             |                      |                |                    |             |      |   |
| O Calcul électrique dét | aillé (selon calepinage)          |                      |                |                    |             |      |   |
| Q Résumé du syste       | ème Imprimer                      |                      | 🗙 An           | nuler              | <b>~</b>    | 🖊 ок |   |

Figure 14: Ombrage proche sous PVsyst

Cliquez sur « Fichier », « Importer » et « Importer une scène 3D (3DS, DAE, PVC ) ».

Choisissez le fichier exporté au format DAE depuis SketchUP.

| 6    | Constructior | de la scène d'o  | mbrage    |        |        |                                                                                                    |                  |       |         |                     |              |   |
|------|--------------|------------------|-----------|--------|--------|----------------------------------------------------------------------------------------------------|------------------|-------|---------|---------------------|--------------|---|
| Fich | ier Créer    | Sélectionner     | Éditer    | Voir   | Outils | Aide                                                                                                    |                  |       |         |                     |              |   |
| ٠    | Nouvelle :   | cène             | C         | Ctrl+N | 3      |                                                                                                    | ● ● 6            |       |         | ZA.                 | 300          |   |
|      | Lire une se  | :ène             | C         | Ctrl+O |        | Point de vue                                                                                                    | Zoom             | Rendu | Modules | Mesure              | Modification | 1 |
|      | Lire un bâ   | timent           |           |        |        |                                                                                                    |                  |       |         |                     | S. Fall      |   |
|      | Lire des of  | ojets            |           |        |        |                                                                                                    |                  |       |         |                     | nun          |   |
| •    | Importer     |                  |           |        |        | Importer une scène 3D (3D)                                                                                                    | S, DAE, PVC)     |       |         | $\sim \sim$         |              |   |
|      | Exporter la  | scène (.SHD)     |           | Ctrl+S | H2P    | Importer un fichier Helios3                                                                                                    | D (H2P)          |       |         | $\sim$              |              |   |
|      | Exporter le  | es objets sélect | ionnés (. | SHO)   | CSU    | Importer des données topo                                                                                                    | graphiques (CSV) |       |         | $\searrow$          |              |   |
|      | Sauver cet   | te vue de la sc  | ène       |        | •      | Importer une image de sol                                                                                                    |                  |       |         | $\sim$              |              |   |
| ē    | Imprimer     |                  |           | Ctrl+P | -      | <b>x</b> .                                                                                                    |                  |       |         | $\times \mathbb{D}$ |              |   |
| ×    | Annuler      |                  | C         | Ctrl+Q |        | and the second second s |                  |       |         | $\sim \times$       |              |   |
| 1    | Fermer la    | scène            | C         | trl+W  |        | and the second second sec                                                                                                    |                  |       |         | $\times$ D          |              |   |
|      |              | $\langle$        | $\langle$ | $\leq$ |        |                                                                                                    |                  |       |         |                     |              |   |

Figure 15: Import d'une scène 3D sous PVsyst

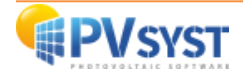

| près avoir sélectionné le<br>Résultats de l'importation | e fichier DAE               | E, la fenêtre ci-de | ssous apparait   |              | Attention ! Le f<br>par défaut les<br>si vous avez<br>SketchUp en r | fichier DAE prend<br>unités en <i>pouce,</i><br>z dessiné sous<br><i>nètre,</i> laissez les |
|---------------------------------------------------------|-----------------------------|---------------------|------------------|--------------|---------------------------------------------------------------------|---------------------------------------------------------------------------------------------|
| Détails de la scè                                       | ène                         |                     |                  |              | unités ainsi<br>convertira en <i>r</i>                              | . PVsyst les<br><i>mètre.</i>                                                               |
| Données de la scène                                     |                             | —Taille en entrée—  |                  |              |                                                                     |                                                                                             |
| Objets                                                  | 101                         | Unités Pouc         | es (in) 🗸 🗸      | Unités       | Mètres (m)                                                          |                                                                                             |
| Sommets                                                 | 2158                        | Taille sur X        | 913.467          | Taille sur X | 23.202                                                              |                                                                                             |
| Faces                                                   | 284                         | Taille sur Y        | 591.479          | Taille sur Y | 15.024                                                              |                                                                                             |
|                                                         |                             | Taille sur Z        | 350.244          | Taille sur Z | 8.896                                                               |                                                                                             |
| -Translation-                                           | Х б                         | .000 in             | Y 16.000         | ] in Z [0.   | 000 in                                                              |                                                                                             |
| C Objets PV<br>Sélectionnez les matériau                | ux qui décrivent            | des faces PV        |                  |              |                                                                     |                                                                                             |
| ☐ material                                              | ModulePV<br>Niraj_Hair_Dark | Niraj_Shoe_Sole     | l Niraj Shoe_Sti | Cochez la    | case module P                                                       | V                                                                                           |
| Convertir les faces corre                               | spondantes en               |                     |                  |              |                                                                     |                                                                                             |
| Plan incliné fixe                                       |                             |                     |                  |              | $\sim$                                                              |                                                                                             |
| Paramètres suiveurs—<br>Position de l'axe               | Centre                      | rectangle 🗸         |                  |              |                                                                     |                                                                                             |
|                                                         |                             |                     |                  |              |                                                                     |                                                                                             |
|                                                         |                             |                     | 🗙 Annuler        |              | 🗸 ок                                                                |                                                                                             |

ſ

Figure 16 : Résultats de l'importation sous PVsyst

En cochant la case ModulePV, vous définissez les matériaux nommés ModulePV comme étant des objets PV.

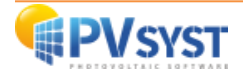

#### 2.2. Paramétrage de la scène 3D dans PVsyst

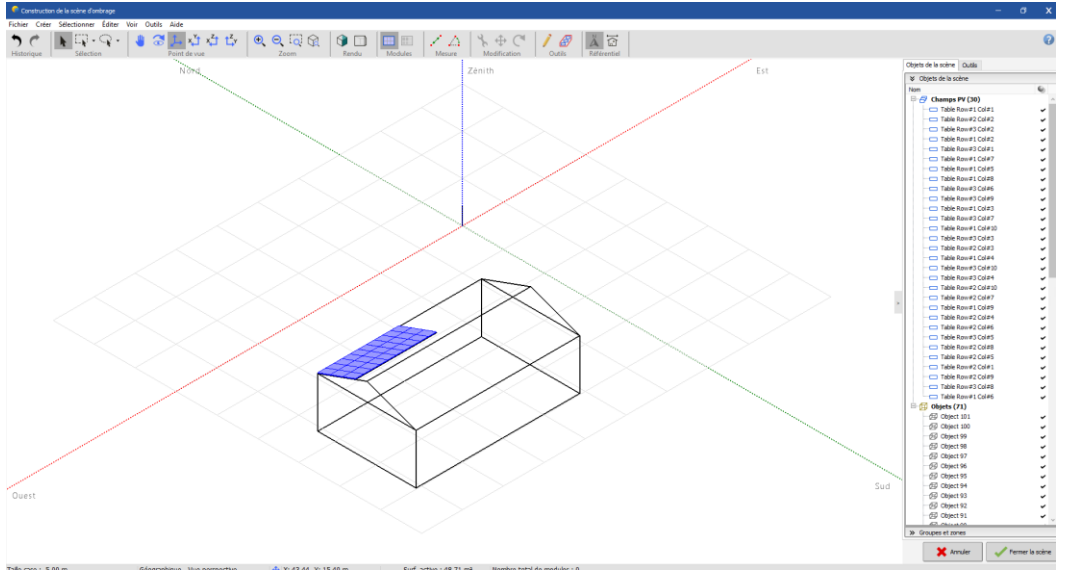

Après avoir importé la scène 3D dans PVsyst, plusieurs étapes sont à réaliser avant la finalisation de la

Figure 17 : Scène 3D orientée Nord sous PVsyst

scène d'ombrages.

1. La définition de l'orientation de la scène 3D n'est pas la même que dans SketchUp. Après l'importation dans PVsyst, elle est inversée de 180°. Pour la modifier, il faut changer le référentiel.

Cliquez sur le bouton en haut à droite :

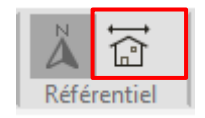

La case différence d'azimut permet de prendre en compte l'écart d'azimut entre SketchUp et PVsyst; en indiquant 160°, l'azimut résultant sera de 20°. Cliquez sur.
 « Valider ».

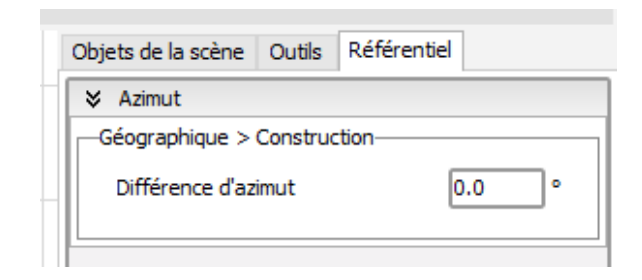

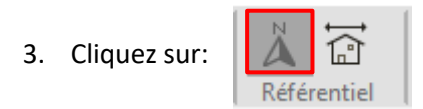

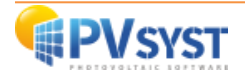

4. L'orientation de la scène est désormais correcte. La scène et les modules sont orientés à 20° comme définis dans l'onglet « *Orientation* ».

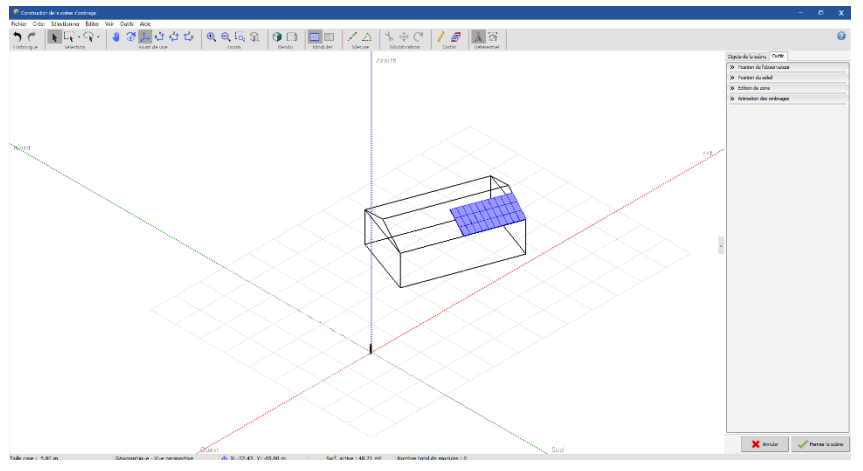

Figure 18 : La scène 3D orientée SUD-20° sous PVsyst

5. Dans l'onglet « *Outils* », cochez « *Désactiver la vérification de l'interpénétration des champs* » puis validez.

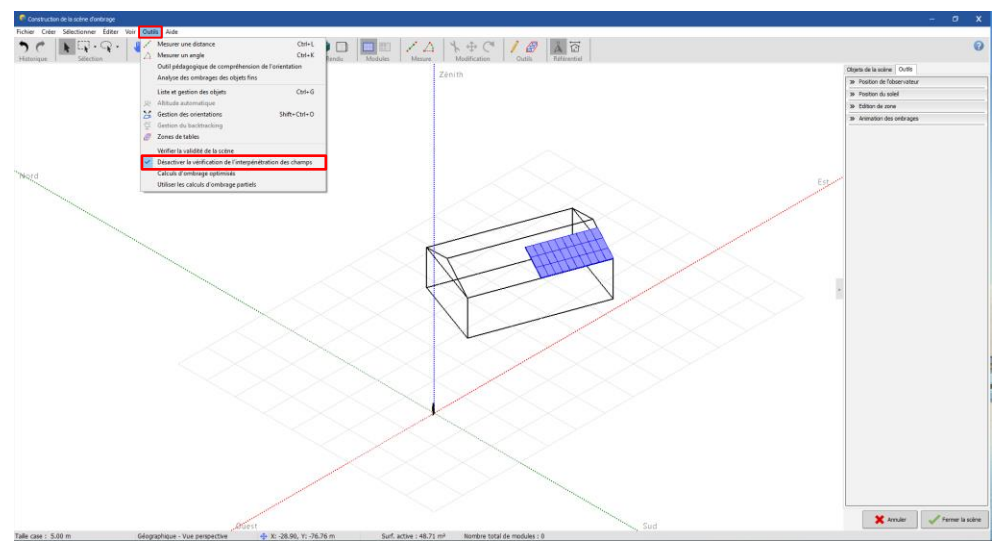

Figure 19 : Désactivation de la vérification de l'interpénétration des champs sous PVsyst

Ce paramètre est utile pour un contrôle de l'interpénétration du champ PV avec d'autres objets dessinés dans la scène 3D. Il faut cocher ce paramètre car sinon PVsyst affichera un message d'erreur. La surface active est située à 1 cm au-dessus du dessin des cadres et PVsyst nécessite d'avoir une marge de sécurité de minimum 2-3 cm. Si le dessin 3D a été correctement réalisé, vous pouvez cocher cette case, aucun problème ne se présentera dans le calcul de la scène.

L'importation de la scène 3D sur PVsyst est désormais terminée. La simulation du projet peut commencer.

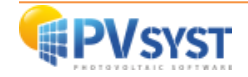

# 2. Plug-in Archelios Pro

Avec le plug-in Archelios Pro, il existe un vaste choix de modules PV. Il est conseillé de consulter les tutoriels réalisés par Archelios Pro sur leur site internet.

Reprenez l'exemple précèdent avec la scène de la maison. Choisissez un modèle de module PV et réalisez la configuration selon l'image suivante.

Voici la scène 3D dessinée sur SketchUp avec les modules PV du plug-in Archelios Pro :

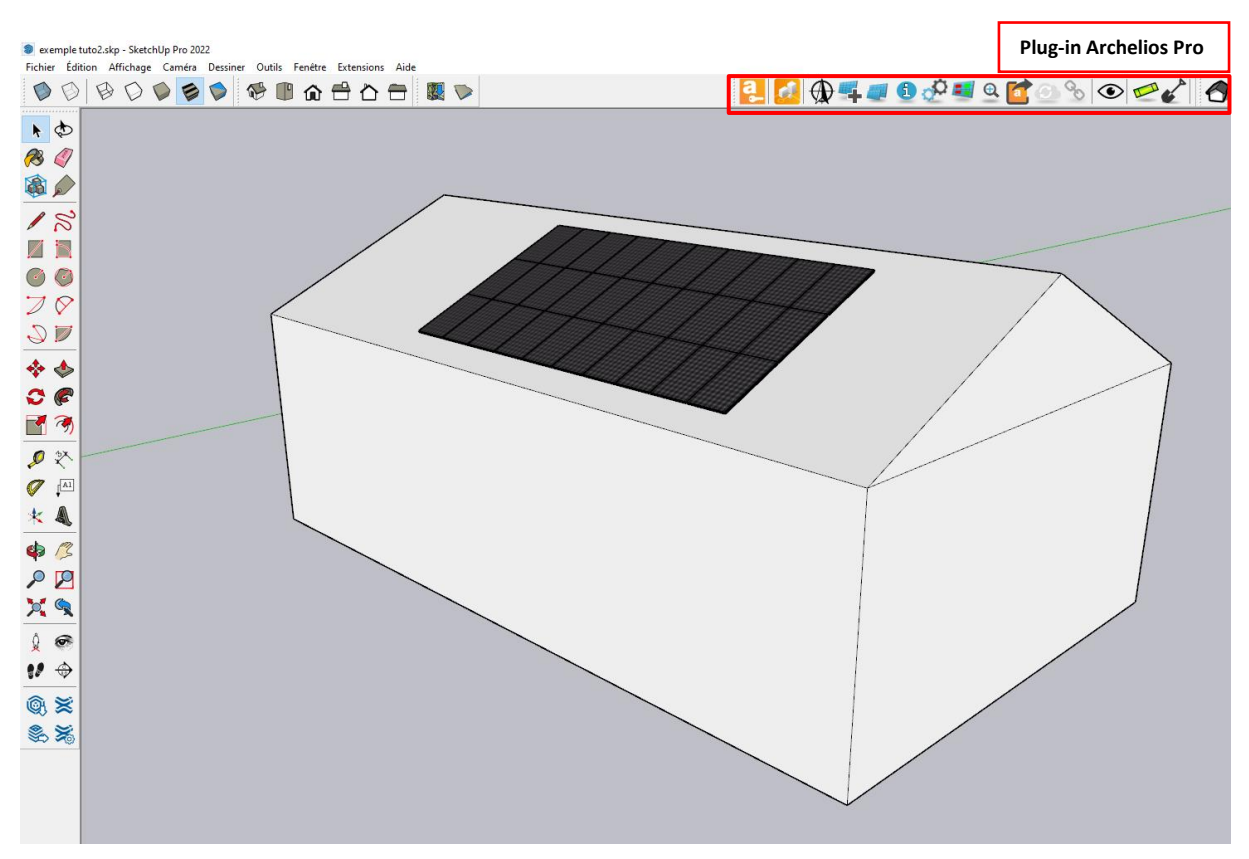

Figure 20 : Scène 3D avec le plug-in Archelios Pro sous SketchUp

Le dessin sous SketchUp terminé, il vous suffit d'exporter votre dessin sous un format 3DS ou DAE.

Il est important de respecter la dimension de la surface active entre le système défini et la scène 3D, PVsyst accepte une tolérance de 8%.

#### 2.1. Le projet sur PVsyst

Vous devez effectuer la même procédure qu'au chapitre 2.

Lors de l'importation, il est important de sélectionner la case qui activera le ou les matériau/x représentant les surfaces actives. Il n'est pas nécessaire d'attribuer un matériau car le plug-in Archelios l'a déjà fait. Selon le format importé, le nom du matériau affecté est différent.

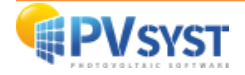

#### 2.2. Le format 3DS

| rou le lonnat 303, il est important de controle | i les unites et u | e ciiqe | iei sui |
|-------------------------------------------------|-------------------|---------|---------|
| Résultats de l'importation                      |                   |         | х       |
|                                                 |                   |         |         |

Pour le format 3DS, il est important de contrôler les unités et de cliquer sur *PV\_singl*.

| Détails de la so         | cène              |                  |                |                   |            | _          |                           |
|--------------------------|-------------------|------------------|----------------|-------------------|------------|------------|---------------------------|
| —Données de la scène     |                   | —Taille en entré | e              | Taille après impo | ort        | 1          |                           |
| Objets                   | 70                | Unités 🛛 🛚       | 1ètres (m) 🛛 🗸 | Unités Mè         | tres (m)   |            |                           |
| Sommets                  | 2452              | Taille sur X     | 30.990         | Taille sur X      | 30.990     |            |                           |
| Faces                    | 427               | Taille sur Y     | 25.320         | Taille sur Y      | 25.320     |            |                           |
|                          |                   | Taille sur Z     | 8.286          | Taille sur Z      | 8.286      | Atte       | ention ! Le fichier 3D    |
| Translation              |                   |                  |                |                   |            | pre        | nd par défaut les unité   |
|                          | x D.              | 000 m            | y 0.000        | ] m z [0.00       | 0          | cho<br>Sko | tchlip Si your aver       |
| Automotique              |                   |                  |                |                   |            | des        | siné sous SketchUp e      |
|                          |                   |                  |                |                   |            | mè         | tres, PVsyst détectera le |
| Objets PV                |                   |                  |                |                   |            | uni        | tés en <i>mètres</i> .    |
| électionnez les matéria  | aux qui décrivent | des faces PV     |                |                   | <b>(</b> ) |            |                           |
| FrontCol                 | Nirai Sk          | Nirai Sh         | Nirai 01       | Nirai 02          |            | 1          |                           |
| Niraj_Pa                 | Niraj_03          | Niraj_Ha         | Niraj_04       | Foregrou          |            |            |                           |
| PV_singl                 | Archelio          |                  |                |                   |            |            |                           |
|                          |                   |                  |                |                   |            |            |                           |
| Convertir les faces corr | espondantes en    |                  |                |                   | Cochez l   | a case     | e PV_singl                |
| Plan incliné fixe        |                   |                  |                |                   |            | J          |                           |
|                          |                   |                  |                |                   |            |            |                           |
| Desilies de l'eur        | Casha             | en et en el e    |                |                   |            |            |                           |
| Position de l'axe        | Centre            | rectangle V      |                |                   |            |            |                           |
|                          |                   |                  |                |                   |            |            |                           |
|                          |                   |                  |                |                   |            |            |                           |
|                          |                   |                  |                |                   |            |            |                           |
|                          |                   |                  |                |                   |            |            |                           |
|                          |                   |                  |                |                   |            |            |                           |
|                          |                   |                  | Annule         | er                | ОК         |            |                           |
|                          |                   |                  |                |                   |            |            |                           |

Figure 21 : Importation d'un fichier 3DS sous PVsyst

Après avoir importé la scène 3D SketchUp au format de votre choix, suivez exactement la même procédure qu'au *chapitre 2.2.* 

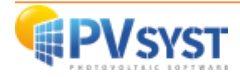

#### 2.3. Le format DAE

| Dour le tormat DAE il est important de controler les unités et de cliquer sur DV-sur  | alocrystaling  |
|---------------------------------------------------------------------------------------|----------------|
| Four le format DAL, il est important de controler les diffées et de chquer sur ry-sin | yieu ystuille. |

| 루 Résultats de l'importation                |                                                                      | - 0                                                             | x                                 |
|---------------------------------------------|----------------------------------------------------------------------|-----------------------------------------------------------------|-----------------------------------|
| Détails de la scène                         |                                                                      |                                                                 |                                   |
| Données de la scène                         | Taille en entrée                                                     | -Taille après import                                            |                                   |
| Objets 101                                  | Unités Pouces (in) 🗸                                                 | Unités Mètres (m)                                               | Attention L Le fichier DAE        |
| Faces 2146                                  | Taille sur X         1220.067           Taille sur X         996.851 | Tame sur X         30.990           Taille sur X         25.320 | prend par défaut les unités       |
|                                             | Taille sur Z         326.228                                         | Taille sur Z 8.200                                              | en <i>pouces,</i> si vous avez    |
| Translation                                 |                                                                      |                                                                 | <i>mètres,</i> laissez les unités |
| Automatique X 6.00                          | 00 in Y 16.000                                                       | in Z 0.000 in                                                   | ainsi. PVsyst les convertira      |
|                                             |                                                                      |                                                                 | en <i>metres</i> .                |
| Objets PV                                   |                                                                      |                                                                 | _                                 |
| Sélectionnez les matériaux qui décrivent de | es faces PV                                                          |                                                                 |                                   |
| material PV-singlecrystalline               | e Archelios-Mode                                                     | JIEPV ^                                                         |                                   |
| Niraj_Shoe_Sole                             | Niraj_Pant Niraj_Pant_Shirt                                          | Niraj_Hair_Dark                                                 |                                   |
| Niraj_Hair_Gray                             |                                                                      | v                                                               |                                   |
| Convertir les faces correspondantes en      |                                                                      | Cochez la                                                       | a case <b>PV-singlecrystaline</b> |
| Plan incliné fixe                           |                                                                      | ~                                                               |                                   |
| Paramètres suiveurs                         |                                                                      |                                                                 |                                   |
| Position de l'axe Centre re                 | ctangle 🗸                                                            |                                                                 |                                   |
|                                             |                                                                      |                                                                 |                                   |
|                                             |                                                                      |                                                                 |                                   |
|                                             |                                                                      |                                                                 |                                   |
|                                             |                                                                      |                                                                 |                                   |
|                                             | Annule                                                               | ок                                                              |                                   |

Figure 22 : Importation d'un fichier DAE sous PVsyst

Après avoir importé la scène 3D SketchUp au format de votre choix, suivez exactement la même procédure qu'au *chapitre 2.2.* 

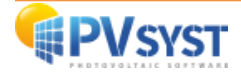

# 3. PVcase Ground Mount

Vous avez la possibilité d'exporter un projet créé avec PVcase vers PVsyst. Il existe deux plug-ins PVcase sous AutoCAD :

- PVcase Ground Mount
- PVcase Roof Mount

En premier lieu, ce tutoriel montrera un exemple avec PVcase Ground Mount et en second lieu, un exemple sur PVcase Roof Mount.

Pour ce tutoriel, nous allons créer 2 exemples de projet dans PVcase Ground Mount :

- 1. Projet sans terrain et sans topographie
- 2. Projet avec un terrain et une topographie existante importée depuis internet

#### 3.1. Exemple d'un projet sans terrain et sans topographie

#### 3.1.1. Définition du projet sous PVcase

Pour ce tutoriel, il faudra au préalable créer un projet sous PVcase n'ayant pas de terrain importé, ni de topographie importée.

Ci-dessous se trouve un exemple sur un terrain de 400 mètres de long sur 300 mètres de large.

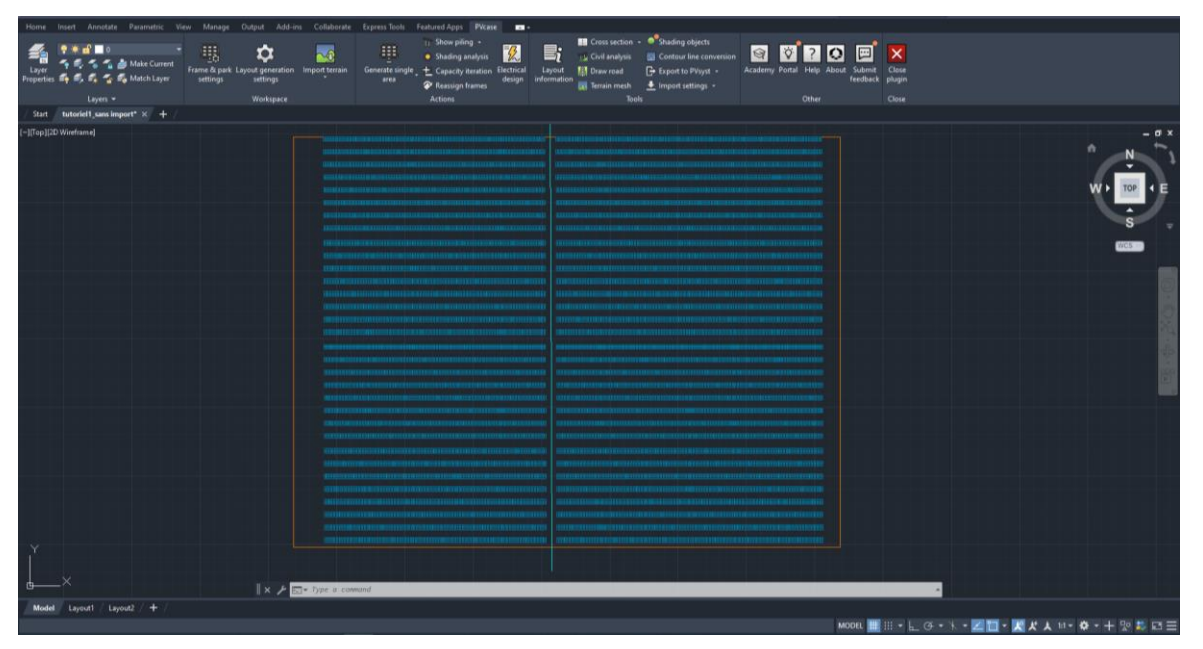

Figure 23 : Scène sous PVcase sans import de terrain

#### 3.1.2. Exportation du projet vers PVsyst

Dans les menus principaux, allez sous la barre Tools.

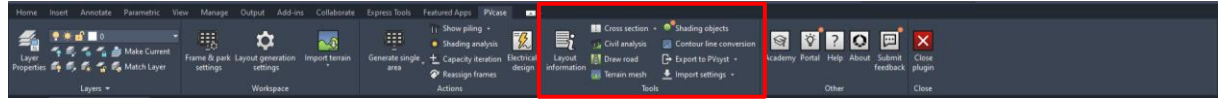

Figure 24 : Barre des menus PVcase

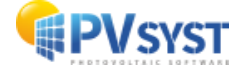

Cliquez sur « Export to PVsyst ».

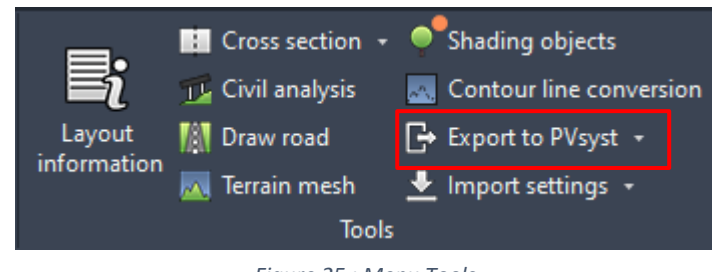

Figure 25 : Menu Tools

Une nouvelle fenêtre apparaît pour le choix du format d'export vers PVsyst.

Le choix du format correspond à la version de PVsyst que vous possédez :

- Si votre version de PVsyst est 6.8 ou inférieure, vous devez exporter au format .DAE.
- Si votre version de PVsyst est 7.0 ou supérieure, vous devez exporter au format .PVC.

| O PVsyst export format           |                         | × |
|----------------------------------|-------------------------|---|
| PVsyst 6.8<br>or lower           | PVsyst 7.0<br>or higher |   |
| .DAE                             | .PVC                    |   |
|                                  |                         | _ |
| Don't ask again for this session | Export                  |   |

Figure 26 : Fenêtre choix format export

**NB** : Pour ce tutoriel, le format **.***PVC* sera choisi.

Cliquez sur « *Export* » et choisissez l'emplacement de destination.

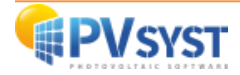

#### 3.1.3. Importation du fichier PVC sous PVsyst

Cliquez sur « Ombrages proches ».

| Projet                                                                                                    | ŧ                                                                                                    | Nouveau 📂 Charger | r 💾 Sauver 🗼 Importer 📑                                   | Exporter    | Paramètres du pro                                                                                                    | ojet <u> </u> S                                                   | Supprimer | Lient                                                                            | 1                                                                             |  |
|----------------------------------------------------------------------------------------------------|----------------------------------------------------------------------------------------------------|-------------------|-----------------------------------------------------------|-------------|----------------------------------------------------------------------------------------------------|-------------------------------------------------------------------|-----------|----------------------------------------------------------------------------------|-------------------------------------------------------------------------------|--|
| om du projet                                                                                                    | exemple tutoriel PVcase                                                                                                    |                   |                                                           | Nom du clie | nt Non dé                                                                                                    | fini                                                              |           |                                                                                  |                                                                               |  |
| ichier site                                                                                                    | Genève_MN81.SIT                                                                                                    |                   | Meteonorm 8.1 (1996-2015)                                 | s           | Switzerland                                                                                                    |                                                                   | à 📂       | +                                                                                |                                                                               |  |
| ichier Météo                                                                                                    | Genève_MN81_SYN.MET                                                                                                    |                   | Meteonorm 8.1 (1996-20                                    | 015)        | Synthétique 0 k                                                                                                    | 9                                                                 | 0         | 0                                                                                |                                                                               |  |
|                                                                                                    |                                                                                                    |                   | Veuillez choisir l'orientation du p                       | lan !       |                                                                                                    |                                                                   |           |                                                                                  |                                                                               |  |
|                                                                                                    |                                                                                                    |                   |                                                           |             |                                                                                                    |                                                                   |           |                                                                                  |                                                                               |  |
|                                                                                                    |                                                                                                    |                   |                                                           |             |                                                                                                    |                                                                   |           |                                                                                  |                                                                               |  |
|                                                                                                    |                                                                                                    |                   |                                                           |             |                                                                                                    |                                                                   |           |                                                                                  |                                                                               |  |
| /ariante                                                                                                    | *                                                                                                    | Nouveau 💾 Sauver  | Importer 📅 Supprimer                                      | 🔯 Gérer     |                                                                                                    |                                                                   |           |                                                                                  |                                                                               |  |
| ° de Variante                                                                                                    | tutoriel PVcase 1                                                                                                    | Nouveau Sauver    | Importer Supprimer                                        | Gérer       | Résultats prir                                                                                                    | icipaux                                                           |           |                                                                                  |                                                                               |  |
| ° de Variante 🥂                                                                                                    | 0 : tutoriel PVcase 1                                                                                                    | Nouveau 💾 Sauver  | Importer T Supprimer                                      | Gérer       | Résultats prir<br>Type de sy                                                                                               | icipaux                                                           |           | Pas de scène<br>d'or                                                             | e 3D, pas<br>mbrages                                                          |  |
| ° de Variante vo                                                                                                    | 0 : tutoriel PVcase 1                                                                                                    | Nouveau Sauver    | Simulation                                                | Gérer       | Résultats prin<br>Type de sy<br>Production d                                                                               | icipaux<br>stème<br>u système                                     |           | Pas de scène<br>d'ou<br>0.00 kWh                                                 | e 3D, pas<br>mbrages<br>/an                                                   |  |
| 'ariante       o de Variante       Variante       Variante       Variante       Variante       Orientation                                                                                     | 0 : tutoriel PVcase 1 Optionnel Optionnel Horizon                                                                                                    | Nouveau Sauver    | Supprimer                                                 | Gérer       | Résultats prin<br>Type de sy<br>Production d<br>Productible<br>Indice de per                                               | icipaux<br>stème<br>u système<br>formance                         |           | Pas de scène<br>d'or<br>0.00 kWh<br>0.00 kWh<br>0.00 kWh                         | an<br>Jan<br>Jan                                                              |  |
| Ariante     de Variante     vo     vo     vo     aramètres principaux     Orientation     Système                                                                                              | 0 : tutoriel PVcase 1                                                                                                    | Nouveau Sauver    | Simulation Lancer la simulation                           | Gérer       | Résultats prin<br>Type de sy<br>Production d<br>Productible<br>Indice de per<br>Production n                               | icipaux<br>stème<br>u système<br>formance<br>ormalisée            |           | Pas de scène<br>d'or<br>0.00 kWh<br>0.00<br>0.00 kWh                             | a 3D, pas<br>mbrages<br>/an<br>/kWc/an<br>/kWc/jour                           |  |
| 'ariante       ' de Variante       Variantes principaux <ul> <li>Orientation</li> </ul> <ul> <li>Orientation</li> </ul> <ul> <li>Système</li> <li>Pertes détailées</li> </ul>                  | 0 : tutoriel PVcase 1<br>Optionnel<br>Morizon<br>Optionnel<br>Optionnel<br>Optionnel<br>Optionnel<br>Optionnel<br>Optionnel<br>Optionnel<br>Optionnel<br>Optionnel<br>Optionnel<br>Optionnel<br>Optionnel<br>Optionnel<br>Optionnel<br>Optionnel | Nouveau Sauver    | Simulation Lancer la simulation Simulation                | Gérer       | Résultats prin<br>Type de sy<br>Production d<br>Productible<br>Indice de pe<br>Production n<br>Pertes cham<br>Pertes systè | stème<br>stème<br>u système<br>formance<br>ormalisée<br>o<br>me   |           | Pas de scène<br>d'or<br>0.00 kWh<br>0.00 kWh<br>0.00 kWh<br>0.00 kWh<br>0.00 kWh | 2 3D, pas<br>mbrages<br>/an<br>/kWc/an<br>/kWc/jour<br>/kWc/jour<br>/kWc/jour |  |
| 'ariante       ' de Variante       '' de Variante       '' de Variante       '' o de Variante       '' o Drientation       '' o Système       '' o Pertes détaillées       '' Autocorsommation | 0 : tutoriel PVcase 1<br>Optionnel<br>Horizon<br>Calepinage<br>Gestion de l'én                                                                                                    | Nouveau Sauver    | Simulation<br>Simulation<br>Simulation avancée<br>Rapport |             | Résultats prin<br>Type de sy<br>Production d<br>Production<br>Indice de pe<br>Production n<br>Pertes cham<br>Pertes systè  | icipaux<br>stème<br>u système<br>formance<br>ormalisée<br>o<br>me |           | Pas de scène<br>d'or<br>0.00 kWh<br>0.00 kWh<br>0.00 kWh<br>0.00 kWh             | 2 3D, pas<br>mbrages<br>/an<br>/kWc/an<br>/kWc/jour<br>/kWc/jour              |  |

Figure 27 : Projet sous PVsyst

La fenêtre « Définition d'ombrages proches » s'ouvre. Cliquez sur « Construction/Perspective ».

| C Définition d'ombrages | proches, Variante "tutoriel PV               | case 1"                   |                  | —                        |      | х |
|-------------------------|----------------------------------------------|---------------------------|------------------|--------------------------|------|---|
| Scène 3D d'ombrages     | proches                                      |                           |                  |                          |      |   |
| Description             | Nouvelle scène d'ombrages                    |                           |                  |                          |      |   |
|                         | Cons                                         | truction / Perspectiv     | /e               | Importer     Exporter    |      |   |
| Compatibilité avec      | params. Orientation et Sy<br>Orient./Système | <b>/stème</b><br>Scène 3D | Aucun ombrage dé | fini pour cette simulati | ion. |   |
| Surf. active            | 0 m²                                         | Indéfini                  |                  |                          |      |   |
| Inclin. champs          | 30.0°                                        | Indéfini                  |                  |                          |      |   |
| Table du facteur d'     | ombrage                                      | hique                     |                  |                          |      |   |
| Utilisation dans la     | simulation                                   |                           | Mode de calcul   |                          |      |   |
| Sans ombrages           |                                              |                           |                  |                          |      |   |
| O Ombrages linéaires    |                                              |                           |                  |                          |      |   |
| O Selon chaînes de m    | odules                                       |                           |                  |                          |      |   |
| O Calcul électrique dé  | taillé (selon calepinage)                    |                           |                  |                          |      |   |
| Q Résumé du syst        | ème 🧰 Imprime                                | 2r                        | X Annuler        |                          | ОК   |   |

Figure 28 : Définition d'ombrages proches

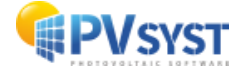

La fenêtre de la scène 3D s'ouvre. C'est dans cette partie que vous importez le fichier *.PVC.* Cliquez sur « *Fichier* ».

| 6     | Construction | de la scène d'or  | mbrage |        |        |        |                 |                |                  |        |        |              |        |              |        |          |
|-------|--------------|-------------------|--------|--------|--------|--------|-----------------|----------------|------------------|--------|--------|--------------|--------|--------------|--------|----------|
| Fichi | ier Créer    | Sélectionner      | Édite  | r Voir | Outils | Aide   |                 |                |                  |        |        |              |        |              |        |          |
| ŧ.    | Nouvelle s   | cène              |        | Ctrl+N | 3      | t.     | x, <sup>Y</sup> | x <sup>Z</sup> | 1 <sup>Z</sup> y | •      | Θ      |              |        |              |        |          |
|       | Lire une so  | ène .             |        | Ctrl+0 |        | Point  | de vue          | -              | 4                |        | Zo     | oom          |        | Rer          | ndu    | Modules  |
|       | Lire un bât  | timent            |        |        |        |        |                 |                |                  |        |        |              |        |              |        |          |
|       | Lire des ob  | ojets             |        |        |        |        |                 |                |                  |        |        |              |        |              |        |          |
| •     | Importer     |                   |        |        | •      |        |                 |                |                  |        |        |              |        |              |        |          |
|       | Exporter la  | scène (.SHD)      |        | Ctrl+S |        |        |                 |                |                  |        |        |              |        |              |        |          |
|       | Exporter le  | es objets sélecti | ionnés | (.SHO) |        |        |                 |                |                  |        |        |              |        |              |        |          |
|       | Sauver cet   | te vue de la scé  | ène    |        | •      |        |                 |                |                  |        |        |              |        |              |        |          |
| ē     | Imprimer     |                   |        | Ctrl+P | - Sec. |        |                 |                |                  |        |        |              | $\leq$ |              | $\leq$ | $\times$ |
| ×     | Annuler      |                   |        | Ctrl+Q |        | 1.11   |                 |                |                  |        |        |              |        | $\sim$       |        |          |
| 1     | Fermer la s  | scène             |        | Ctrl+W |        |        | 1000            |                |                  |        |        | $\checkmark$ |        | $\checkmark$ |        |          |
| _     |              |                   |        |        |        |        |                 |                | ·                |        |        |              |        |              |        |          |
|       |              |                   |        |        |        |        |                 |                | ~                | $\sim$ |        | $\leq$       |        | $\leq$       | $\sim$ | $\sim$   |
|       |              |                   |        |        |        |        |                 |                |                  |        | $\leq$ |              |        |              |        |          |
|       |              |                   |        |        |        |        |                 |                |                  |        |        | $\leq$       |        |              |        |          |
|       |              |                   |        |        |        |        |                 |                |                  |        |        |              | $\sim$ |              | <      | $\sim$   |
|       |              |                   |        | $\leq$ |        | $\sim$ |                 |                |                  |        |        |              | - 7    | ×.           |        |          |
|       |              |                   |        |        |        |        |                 |                |                  |        | $\sim$ |              | $\leq$ | $\sim$       | $\leq$ |          |
|       |              |                   |        |        |        |        |                 |                |                  |        |        |              |        |              | · · ·  |          |

Figure 29: Scène 3D import fichier PVC

Cliquez « Importer » et « Importer une scène 3D ».

Une fenêtre de parcours des fichiers de l'ordinateur s'ouvre. Sélectionnez le fichier PVC.

| <b>(</b> | Construction                 | de la scène d'on | nbrage    |        |        |                                                                                                    |                  |        |
|----------|------------------------------|------------------|-----------|--------|--------|----------------------------------------------------------------------------------------------------|------------------|--------|
| Fichi    | ier Créer                    | Sélectionner     | Éditer    | Voir   | Outils | Aide                                                                                                    |                  |        |
| •        | Nouvelle so                  | cène             | C         | trl+N  | 3      | ↓ x <sup>Y</sup> x <sup>Z</sup> ↓ <sup>Z</sup> Y                                                                                                    | 🖯 🗨 🔾 🖸          | A<br>A |
|          | Lire une sci<br>Lire un bâti | ene<br>iment     | C         | trl+0  |        | Point de vue                                                                                                    | Zoom             |        |
|          | Lire des ob                  | jets             |           |        |        |                                                                                                    |                  |        |
| •        | Importer                     |                  |           |        | • 🖻    | Importer une scène 3D (3DS                                                                                                    | , DAE, PVC)      |        |
|          | Exporter la                  | scène (.SHD)     | (         | Ctrl+S | H2P    | Importer un fichier Helios3                                                                                                    | D (H2P)          |        |
|          | Exporter les                 | s objets sélecti | onnés (.S | SHO)   | CSV    | Importer des données topo                                                                                                    | graphiques (CSV) |        |
|          | Sauver cett                  | e vue de la scè  | ne        |        | •      | Importer une image de sol                                                                                                    |                  |        |
| ē        | Imprimer                     |                  | C         | Ctrl+P | - 24   | 1.                                                                                                    |                  |        |
| ×        | Annuler                      |                  | C         | trl+Q  |        | and the second second s |                  |        |
| <        | Fermer la s                  | cène             | C         | trl+W  |        | and a state of the state of the | $\sim$           |        |
|          |                              |                  |           |        |        | · · · · · · · · · · · · · · · · · · ·                                                                                                    |                  |        |

Figure 30 : Scène 3D sélection import fichier PVC

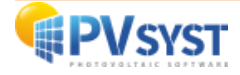

Une fenêtre vous permet de contrôler les détails de la scène. Il est impératif de vérifier si l'unité du fichier en entrée est la même que celle du fichier en sortie.

| Détails de la s                | cène         |                                              |                             |                                              |                                          |
|--------------------------------|--------------|----------------------------------------------|-----------------------------|----------------------------------------------|------------------------------------------|
| -Données de la scène<br>Objets | 352          | Taille en entrée-                            | tres (m)                    | Taille après                                 | import                                   |
| Sommets<br>Faces               | 1408<br>352  | Taille sur X<br>Taille sur Y<br>Taille sur Z | 365.684<br>296.275<br>1.255 | Taille sur X<br>Taille sur Y<br>Taille sur Z | 365.684<br>296.275<br>1.255              |
| -Translation<br>Automatique    | X -166.000 m | Y 146.000 m                                  | Z 0.000 m                   | Rotation au                                  | itour de l'origine<br>r rotation de 180° |
|                                |              | [                                            | 🗙 Annule                    | er                                           | 🗸 ок                                     |

Figure 31 : Fenêtre Résultats de l'importation

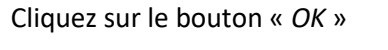

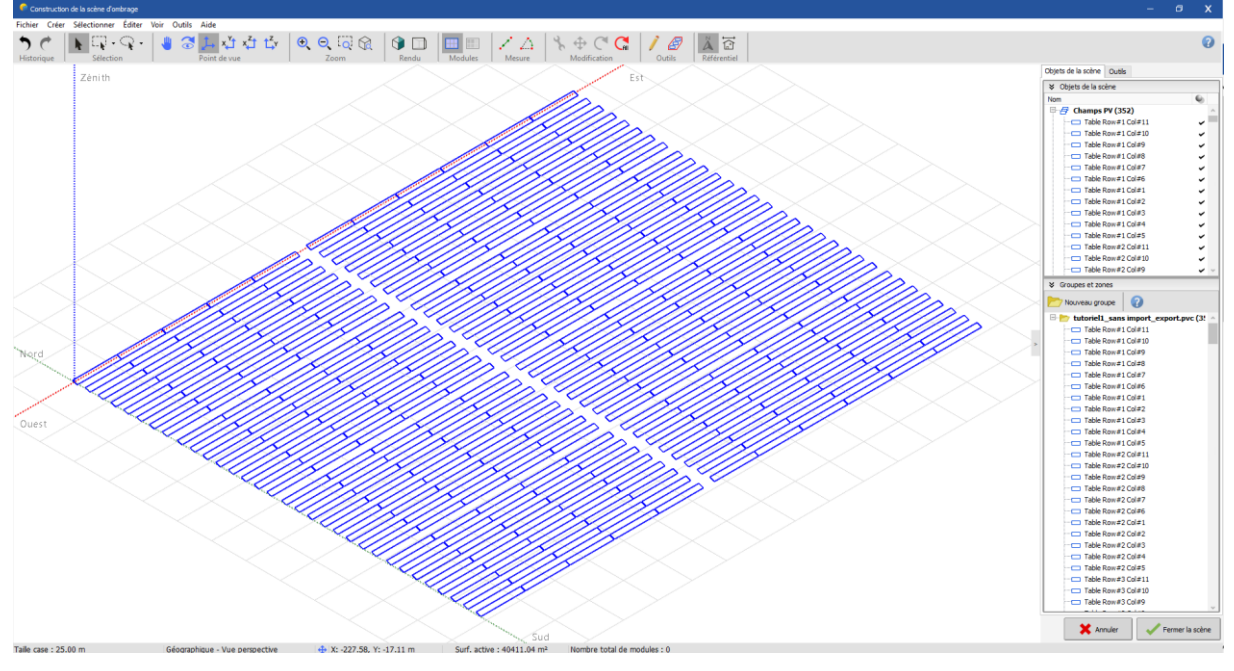

Figure 32 : Scène 3D importée

La scène correspond exactement à celle prédéfinie dans PVcase. Cliquez sur « Fermer la scène ».

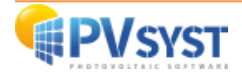

#### 3.2. Exemple d'un projet avec un terrain et une topographie

#### 3.2.1. Définition du projet sur PVcase

Le projet devra être créé sous PVcase avec :

- Le site avec la photo satellite du site importé
- La topographie importée depuis internet ou créée par vous même
- La génération d'un maillage pour le terrain
- Quelques arbres positionnés dans le côté inférieur

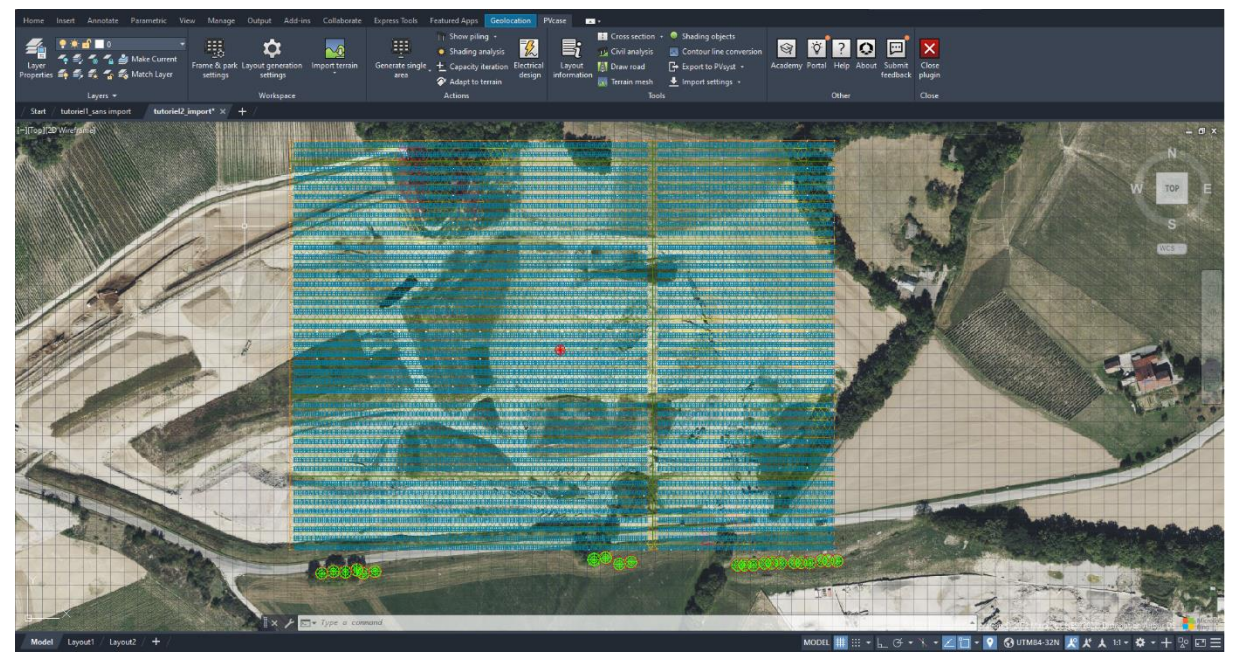

Figure 33 : Fenêtre PVcase projet sur une topographie importée sur internet

La zone de génération correspond à un rectangle de 400 mètres sur 300 mètres.

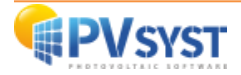

#### 3.2.2 Exportation du projet vers PVsyst

L'exportation se déroulera de la même manière que précédemment (cf. 4.1.2) à l'exception de deux détails, définis ci-dessous.

Lorsque vous cliquez sur « Export to PVsyst », deux modes d'exportation sont proposés:

- le champ PV uniquement, « FRAMES »
- le champ PV avec la topographie, « TERRAIN AND FRAMES »

En sélectionnant « TERRAIN AND FRAMES », vous exportez la topographie avec le champ PV.

Pour ce tutoriel, uniquement le champ PV « FRAMES » sera importé.

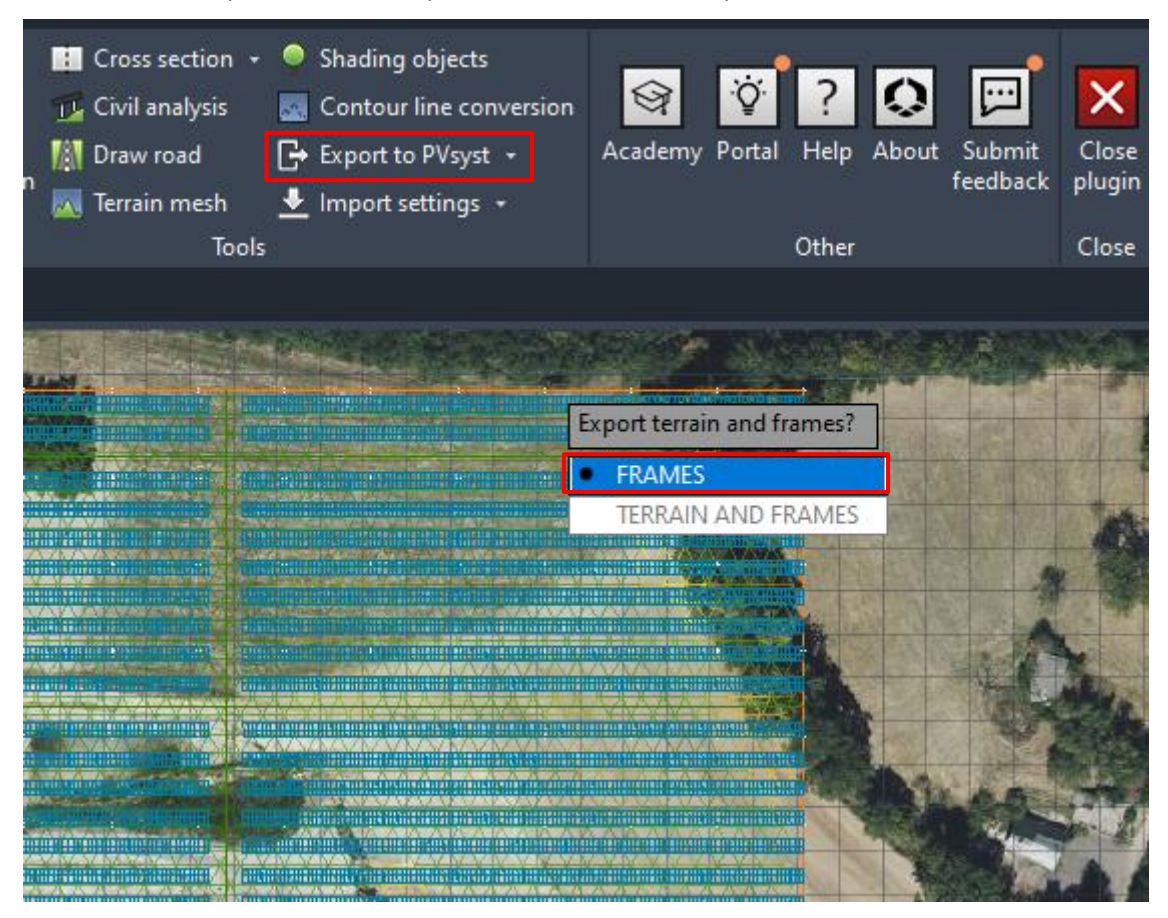

Figure 34 : Choix export sur PVcase Ground Mount

Cliquez sur « *FRAMES* », puis sélectionnez le format de sortie du fichier, à savoir le format *PVC*. Pour finir, définissez le dossier de destination.

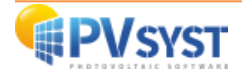

#### 3.2.3 Importation du fichier PVC sous PVsyst

La procédure à suivre pour importer un projet PVcase sous PVsyst est la même que précédemment (cf. 4.1.3).

| 루 Résultats de l'importa                         | tion                |                                                                                |                                         |                                                                        | -                      |                                        | х |
|--------------------------------------------------|---------------------|--------------------------------------------------------------------------------|-----------------------------------------|------------------------------------------------------------------------|------------------------|----------------------------------------|---|
| Détails de la                                    | scène               |                                                                                |                                         |                                                                        |                        |                                        |   |
| Données de la scèr<br>Objets<br>Sommets<br>Faces | 548<br>6592<br>1780 | Taille en entrée<br>Unités Mèt<br>Taille sur X<br>Taille sur Y<br>Taille sur Z | res (m)<br>404.211<br>320.995<br>27.012 | Taille après<br>Unités<br>Taille sur X<br>Taille sur Y<br>Taille sur Z | import-<br>Mètre       | es (m)<br>404.211<br>320.995<br>27.012 |   |
| Value Automatique                                | X -182.000 m        | Y 147.000 m                                                                    | Z 10.000 m                              | Rotation au                                                            | utour de<br>er rotatio | l'origine<br>on de 180°                |   |
| Sélectionnez les maté                            | riaux qui décrivent | : le sol                                                                       |                                         |                                                                        |                        |                                        |   |
| L                                                |                     |                                                                                | 🗙 Annuler                               |                                                                        | ~                      | ок                                     |   |

Figure 35 : Résultats de l'importation

Le projet a été importé avec succès. Vous pouvez observer que la scène correspond exactement à celle définie dans PVcase.

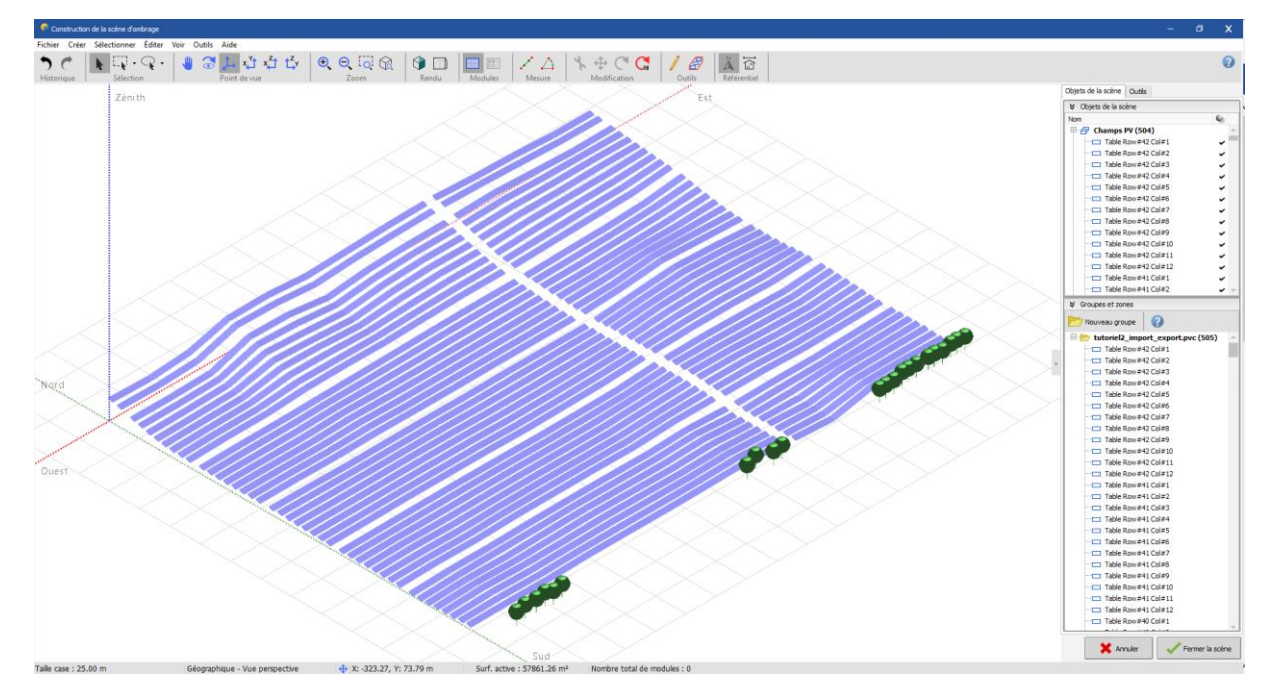

Figure 36 : Scène importée centrée dans PVsyst

Dans cette configuration, selon la topographie, les tables PV auront plusieurs orientations. De plus, les arbres définis sous PV case ont également été importés.

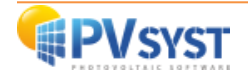

#### 3.2.4 Gestion de l'orientation

Un outil pédagogique de compréhension de l'orientation est disponible pour vous aider à visualiser et à comprendre la différence entre les orientations. Vous pouvez le consulter dans « *Outils* », puis « *Outil pédagogique de compréhension de l'orientation* ».

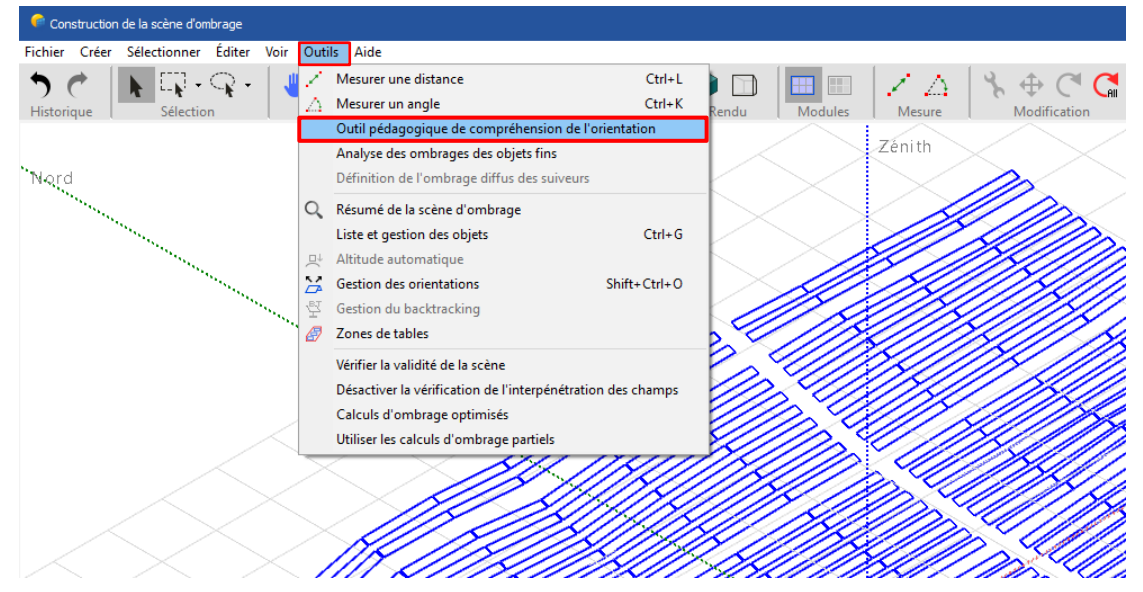

Figure 37 : Scène 3D sous PVsyst avec outil pédagogique de compréhension de l'orientation

Cet outil vous permet de visualiser l'orientation du plan en fonction de 3 paramètres :

- Inclinaison nominale
- Azimut nominal
- Inclinaison de base

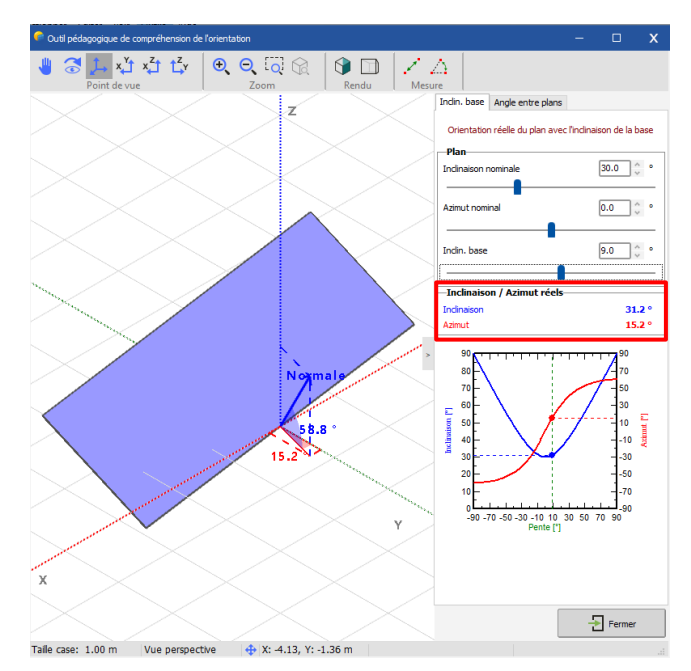

Figure 38 : Outil pédagogique de compréhension de l'orientation

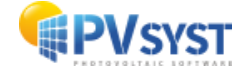

En changeant l'inclinaison de base, une nouvelle inclinaison réelle et un nouvel azimut réel seront calculés. Le graphique montre une courbe en bleu pour l'inclinaison et en rouge pour l'azimut. Sur l'axe des abscisses, se trouve la pente de l'inclinaison de la base. La valeur réelle est le point parcourant les deux graphes en fonction de l'inclinaison de base.

La gestion des orientations est un outil important à connaître et comprendre.

Cliquez sur « Outils », puis sur « Gestion des orientations ».

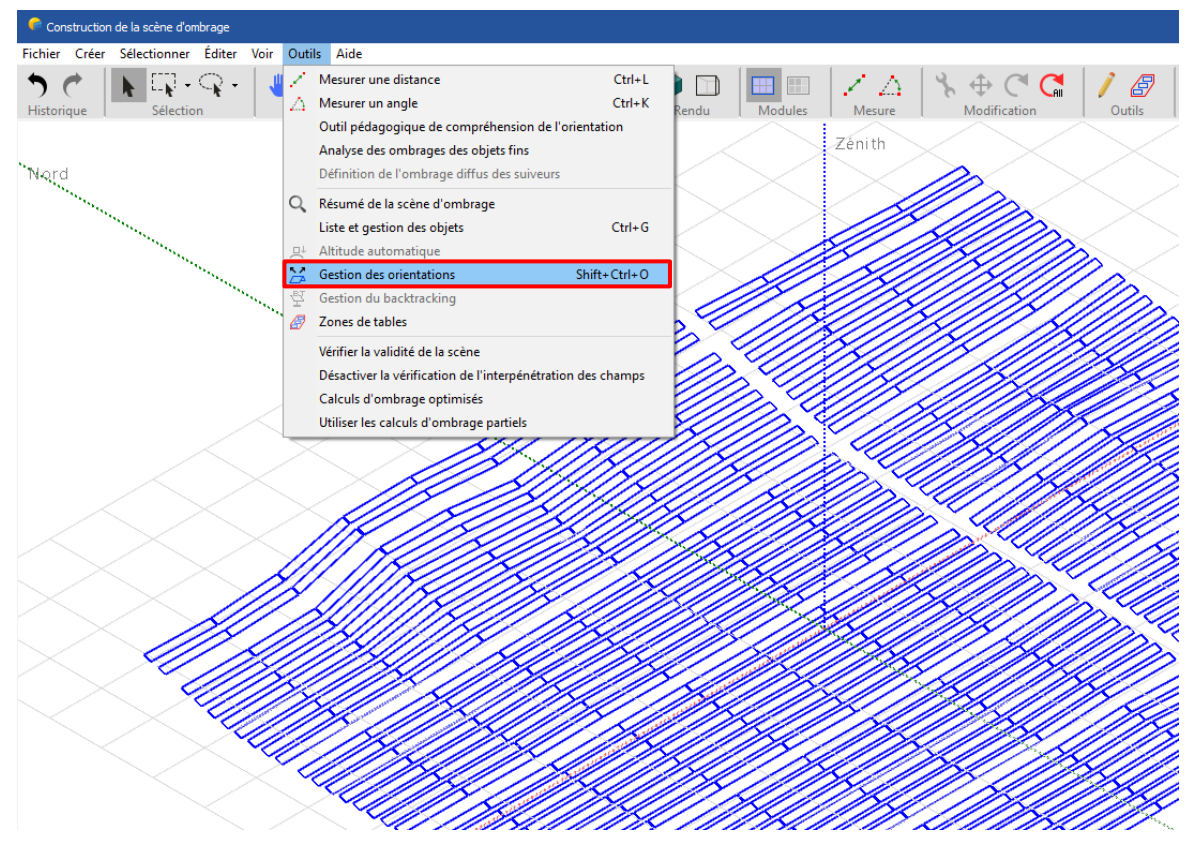

Figure 39 : Scène 3D sous PVsyst après importation avec gestion des orientations

Lors de la définition des champs PV dans une scène d'ombrage, PVsyst essaiera toujours d'identifier leurs orientations automatiquement, en regroupant tous les champs similaires dans les mêmes orientations.

Par défaut, PVsyst tentera d'identifier automatiquement les orientations à partir de votre scène avec un maximum de 8 orientations différentes. L'outil gestion des orientations permet de définir manuellement les orientations de votre scène, en regroupant les champs PV comme souhaité. Il vous donne également de nombreuses informations sur les zones et orientations PV actuelles et attendues, afin de correspondre à la définition de la variante.

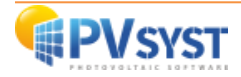

Par défaut la tolérance de différence pour l'identification des orientations est de **1° dans PVsyst**. Selon la complexité de la topographie, PVsyst va devoir regrouper les orientations. Dans cet exemple, PVsyst a regroupé les orientations en **8 groupes**. Vous pouvez continuer le projet en définissant votre système

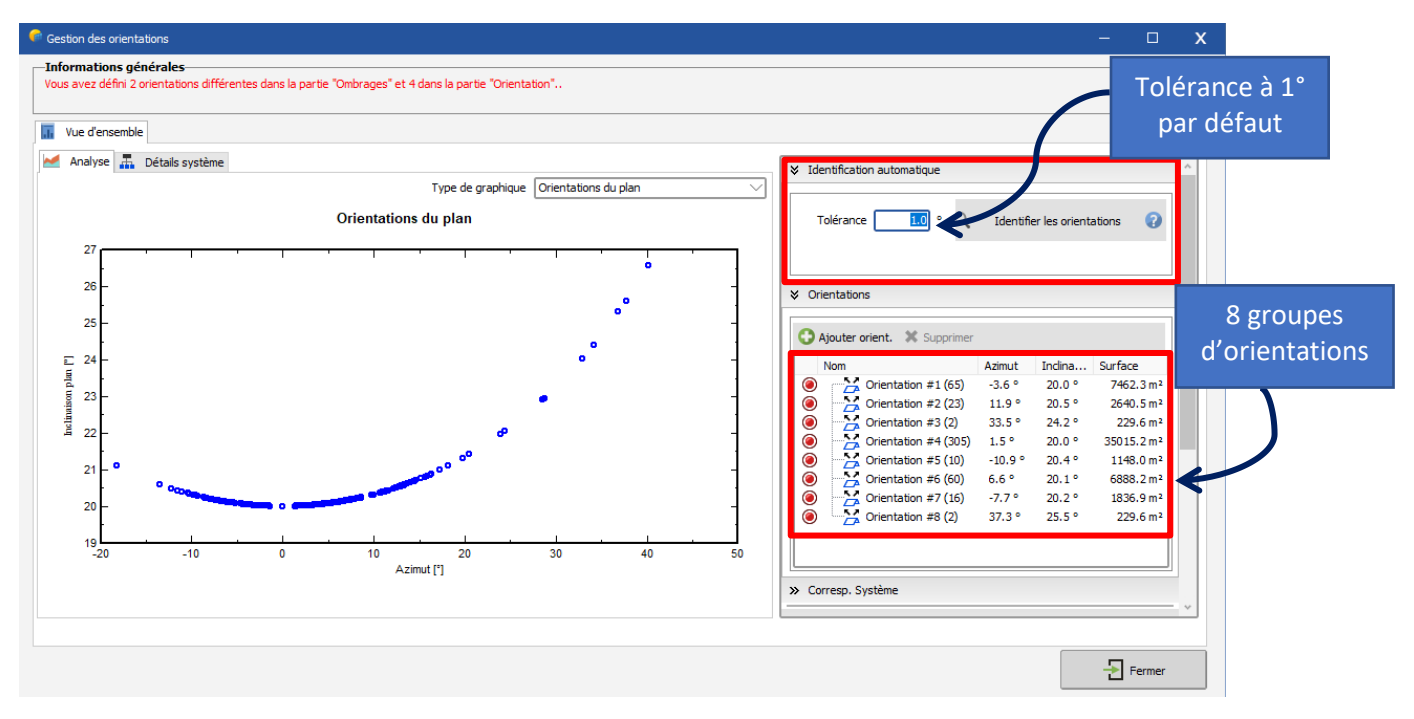

Figure 40 : Fenêtre Gestion des orientations par défaut

pour 8 orientations.

Il vous est possible de réduire le nombre d'orientations en augmentant la tolérance. Pour l'exemple, mettez 20° et cliquez sur « *Identifier les orientations* ».

Vous observez que l'outil a réduit les orientations à 1 seule orientation. Vous pouvez fermer et continuer la configuration de votre système.

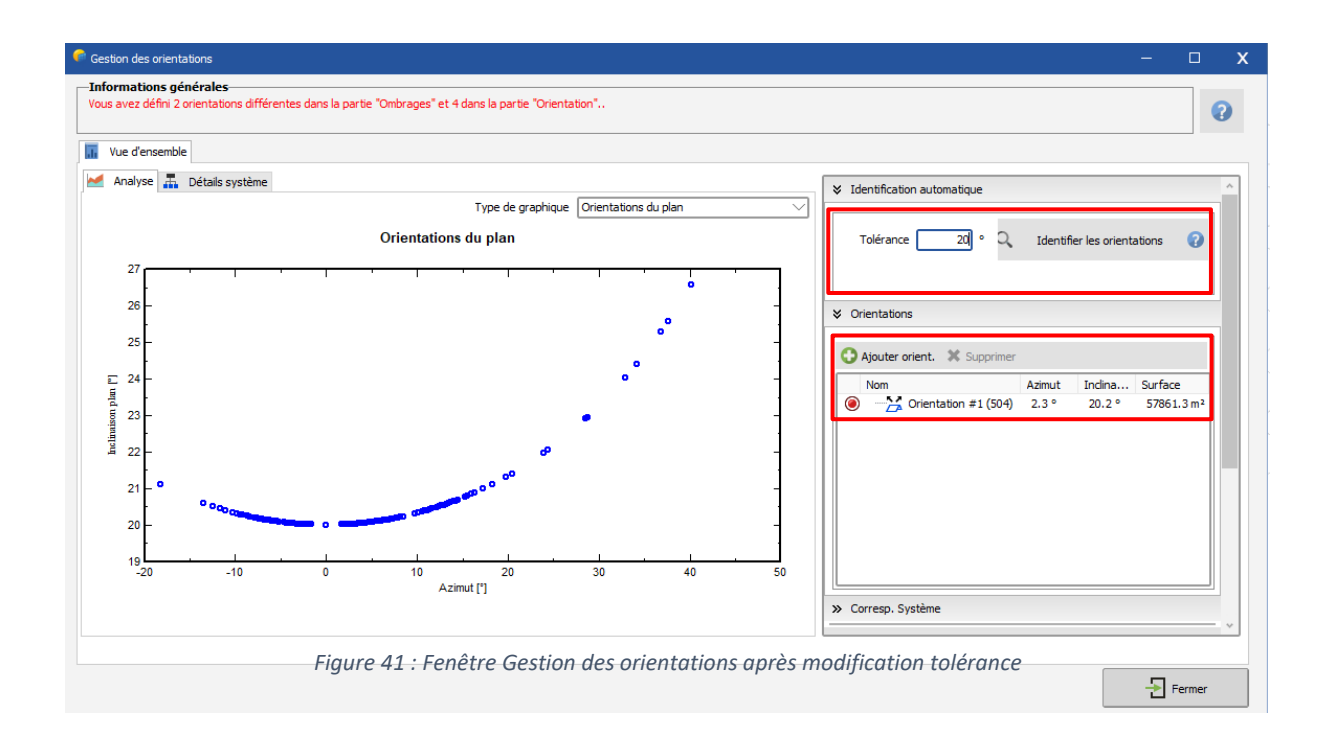

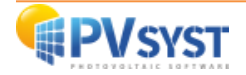

# 4. PVcase Roof Mount

#### 4.1. Définition d'un projet

Vous devez définir un projet au préalable avec le plug-in PVcase Roof Mount.

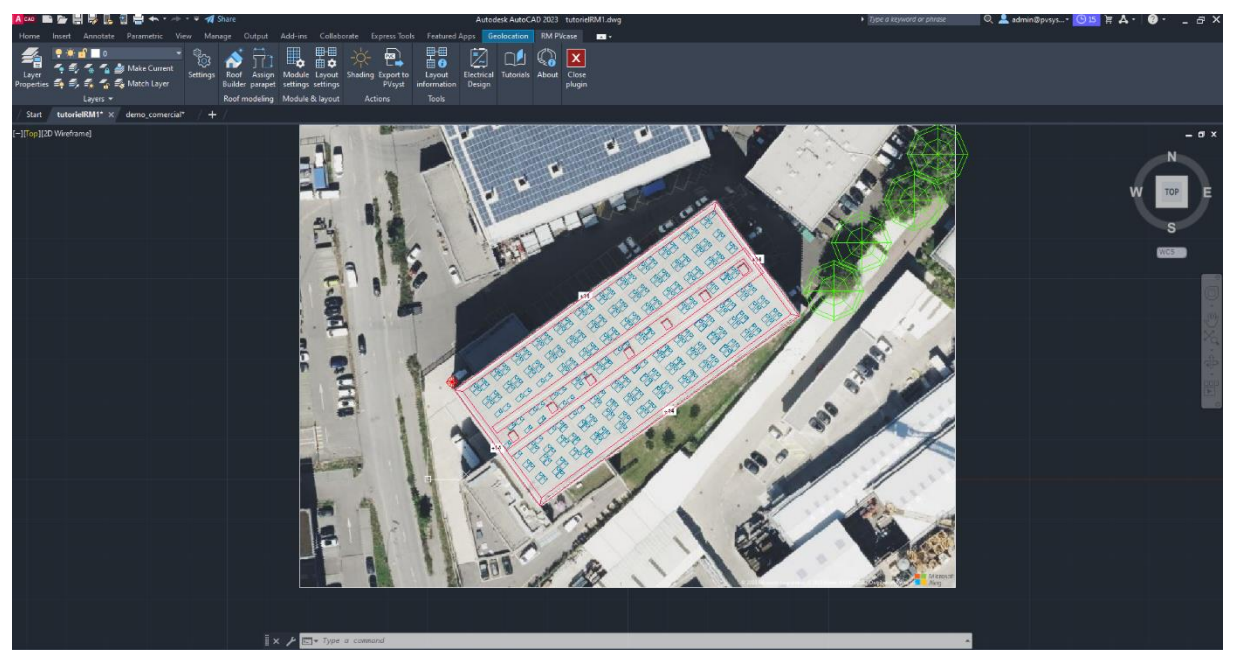

Figure 42 : Exemple projet scène 3D sous PVcase Roof Mount

Nous avons sélectionné un bâtiment avec une grande toiture. Avec PVcase, nous avons placé automatiquement les modules PV dans un azimut de 45° et une inclinaison de 20°. Nous avons également placé 4 arbres dans le coin en haut à droite. La configuration de l'azimut dans PVcase est la même que dans PVsyst.

#### 4.2. Procédure pour l'exportation

Dans les menus principaux, allez dans la barre « Actions ».

Ensuite cliquez sur « Export to PVsyst ».

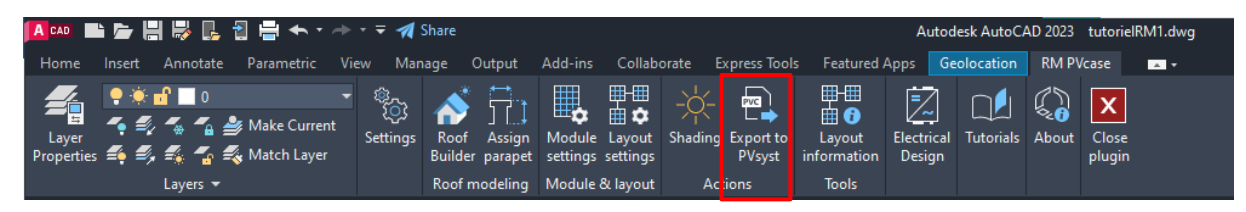

Figure 43 : Menus barres PVcase Roof Mount

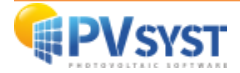

AutoCAD vous demandera de sélectionner les éléments à exporter. Sélectionnez toute la scène 3D. La fenêtre s'ouvre et vous demande le choix du format. Cliquez sur le format *.PVC*, puis sur « *Export* ».

| OPVsyst export format            | ×                       |
|----------------------------------|-------------------------|
| PVsyst 6.8<br>or lower           | PVsyst 7.0<br>or higher |
| .DAE                             | .PVC                    |
| Don't ask again for this session | Export                  |

Figure 44 : PVsyst export format

Définissez le dossier de destination. L'exportation est terminée.

#### 4.3. Importation

Dans PVsyst, cliquez directement sur « Ombrage proches » sans définir « Orientation » ni « Système ».

| Projet: export_PVcaseRoofMount.PRJ                 |                              |                                          |                                                                                        | - 🗆 X                                                                    |
|----------------------------------------------------|------------------------------|------------------------------------------|----------------------------------------------------------------------------------------|--------------------------------------------------------------------------|
| Projet Site Variante Mémo utilisateur              |                              |                                          |                                                                                        |                                                                          |
| Projet                                             | 한 Nouveau 📂 Charge           | r 💾 Sauver 🍶 Importer 🕞 Exporter         | 🔯 Paramètres du projet    Supprimer                                                    | 🛓 <u>C</u> lient 🧪 🕜                                                     |
| Nom du projet export_PVcas                         | seRoofMount                  | Nom du                                   | client Non défini                                                                      |                                                                          |
| Fichier site Boi de Bay_M                          | N81.SIT                      | Meteonorm 8.1 (1996-2015)                | Switzerland 🛛 🗋 📂                                                                      | • 🛨                                                                      |
| Fichier Météo Boi de Bay_M                         | MN81_SYN.MET                 | Meteonorm 8.1 (1996-2015)                | Synthetic 0 k                                                                          | 0                                                                        |
|                                                    |                              | Veuillez choisir l'orientation du plan ! |                                                                                        |                                                                          |
| Variante                                           | Nouveau     Sauver           | Importer 👘 Supprimer 🔯 Gé                | rer                                                                                    | / 0                                                                      |
|                                                    |                              | ,                                        | Type de système                                                                        | Pas de scène 3D, pas<br>d'ombrages                                       |
| Paramètres principaux Opl Opl Orientation  Système | Horizon     Ombrages proches | Simulation                               | Production du système<br>Productible<br>Indice de performance<br>Production normalisée | 0.00 kWh/an<br>0.00 kWh/kWc/an<br>0.00 kWh/kWc/jour<br>0.00 kWh/kWc/jour |
| Pertes détaillées                                  | Calepinage                   | Simulation avancée                       | Pertes champ<br>Pertes système                                                         | 0.00 kWh/kWc/jour                                                        |
| Autoconsommation                                   | Gestion de l'énergie         | Rapport                                  |                                                                                        |                                                                          |
| Stockage                                           | Evaluation économique        | Résultats détaillés                      |                                                                                        |                                                                          |
| Q Résumé du système                                |                              |                                          |                                                                                        | Sortir                                                                   |

Figure 45 : Fenêtre PVsyst

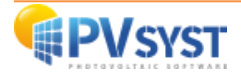

| Cliquez sur | « Construction/Pers | pective ». |
|-------------|---------------------|------------|
|-------------|---------------------|------------|

| Céfinition d'ombrages                                         | proches, Variante "Nouvelle                 | variante de simulatio      | on"              |                     | —                  |       | x |
|---------------------------------------------------------------|---------------------------------------------|----------------------------|------------------|---------------------|--------------------|-------|---|
| Scène 3D d'ombrages                                           | proches                                     |                            |                  |                     |                    |       |   |
| Description                                                   | Nouvelle scène d'ombrages                   |                            |                  |                     |                    |       |   |
|                                                               | Cor                                         | nstruction / Perspecti     | ve               | 🔶 [r                | nporter<br>xporter |       |   |
| Compatibilité avec                                            | params. Orientation et :<br>Orient./Système | <b>5ystème</b><br>Scène 3D | Aucun omb        | rage défini pour ce | tte simula         | tion. |   |
| Surf. active                                                  | 0 m <sup>2</sup>                            | Indéfini                   |                  |                     |                    |       |   |
| Inclin. champs                                                | 30.0°                                       | Indéfini<br>Indéfini       |                  |                     |                    |       |   |
| Tableau                                                       |                                             | aphique                    |                  |                     |                    |       |   |
| Utilisation dans la                                           | simulation                                  |                            | -Mode de calcul- |                     |                    |       |   |
| <ul> <li>Sans ombrages</li> <li>Ombrages linéaires</li> </ul> |                                             |                            |                  |                     |                    |       |   |
| O Selon chaînes de mo                                         | odules                                      |                            |                  |                     |                    |       |   |
| O Calcul électrique dé                                        | taillé (selon calepinage)                   |                            |                  |                     |                    |       |   |
| Q Résumé du syst                                              | ème 📄 Impri                                 | mer                        | ×                | Annuler             | ~                  | 🖊 ок  |   |

*Figure 46 : Fenêtre "Définition d'ombrages proches"* 

Ensuite, cliquez sur « Fichier », « Importer », et enfin « Importer une scène 3D (\*3DS, DAE, PVC) ».

| richii      | Construction                             | i de la scène d'or<br>Sélectionner                      | mbrage<br>Éditer V        | oir O    | Dutils Aide                                                                                                    |
|-------------|------------------------------------------|---------------------------------------------------------|---------------------------|----------|----------------------------------------------------------------------------------------------------|
| •<br>><br>> | Nouvelle s<br>Lire une so<br>Lire un bât | cène<br>tène<br>timent                                  | Ctrl<br>Ctrl              | +N<br>+0 | Image: Second decision     Image: Second decision     Image: Second decision     Image: Second decision     Image: Second decision       Image: Second decision     Image: Second decision     Image: Second decision     Image: Second decision     Image: Second decision       Image: Second decision     Image: Second decision     Image: Second decision     Image: Second decision     Image: Second decision       Image: Second decision     Image: Second decision     Image: Second decision     Image: Second decision     Image: Second decision       Image: Second decision     Image: Second decision     Image: Second decision     Image: Second decision     Image: Second decision       Image: Second decision     Image: Second decision     Image: Second decision     Image: Second decision     Image: Second decision       Image: Second decision     Image: Second decision     Image: Second decision     Image: Second decision     Image: Second decision       Image: Second decision     Image: Second decision     Image: Second decision     Image: Second decision     Image: Second decision       Image: Second decision     Image: Second decision     Image: Second decision     Image: Second decision     Image: Second decision       Image: Second decision     Image: Second decision     Image: Second decision     Image: Second decision     Image: Second decision       Image: Second decision     Image: Second decision     Image:                                                                                                    |
| •           | Lire des ob<br>Importer                  | ojets                                                   |                           | ,        | Importer une scène 3D (3DS, DAE, PVC)                                                                                                    |
|             | Exporter la<br>Exporter la<br>Sauver cet | a scène (.SHD)<br>es objets sélecti<br>te vue de la sci | Ctr<br>ionnés (.SH<br>ène | +S<br>D) | Importer un fichier Helios3D (H2P) Importer des données topographiques (CSV) Importer une image de sol                                                                                                    |
| ē           | Imprimer                                 |                                                         | Ctrl                      | +P       |                                                                                                    |
| ×           | Annuler                                  |                                                         | Ctrl                      | +Q       |                                                                                                    |
|             |                                          |                                                         |                           |          |                                                                                                    |
|             |                                          |                                                         |                           |          |                                                                                                    |
|             |                                          |                                                         |                           |          |                                                                                                    |
|             |                                          |                                                         |                           |          | ${\longrightarrow}{\longrightarrow}{\rightarrow}{\longrightarrow}{\rightarrow}{\rightarrow}$ |

Figure 47 : Scène 3D avant importation

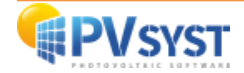

Cliquez sur « OK ».

| -Données de la scène<br>Objets<br>Sommets<br>Faces | 313<br>2276<br>585 | Taille en entrée<br>Unités Mètr<br>Taille sur X<br>Taille sur Y<br>Taille sur Z | res (m) V<br>127.924<br>95.090<br>35.000 | Taille après imp<br>Unités <b>Mi</b><br>Taille sur X<br>Taille sur Y<br>Taille sur Z | ort<br>ètres (m)<br>127.924<br>95.090<br>35.000 |
|----------------------------------------------------|--------------------|---------------------------------------------------------------------------------|------------------------------------------|--------------------------------------------------------------------------------------|-------------------------------------------------|
| -Translation                                       | X [-4              | 12.000 m                                                                        | Y -40.000                                | ] m z [0.00                                                                          |                                                 |

Figure 48 : Fenêtre résultats de l'importation

La scène a été importée sous PVsyst. Vous observez que tous les éléments définis sous PVcase ont été importés.

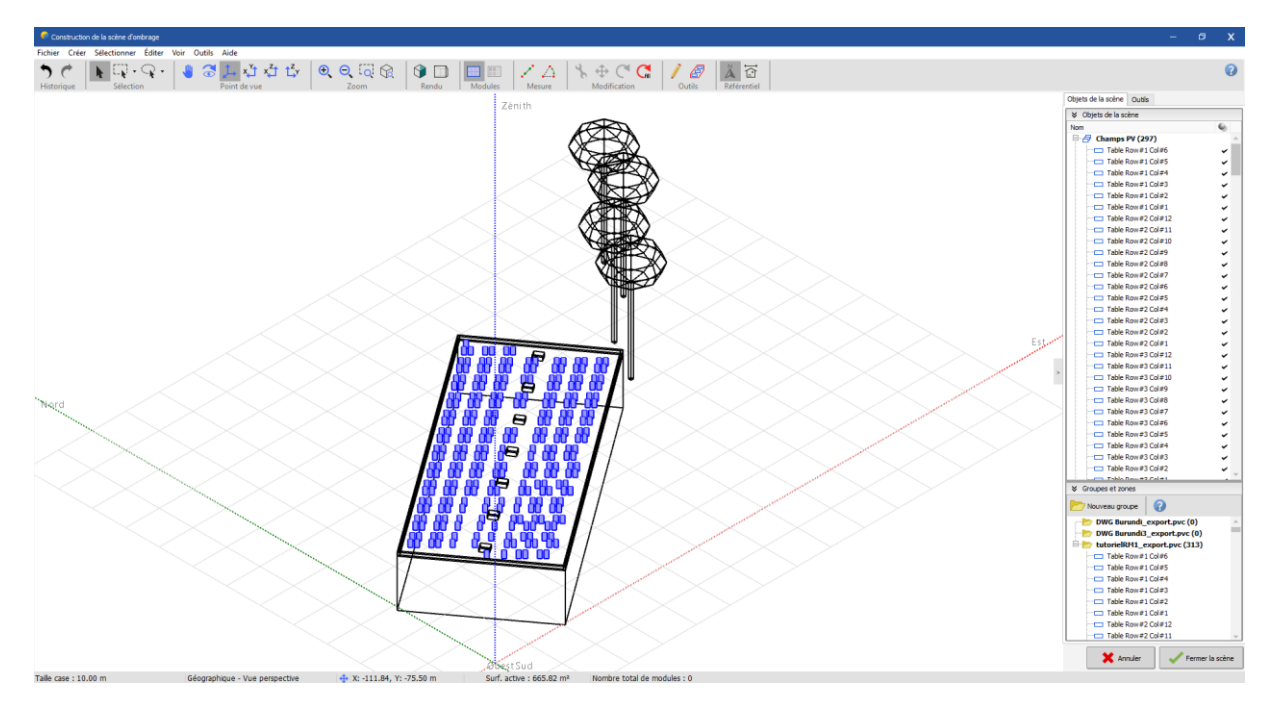

Figure 49 : Scène 3D après importation

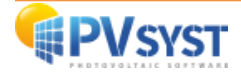

# 5. PVcase vers PVsyst version 6.88 ou antérieure

Il est possible d'importer un projet PVcase sur la version 6.8 ou antérieure de PVsyst. La démarche de cette manipulation est expliquée ci-dessous.

#### 5.1. Définition d'un projet

Reprenons l'exemple du projet précédent. Un système PV sur une topographie avec des objets doit être réalisée.

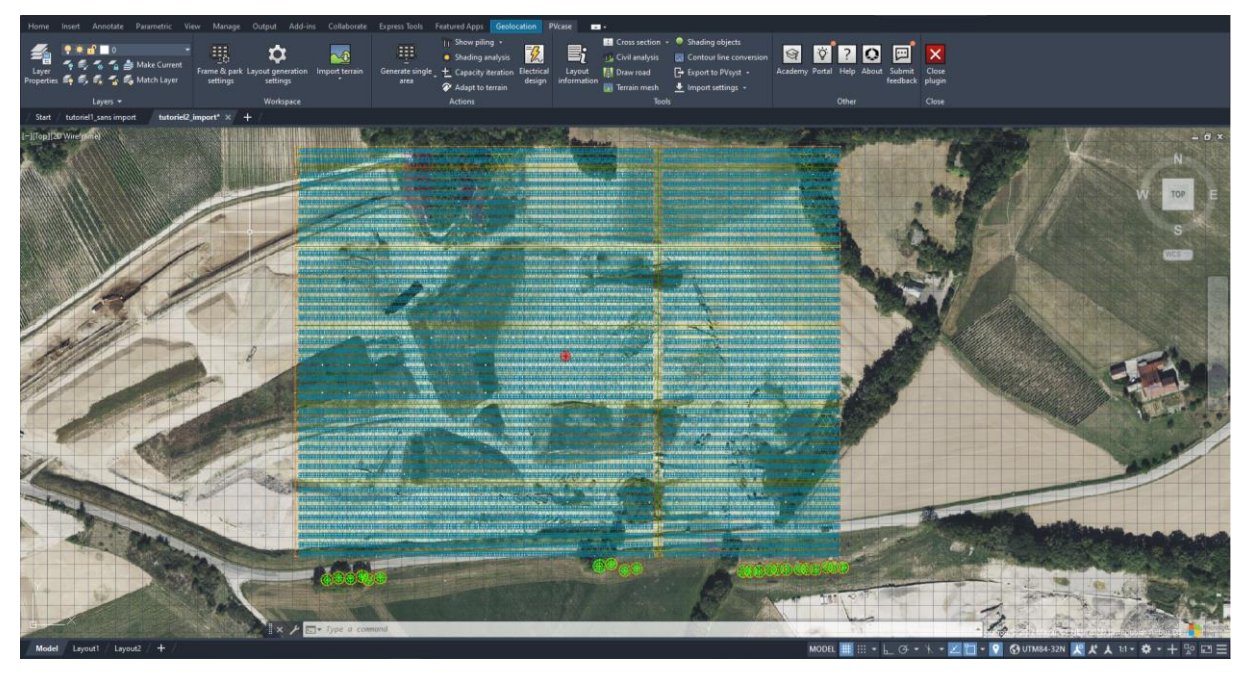

Figure 50 : Fenêtre PVcase projet sur une topographie importée sur internet pour PVsyst v. 6.8

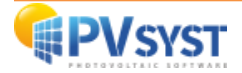

#### 5.2. Procédure pour l'exportation

Pour exporter, cliquez sur « *Export to PVsyst* », et sélectionnez « *FRAMES* » pour exporter uniquement les tables PV et les objets.

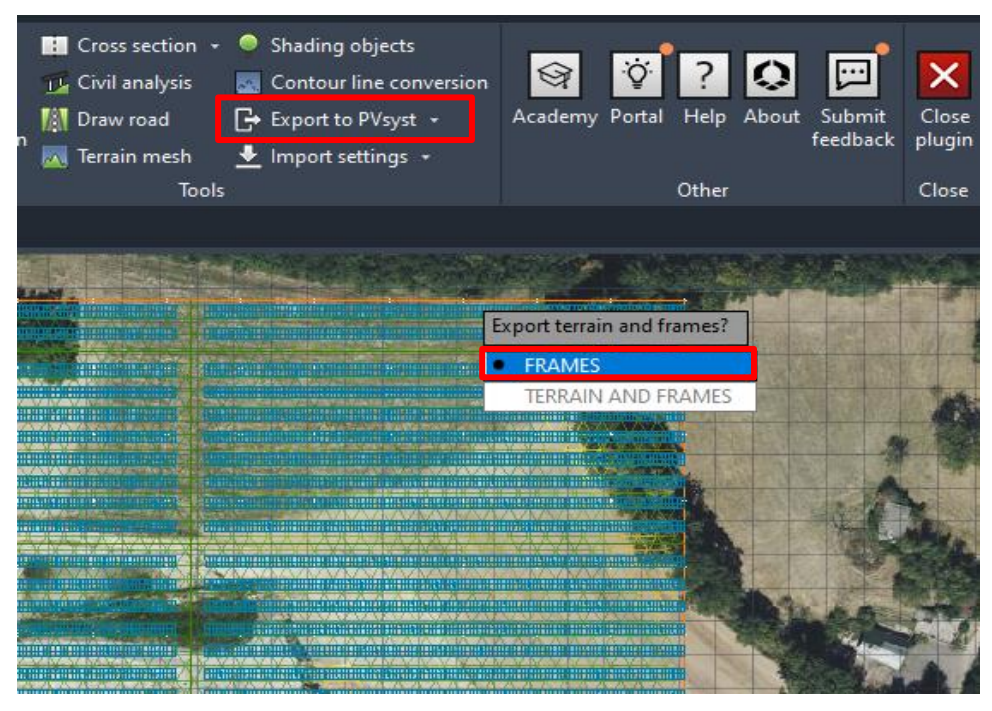

Figure 51 : Choix export sur PVcase Ground Mount pour PVsyst v. 6.8

Choisissez le format *DAE* pour exporter vers la version 6.8 de PVsyst ou antérieure et cliquez sur « *Export* », puis enregistrez le fichier dans un dossier dédié.

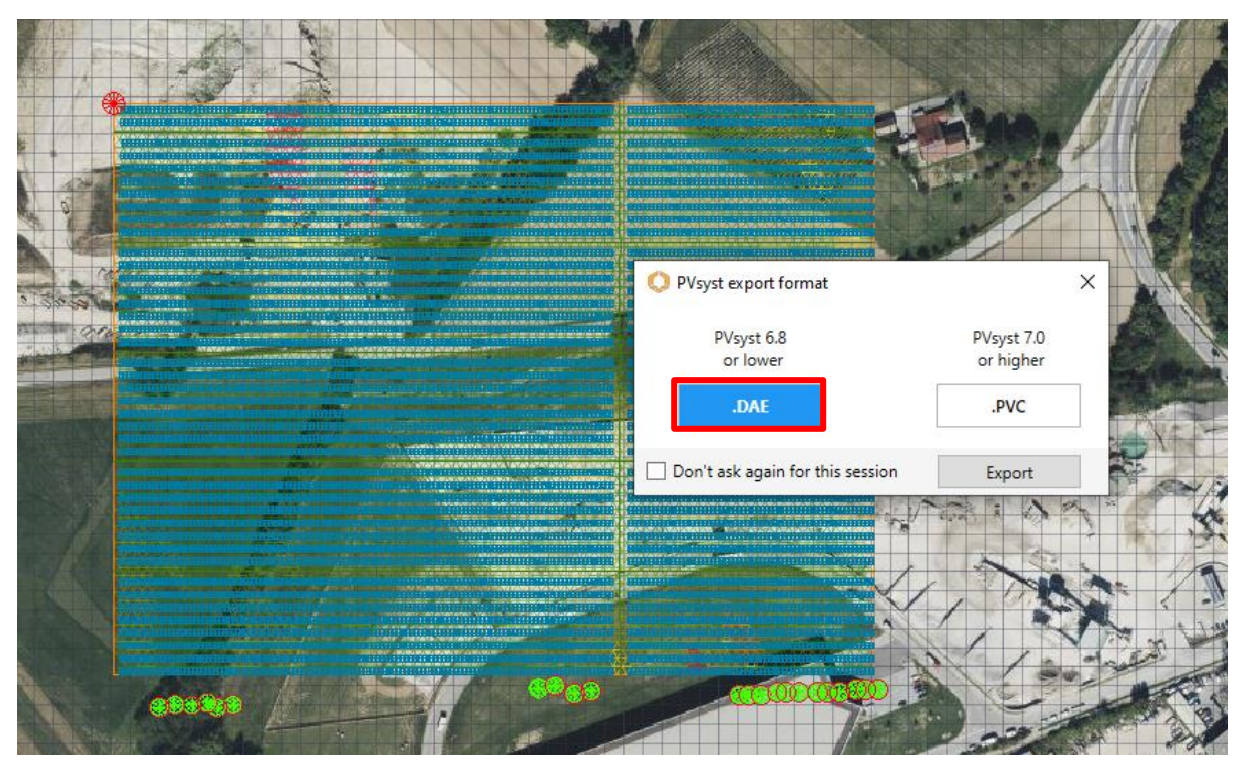

Figure 52 : Choix du format DAE vers PVsyst v. 6.8

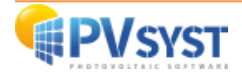

### 5.3. Importation d'un fichier DAE sous PVsyst

| Nom fichier                                                                                                    | tutoriel export PVcase PR1                                                                                                    | Nom du projet exemple exr                               | oort PVcase                                                                                                    |                                                                                                    |
|----------------------------------------------------------------------------------------------------|----------------------------------------------------------------------------------------------------|---------------------------------------------------------|----------------------------------------------------------------------------------------------------|----------------------------------------------------------------------------------------------------|
| Fichier site                                                                                                    | Geneva/Cointrin                                                                                                    | MeteoNorm 7.2 station                                   | Switzerland                                                                                                    |                                                                                                    |
| Fichier Météo                                                                                                    | Geneva_MN71_SYN.MET                                                                                                    | Meteonorm 7.1 (1991-2010)                               | Synthetic 6 km                                                                                                    | · · · ·                                                                                                    |
|                                                                                                    |                                                                                                    | The orientation is not defined.                         |                                                                                                    | 💛 Base données mété                                                                                                    |
|                                                                                                    |                                                                                                    |                                                         |                                                                                                    | Paramètres du proj                                                                                                    |
| riante du Système (v<br>N° de Variante<br>aramètres d'entrée                                                                                                    | rersion de calcul)<br>/C0 : Nouvelle variante de simulat                                                                                                    | tion                                                    | Résultats principaux                                                                                                    | -    <b>*</b> × +•                                                                                                    |
| riante du Système (v<br>N° de Variante<br>aramètres d'entrée<br>Paramètres principaux                                                                              | rersion de calcul)<br>/C0 : Nouvelle variante de simulat<br>Optionnel                                                                                                    | tion Simulation                                         | Résultats principaux<br>Type de système Pas de                                                                                                    | III ★ × + ·                                                                                                    |
| riante du Système (v<br>N° de Variante )<br>aramètres d'entrée<br>Paramètres principaux<br>Orientation<br>Système                                                  | CO : Nouvelle variante de simulat CO : Optionnel CO Horizon CO Combrages proches                                                                                                    | tion Simulation Lancer la simulation                    | Résultats principaux<br>Type de système Pas de<br>Production du système<br>Productible<br>Indice de parformance                                          | E      Scène 3D, pas d'ombrages     0.00 kWh/an     0.00 kWh/an                                                                                                    |
| riante du Système (v<br>N° de Variante )<br>Paramètres d'entrée<br>Paramètres prindpaux                                                                            | Persion de calcul)  CO : Nouvelle variante de simulat  COptionnel  COptionnel  Coptionnel  Coptionnel                                                                                                    | tion Simulation Lancer la simulation Simulation avancée | Résultats principaux<br>Type de système Pas de<br>Production du système<br>Productible<br>Indice de performance<br>Production normalisée<br>Pertes chamo | Constant and the second second s |
| riante du Système (v<br>N° de Variante )<br>aramètres d'entrée<br>Paramètres principaux<br>@ Orientation<br>@ Système<br>@ Pertes détailées<br>@ Auto-consommation | VCO : Nouvelle variante de simulat<br>VCO : Nouvelle variante de simulat<br>Optionnel<br>Optionnel<br>Optio | tion                                                    | Résultats principaux<br>Type de système Pas de<br>Productiole<br>Indice de performance<br>Production normalisée<br>Pertes champ<br>Pertes système        | Constant of the second second se |

Dans la version 6.8 de PVsyst, cliquez sur « Ombrages proches ».

Figure 54 : Fenêtre projet PVsyst version 6.8

Ensuite, cliquez sur « Construction/Perspective ».

| 💮 Définition d'ombr                      | ages proches, Variant                    | e "Nouvelle variante d | le simulation"        | -           |           | × |
|------------------------------------------|------------------------------------------|------------------------|-----------------------|-------------|-----------|---|
| Description Nouvelle                     | scène d'ombrages                         |                        |                       |             |           |   |
| Compatibilité avec para<br>Or            | ams. Orientation et Sys<br>ient./Système | stème<br>Ombrages      | 😤 Constructio         | on / Perspe | ective    | 1 |
| Surf. active                             | 0 m <sup>2</sup><br>30 0°                | Surf m²<br>Indéfini    |                       |             |           |   |
| Azimut champs                            | 0.0°                                     | Indéfini               | Table du facteur d'on | nbrage      |           |   |
| Information                              |                                          |                        | Tableau               | 5           | Graphique |   |
|                                          |                                          |                        |                       |             |           |   |
|                                          |                                          |                        |                       |             |           |   |
| Utilisation dans la s<br>© Sans ombrages | imulation                                |                        | 🖉 Ensemble du système |             |           |   |
| C Ombrages linéaires                     |                                          |                        | <u> </u>              | E4,         | Imprimer  | 1 |
| O Selon chaînes de m                     | odules                                   |                        | Modèles               |             |           |   |
| Fraction pour                            | erret electrique                         | <u>** ** *</u>         | 🕒 Ouvrir              | ×           | Annuler   |   |
| Calcul électrique                        | e détaillé (selon cale                   | epinage)               | Enregistrer           | •           | 🖊 ок      | 1 |

Figure 53 : Fenêtre ombrage proche PVsyst version 6.8

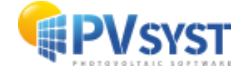

Ensuite, cliquez sur « Fichier », puis sur « Importer » et enfin sur « Importer une scène 3D (3DS, DAE) ».

| © Construction de la scène d'ombrage       — — — X         Fichier       Créer       Stelectionner       Éditer       Point de vue       Outlis       Aide         Nuovelle scène       Chi+N       Importer       Importer       Importer       Point de vue       Zonith       Importer       Outlis       Importer       Viele de sobjets       Viele de sobjets                                                                                                    |                   |                                                                                                    |                           |                         |                                                                                                    |                        |                 |     |
|----------------------------------------------------------------------------------------------------|-------------------|----------------------------------------------------------------------------------------------------|---------------------------|-------------------------|----------------------------------------------------------------------------------------------------|------------------------|-----------------|-----|
| Proteire       Crtri-N       Crtri-N                                                                                                    | 6                 | Construction de la scène d'ombrage                                                                               |                           |                         |                                                                                                    |                        | - 0             | Х   |
| Nouvelle scène          Cut-N       Importer       Importer une scène 300 (305, 0A6)         Itere un bisiment       Importer une scène 30 (305, 0A6)         Importer les objets de le scène (SHO)       Importer une image de sol         Imprimer       Cut-P         Importer une scène 30 (Cut-Q)       Importer une image de sol         Importer 1e sobjets de le scène (SHO)       Importer une image de sol         Importer 1e scène (SHO)       Importer une image de sol         Importer 1e scène (Cut-P)       Importer une image de sol         Importer 1e scène (Cut-P)       Importer une image de sol         Importer 1e scène (Cut-P)       Importer une image de sol         Importer 1e scène (Cut-Q)       Importer une image de sol         Importer 1e scène       Cut-P         X Annuler       Cut-P         X Annuler       Cut-Q         Y Fermer la scène       Cut-P         Mouveau groupe       Importer une image         Ouest       Sud       X Annuler         Cut-P       Sud       X Annuler         Cut-P       Sud       X Annuler         Cut-P       Sud       Sud                                                                                                    | Fic               | hier Créer Sélectionner Editer Poin                                                                              | it de vue Outils Aide     |                         |                                                                                                    |                        |                 |     |
| Ctrie une scène Ctri+O   Point de vue Zoom   Rendu Mearre   Modification Outils   Lire des objets Importer une scène 3D (3DS, DAE)   Esporter las schen (SNB) Ctri+G   Esporter las schen (SNB) Importer une image de sol   Importer Ctri+Q   Fermer la scène Ctri+Q   Fermer la scène Ctri+Q   Fermer la scène Ctri+Q   Cuest Surd   Ouest Surd   Talle case : 1.00 m Vue perspective                                                                                                    | <b>t</b>          | Nouvelle scène Ctrl+N                                                                                            |                           | 🛃 🖯 🕀 🕞 🖓               |                                                                                                    | \$ ⊕ C ==              | 18              | 2   |
| Lie un bâtiment   Lie des objets     Importer     Importer     Exporter la scène (SHD)     Ctrl-S   Importer une insige     Importer une insige     Impore                                                                                                    |                   | Lire une scène Ctrl+O                                                                                            | Point de vue              | Zoom                    | Rendu Mesure                                                                                                    | Modification 0         | Dutils          |     |
| Line des objets     2enth        Importer        Importer <b>Current a scine Current a scine   <b>Current</b></b>                                                                                                    |                   | Lire un bâtiment                                                                                                 |                           |                         |                                                                                                    | Objets de la scène Out | tils            |     |
| Importer Importer une scène 3D (3DS, DAE) Exporter la scène (SHD) Exporter la scène (SHD) Sauver la scène comme image Importer une image de sol Importer une image de sol Importer                                                                                                    |                   | Lire des objets                                                                                                  |                           | Zenith                  |                                                                                                    | M Obiets de la scène   |                 |     |
| Exporter la scène (SHD)       Ctrl-S       Importer un fichier Helios30 (H2P)         Exporter les objets sélectionnés (SHO)       Importer des données topographiques (CSV)         Sauver la scène comme image       Importer une image de sol         Imprimer       Ctrl-P         Annuler       Ctrl-Q         Fermer la scène       Ctrl-W         Groupes et zones       Nouveau groupe         Ouest       Sud         Talle Case : 1.00 m       Vue perspective                                                                                                    | €1                | Importer                                                                                                    | Importer une scène        | 3D (3DS, DAE)           | Est                                                                                                    | Nom                    |                 |     |
| Importer les objets sélectionnés (SHO)       Importer des données topographiques (CSV)         Sauver la scène comme image       Importer une image de sol         Imprimer       Ctrl+P         Annuler       Ctrl+Q         Fermer la scène       Ctrl+W         Vie groupes et zones         Nouveau groupe       ?         Fuert       Sud         Sud       Sud         Sud       Y Groupes et zones         Nouveau groupe       ?         France is 1.00 m       Vue perspective                                                                                                    | H                 | Exporter la scène (.SHD) Ctrl+S                                                                                  | HEP Importer un fichier H | Helios3D (H2P)          | and the second second second second second second second second second second second second second second second                                                                                                    | 🚽 🗗 Champs PV (C       | ))              |     |
| Saver la scène comme image     Monore une image de sol     mprimer     Ctrl+P     Annuler     Ctrl+Q     Fermer la scène     Ctrl+W     Vie perspective      Sud     X Annuler     Vie perspective      Sud     X Annuler     Vie perspective      Suf, active : 0.00 m <sup>2</sup>                                                                                                    |                   | Exporter les objets sélectionnés (.SHO)                                                                          | Importer des donnée       | es topographiques (CSV) | and the second second second second second second second second second second second second second second second                                                                                                    | 🗇 Objets (0)           |                 |     |
| Imprimer       Ctrl+P         ★ Annuler       Ctrl+Q         ✓ Fermer la scène       Ctrl+W         ✓ Fermer la scène       Ctrl+W         ✓ Uuest       Sud         ✓ Annuler       ?         ✓ Fermer la scène       ?         ✓ Groupes et zones          ?         ✓ Mouveau groupe       ?         ✓ Taile case : 1.00 m       Vue perspective                                                                                                    |                   | Sauver la scène comme image                                                                                      | Importer une image        | de sol                  | and the second second second second second second second second second second second second second second second                                                                                                    |                        |                 |     |
| ★ Annuler       Ctrl+Q         ✓ Fermer la scène       Ctrl+W         ✓ Groupes et zones       >         ✓ Mouveau groupe       ?         Ouest       Sud         Talle case : 1.00 m       Vue perspective                                                                                                    | ÷                 | Imprimer Ctrl+P                                                                                                  |                           |                         | Sector Contraction                                                                                                    |                        |                 |     |
| ✓ Fermer la scène       Ctrl+W         ✓ Groupes et zones         ✓ Groupes et zones         ✓ Nouveau groupe         ②         Ouest         Taile case : 1.00 m         Vue perspective                                                                                                    | ×                 | Appuler Ctrl+O                                                                                                   |                           |                         | <u>~</u>                                                                                                    |                        |                 |     |
| Viend a sche<br>Viend a sche<br>Viend a sche<br>Viend a sche<br>Viend a sche<br>Viend a sche<br>Viend a sche<br>Viend a sche<br>Viend a sche<br>Viend a sche<br>Viend a sche<br>Viend a sche<br>Viend a sche<br>Sud<br>Viend a sche<br>Sud<br>Sud<br>Sud<br>Sud<br>Sud<br>Sud<br>Sud<br>Sud                                                                                                    |                   | Fermer la scène Ctrl+W                                                                                           |                           |                         |                                                                                                    |                        |                 |     |
| Ouest       Sud       Image: Sud in the science in the science | ×                 |                                                                                                    |                           |                         |                                                                                                    |                        |                 |     |
| Ouest       Sud       ✓ Groupes et zones         Talle case : 1.00 m       Yue perspective       Sud       ✓ Fermer la scène                                                                                                    |                   |                                                                                                    |                           |                         |                                                                                                    |                        |                 |     |
| Ouest       Sud       ✓ Fermer la scène         Taile case : 1.00 m       Vue perspective       Sud       Suf, active : 0.00 m²                                                                                                    |                   |                                                                                                    |                           |                         |                                                                                                    |                        |                 |     |
| V Groupes et zones                                                                                                    | $\langle \rangle$ |                                                                                                    |                           |                         |                                                                                                    | 신다                     |                 |     |
| Ouest       Sud       ★ Annuler       ✓ Fermer la scène         Taile case : 1.00 m       Vue perspective       Sud       Suf, active : 0.00 m²                                                                                                    | $\sim$            |                                                                                                    |                           |                         |                                                                                                    | $\geq$                 |                 |     |
| Ouest       Sud       Image: Annuler intervention of the scient intervention of the scient interventinterve |                   |                                                                                                    |                           |                         |                                                                                                    |                        |                 |     |
| Ouest       Sud       Image: Annuler in the scine         Taile case : 1.00 m       Vue perspective       Sud       Suf, active : 0.00 m²                                                                                                    |                   |                                                                                                    |                           |                         |                                                                                                    |                        |                 |     |
| Ouest     Sud     Image: Annuler intervention of the science       Taile case : 1.00 m     Vue perspective     Suf, active : 0.00 m²                                                                                                    |                   |                                                                                                    |                           |                         |                                                                                                    | ℅ Groupes et zones     |                 |     |
| Ouest Sud Sud X Annuler Vue perspective Suf, active : 0.00 m <sup>2</sup>                                                                                                    |                   |                                                                                                    | $\times$                  | $\longrightarrow$       | $\checkmark$                                                                                                    | Mouveau groupe         | 0               |     |
| Ouest Sud Sud Yermer la scène Suf, active : 0.00 m²                                                                                                    |                   |                                                                                                    | $\times$                  | $\longrightarrow$       |                                                                                                    |                        |                 |     |
| Ouest Sud Sud Yermer la scène Sud Sud Sud Sud Sud Sud Suf, active : 0.00 m²                                                                                                    |                   |                                                                                                    |                           |                         | Contraction of the second second second second second second second second second second second second second s                                                                                                    |                        |                 |     |
| Ouest Sud Sud Y Annuler Y Fermer la scène Suf, active : 0.00 m²                                                                                                    |                   | - A CARACTER - CARACTER - CARACTER - CARACTER - CARACTER - CARACTER - CARACTER - CARACTER - CARACTER - CARACTER  |                           |                         | and the second second sec |                        |                 |     |
| Ouest Sud X Annuler Vue perspective Suf, active : 0.00 m <sup>2</sup>                                                                                                    |                   | and the second second second second second second second second second second second second second second second |                           |                         | and the second second se                                                                                                    |                        |                 |     |
| Ouest Sud X Annuler Fermer la scène                                                                                                    | 1.                | and the second second second second second second second second second second second second second second second | $\sim$                    | $\sim$                  |                                                                                                    |                        |                 |     |
| Taile case : 1.00 m     Vue perspective     Surf. active : 0.00 m²                                                                                                    | 0                 | lest                                                                                                    |                           |                         | Sur                                                                                                    | d 🔪 🛶 💶 🗌              | 1               |     |
| Talle case : 1.00 m Vue perspective Surf. active : 0.00 m <sup>2</sup>                                                                                                    |                   |                                                                                                    |                           |                         | 000                                                                                                    | Annuler                | rermer la sc    | ene |
|                                                                                                    | Tail              | e case : 1.00 m                                                                                                  | Vue perspective           |                         |                                                                                                    | Surf                   | active : 0.00 r | m²  |

Figure 56 : Scène 3D sous PVsyst version 6.8

Attention, dans la nouvelle fenêtre de « *Import results* », vous devez définir l'objet PV. Cliquez sur l'onglet « *PV objects* » et sélectionnez « *Frames* ». Cliquez sur « *OK* » pour valider.

| lmport results                             | _ |      | × |
|--------------------------------------------|---|------|---|
| Scene details PV objects                   |   |      |   |
| Identified materials                       |   |      |   |
| Select materials which describe PV faces : |   |      | _ |
| ✓ Frames                                   |   |      |   |
|                                            |   |      |   |
|                                            |   |      |   |
|                                            |   |      |   |
|                                            |   |      |   |
|                                            |   |      |   |
|                                            |   |      |   |
| X Cancel                                   |   | 🗸 ок |   |

Figure 55 : Fenêtre Import Result PVsyst version 6.8

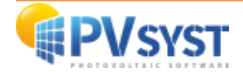

Vous avez finalement importé un projet de PVcase vers PVsyst avec des objets d'ombrage, à savoir les arbres.

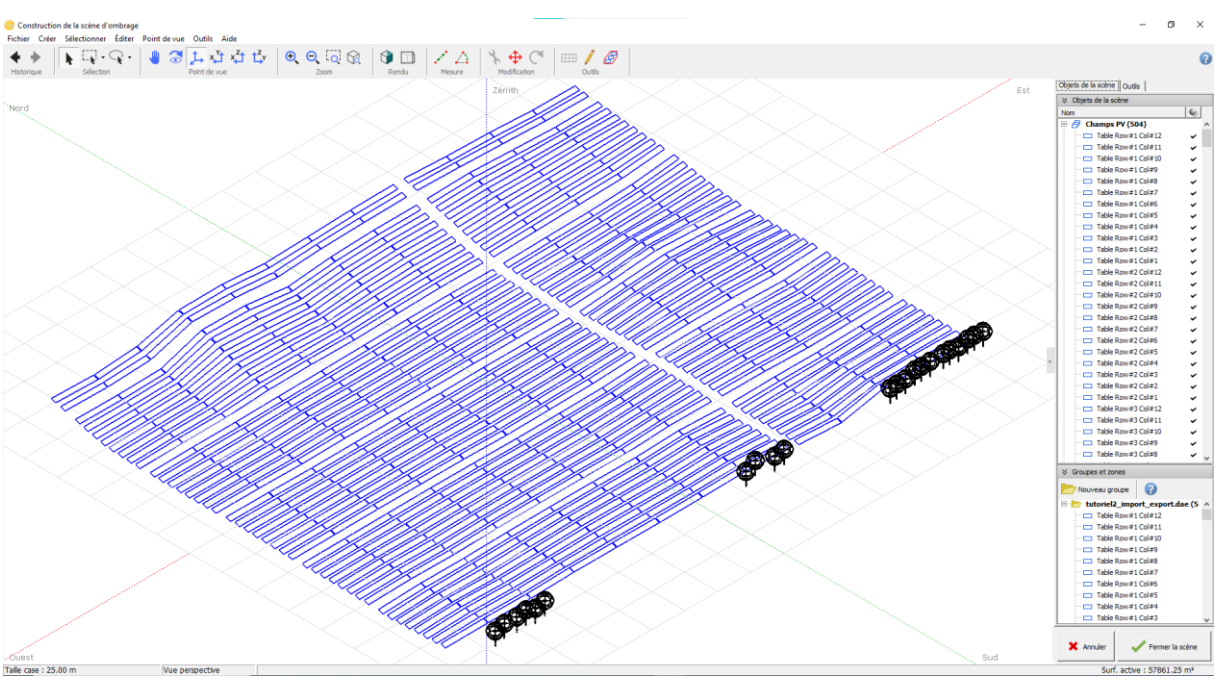

Figure 57 : Fenêtre scène 3D sous PVsyst version 6.8

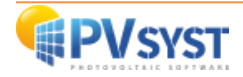

# 6. Virto CAD

Avec le plug-in Virto.CAD dans AutoCAD, il est possible de définir une scène sur un terrain ou sur un bâtiment et de l'exporter au format *PVC*, pour ensuite l'importer sous PVsyst.

Pour rappel, il n'est pas nécessaire d'exporter la topographie vers PVsyst, car cela n'aura pas d'influence dans le calcul de l'ombrage.

Dans ce descriptif, une scène simple sans topographie et sans objet d'ombrage sera utilisée.

#### 6.1. Définition d'un projet

Vous devez définir un projet au préalable avec le plug-in Virto.CAD. Le projet est un champ PV sans importation de topographie. Le champ mesure 300 mètres de long sur 200 mètres de large.

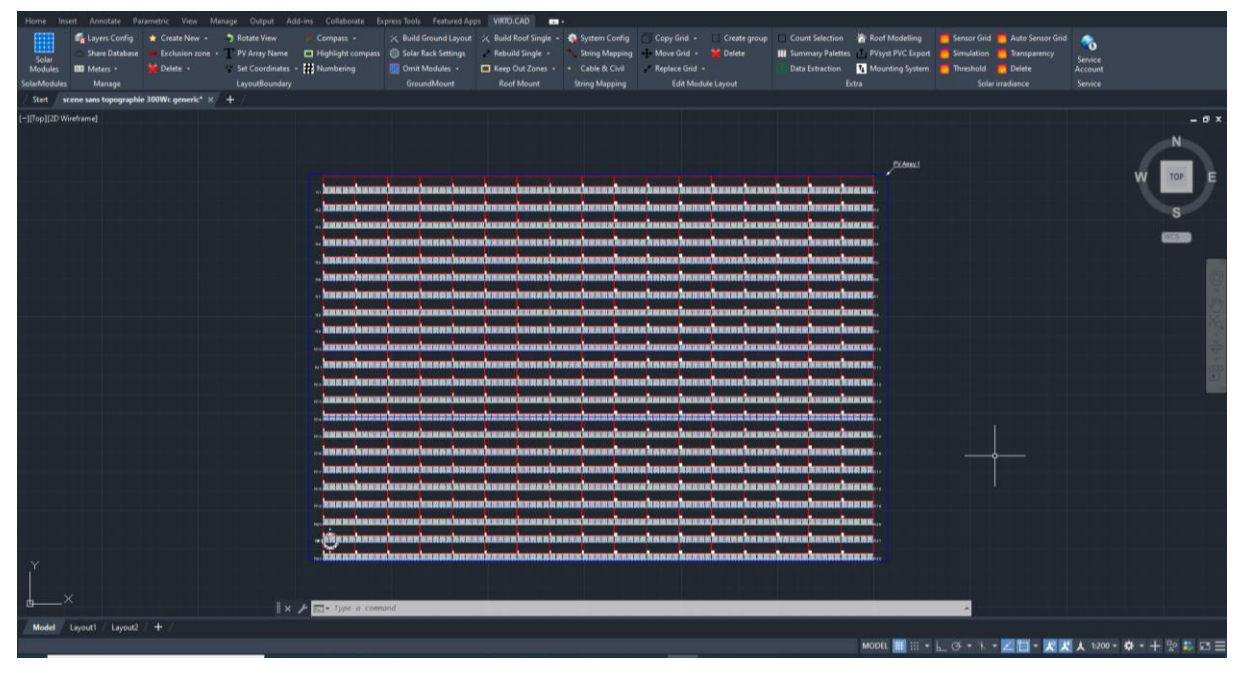

Figure 58 : Scène champ PV Virto.CAD

#### 6.2. Procédure pour l'exportation

Pour exporter un fichier vers PVsyst, procédez aux étapes suivantes :

Dans « AutoCAD », allez dans le ruban de Virto.CAD, puis sur la section « Extra » et enfin sur « PVsyst *PVC Export* ».

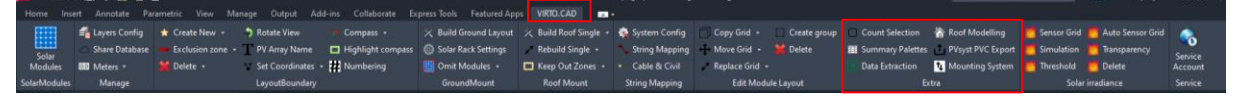

Figure 59 : Ruban Virto.CAD

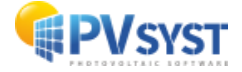

Une nouvelle fenêtre s'ouvre, il faut spécifier la destination du fichier à exporter.

| Cliquez sur |                                                                   |
|-------------|-------------------------------------------------------------------|
|             | Export to PVsyst (PVC)                                            |
|             | Common                                                            |
|             | Output file:                                                      |
|             |                                                                   |
|             | <ul> <li>Export 3D ground mesh as additional .CSV file</li> </ul> |
|             | Export 3D shading objects                                         |
|             | Export rooftop modules individually                               |
|             | Boundaries                                                        |
|             | Select on drawing                                                 |
|             | Select All                                                        |
|             | Boundaries not selected                                           |
|             | Process                                                           |
|             |                                                                   |
|             | Start                                                             |

Figure 60 : Dialogue export vers PVsyst

Choisissez le dossier final pour l'export du fichier PVC.

| Enregistrer sous                                               |                  |                      |              |             |                 | ×   |
|----------------------------------------------------------------|------------------|----------------------|--------------|-------------|-----------------|-----|
| $\leftarrow \  \  \rightarrow \  \  \  \  \  \  \  \  \  \  \$ |                  |                      | ~ 3          | ⊖ Recherche | dans : tutorial | vir |
| Organiser 🔻 Nouveau dossier                                    |                  |                      |              |             | == -            | ?   |
| Accès rapide                                                   | Modifié le       | Туре                 | Taille       |             |                 |     |
| Creative Cloud Fil                                             | Aucun élément ne | e correspond à votre | e recherche. |             |                 |     |
| <ul> <li>OneDrive</li> </ul>                                   |                  |                      |              |             |                 |     |
| OneDrive - PVsyst                                              |                  |                      |              |             |                 |     |
| 💻 Ce PC                                                        |                  |                      |              |             |                 |     |
| Bureau                                                         |                  |                      |              |             |                 |     |
| Documents     Images                                           |                  |                      |              |             |                 |     |
| Musique                                                        |                  |                      |              |             |                 |     |
| Dbjets 3D                                                      |                  |                      |              |             |                 |     |
| Vidéos V                                                       |                  |                      |              |             |                 |     |
| Nom du fichier :                                               |                  |                      |              |             |                 | ~   |
| Type : Collada (*.pvc)                                         |                  |                      |              |             |                 | ~   |
| ∧ Masquer les dossiers                                         |                  |                      |              | Enregistrer | Annuler         |     |

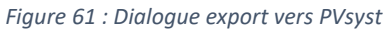

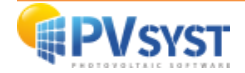

|   | Export to PVsyst (PVC)                                                                               | × |
|---|----------------------------------------------------------------------------------------------------|---|
|   | Common                                                                                               |   |
|   | Output file:                                                                                         |   |
|   | C:\Users\mus\Documents\tutorial virto cad\tutorial 300Wc.pvc                                         |   |
| 1 | <ul> <li>Export 3D ground mesh as additional .CSV file</li> <li>Export 3D shading objects</li> </ul> |   |
|   | Export rooftop modules individually                                                                  |   |
|   | Boundaries                                                                                           |   |
| 2 | Select on drawing<br>Select All                                                                      | ] |
|   | Boundaries not selected                                                                              |   |
|   | Process                                                                                              |   |
|   | 3 Start                                                                                              |   |

Figure 62 : Choix option d'export vers PVsyst

1

« Common » : spécifiez les options que vous souhaitez exporter.

- 3D ground meshes : pour système PV avec topographie
- 3D shading objects : pour système PV avec objet sur terrain ou/et sur toiture
- Rooftop modules individually : uniquement pour système sur toiture

2

3

« Boundaries » (limite) : vous pouvez sélectionner une partie de la scène 3D ou sa totalité.

Attention ! : Vous pouvez sélectionner les limites uniquement avec la même orientation. Si vous avez différentes orientations, il faut réaliser des exports différents pour chaque orientation.

« Process » : cliquez sur « Start » pour créer le fichier d'export.

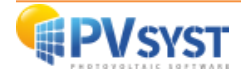

#### 6.3. Importation d'un fichier PVC Virto.CAD vers PVsyst

Dans PVsyst, cliquez directement sur « Ombrages proches » sans définir « Orientation » ni « Système ».

| roječ                                                                                                    | 📩 Nouveau 📂 🤉                                                                                                    | Charger 💾 Sauver 👆 Importer 📑 Exporter   | r 🔯 Paramètres du projet 📺 Suppr                                                                                                    | imer 👗 <u>C</u> lient 🦯 🕻                                                                                                    |
|----------------------------------------------------------------------------------------------------|----------------------------------------------------------------------------------------------------|------------------------------------------|----------------------------------------------------------------------------------------------------|----------------------------------------------------------------------------------------------------|
| om du projet                                                                                                    | tutorial virto cad sans topographie                                                                                                    | Nom de                                   | u client Non défini                                                                                                    |                                                                                                    |
| chier site                                                                                                    | Geneva/Cointrin                                                                                                    | MeteoNorm 8.1 station                    | Suisse                                                                                                    | 📂 主                                                                                                    |
| chier Météo                                                                                                    | Geneva_MN81_SYN.MET                                                                                                    | Meteonorm 8.1 (1996-2015)                | Synthetic 5 k 🗸                                                                                                    |                                                                                                    |
|                                                                                                    |                                                                                                    | Veuillez choisir l'orientation du plan ! |                                                                                                    |                                                                                                    |
|                                                                                                    |                                                                                                    |                                          |                                                                                                    |                                                                                                    |
|                                                                                                    |                                                                                                    |                                          |                                                                                                    |                                                                                                    |
|                                                                                                    |                                                                                                    |                                          |                                                                                                    |                                                                                                    |
| ariante                                                                                                    | T Nouveau                                                                                                    | Sauver importer is Supprimer is G        | lérer                                                                                                    | 1                                                                                                    |
| 'ariante                                                                                                    | Nouveau 💾 S                                                                                                    | Sauver importer Supprimer C G            | iérer<br>Résultats principaux                                                                                                    | / (                                                                                                    |
| 'ariante<br><sup>9</sup> de Variante VC4                                                                                                    | Nouveau                                                                                                    | Sauver Supprimer Supprimer C             | iérer<br>Résultats principaux<br>Type de système                                                                                                    | Pas de scène 3D, pas<br>d'ombrages                                                                                                  |
| ariante<br><sup>9</sup> de Variante <u>VC4</u><br><sup>1</sup> aramètres principaux                                                                                                    | Nouveau                                                                                                    | Sauver Importer I Supprimer I C          | iérer<br>Résultats principaux<br>Type de système<br>Production du système                                                                                                    | Pas de scène 30, pas<br>d'ombrages<br>0.00 MWh/an                                                                                   |
| ariante VC4 de Variante VC4 varamètres principaux Orientation                                                                                                    | Nouveau                                                                                                    | Sauver importer in Supprimer is a        | Résultats principaux<br>Type de système<br>Production du système<br>Productible<br>Indice de performance                                                                           | Pas de scène 3D, pas<br>d'ombrages<br>0.00 kWh/an<br>0.00 kWh/kWc/an<br>0.00                                                        |
| ariante VC4<br>de Variante VC4<br>varamètres principaux<br>(a) Orientation<br>(b) Système                                                                                                    | Nouveau     Nouveau     Potronel     Optionnel     Optionnel     Optionnel     Optionnel     Optionnel     Optionnel     Optionnel     Optionnel     Optionnel     Optionnel     Optionnel     Optionnel     Optionnel                                                                                                    | Sauver importer is Supprimer is G        |                                                                                                    | Pas de scène 3D, pas<br>d'ombrages<br>0.00 kWh/kWc/an<br>0.00 kWh/kWc/pur                                                           |
| ariante VC4 b Variante VC4 b VC4 b V | Nouveau     Nouveau     Nouveau     Nouveau     Nouveau     Nouveau     Optionnel     Optionnel     Optionel     Optionel  | Sauver importer in Supprimer in G        | Résultats principaux<br>Type de système<br>Production du système<br>Productible<br>Indice de performance<br>Productible<br>Production normalisée<br>Pertes champ<br>Pertes système | Pas de scène 3D, pas<br>d'ombrages<br>0.00 MWh/an<br>0.00 kWh/kWc/an<br>0.00 kWh/kWc/jour<br>0.00 kWh/kWc/jour<br>0.00 kWh/kWc/jour |
| ariante b de Variante vc4 brannètres principaux o Orientation o Système o Pertes détaillées o Autoconsommation                                                                                                    | Nouveau     Nouveau     Nouveau     Nouveau     Nouveau     Optionnel     Optionnel     Optionel     Optionel     Optionel | Sauver importer is Supprimer is a        | Résultats principaux<br>Type de système<br>Production du système<br>Productible<br>Indice de performance<br>Production normalisée<br>Pertes champ<br>Pertes système                | Pas de scène 30, pas<br>d'ombrages<br>0.00 MWh/An<br>0.00 KWh/KWc/an<br>0.00 kWh/KWc/jour<br>0.00 kWh/KWc/jour<br>0.00 kWh/KWc/jour |

Figure 64 : Fenêtre PVsyst projet Virto.CAD

Dans cette nouvelle fenêtre, cliquez sur « Construction/Perspective ».

| Définition d'ombrages                                                                       | proches, Variante "Nouvelle variante                                                  | e de simulatio                                    | on"                  |                     | -            |       | x |
|---------------------------------------------------------------------------------------------|---------------------------------------------------------------------------------------|---------------------------------------------------|----------------------|---------------------|--------------|-------|---|
| Scène 3D d'ombrages                                                                         | proches                                                                               |                                                   |                      |                     |              |       |   |
| besciptor                                                                                   | Construction                                                                          |                                                   | Importer<br>Exporter |                     |              |       |   |
| Compatibilité avec<br>Surf. active<br>Inclin. champs<br>Azimut champs<br>Table du facteur d | params. Orientation et Systèm<br>Orient./Système<br>0 m <sup>2</sup><br>30.0°<br>0.0° | e<br>Scène 3D<br>Indéfini<br>Indéfini<br>Indéfini | Aucun om             | brage défini pour d | cette simula | tion. |   |
| Utilisation dans la<br>Sans ombrages<br>Ombrages linéaires                                  | simulation                                                                            |                                                   | —Mode de calcul      |                     |              |       |   |
| O Selon chaînes de mu<br>O Calcul électrique dé                                             | odules<br>itaillé (selon calepinage)<br>ième Imprimer                                 |                                                   | ×                    | Annuler             | •            | ОК    |   |

Figure 63 : Dialogue PVsyst définition d'ombrage

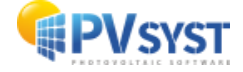

La nouvelle fenêtre de la scène 3D s'ouvre. Cliquez sur « *Fichier* », puis sur « *Importer* ». Sélectionnez « *Importer une scène 3D (3DS, DAE, PVC)* ».

Sélectionnez le fichier *PVC* exporté précédemment avec Virto.CAD. La fenêtre « *Résultats de l'importation* » donne les informations du fichier *PVC*. Laissez les options de translation à « *Automatique* » :PVsyst va centrer la scène à l'origine de la vue 3D.

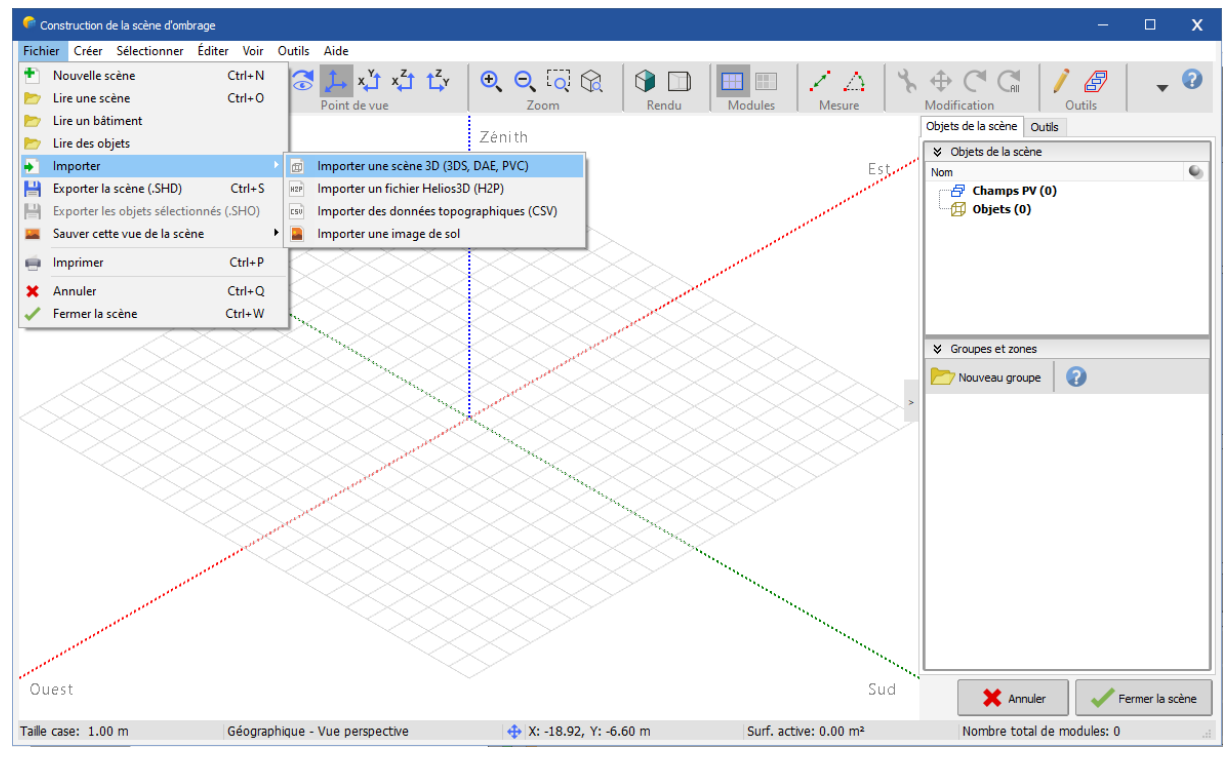

Figure 65 : Scène d'ombrage PVsyst-import PVC

| Cliq | luez | sur | « | ОК   | » |
|------|------|-----|---|------|---|
| •    |      |     |   | •••• |   |

| -Données de la scèn | e         | Taille en entrée |             | Taille après i | import             |
|---------------------|-----------|------------------|-------------|----------------|--------------------|
| Objets              | 374       | Unités Mètr      | res (m) 🛛 🗸 | Unités         | Mètres (m)         |
| Sommets             | 1496      | Taille sur X     | 285.060     | Taille sur X   | 285.060            |
| Faces               | 374       | Taille sur Y     | 192.946     | Taille sur Y   | 192.946            |
|                     |           | Taille sur Z     | 2.725       | Taille sur Z   | 2.725              |
| -Translation        |           |                  |             | Rotation au    | tour de l'origine— |
| 🖌 Automatique       | X 0.000 m | Y -1.000 m       | Z -1.000 m  | Appliquer      | rotation de 180°   |
|                     |           | _                |             |                |                    |

Figure 66 : Résultats de l'importation

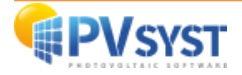

La scène 3D est importée et centrée.

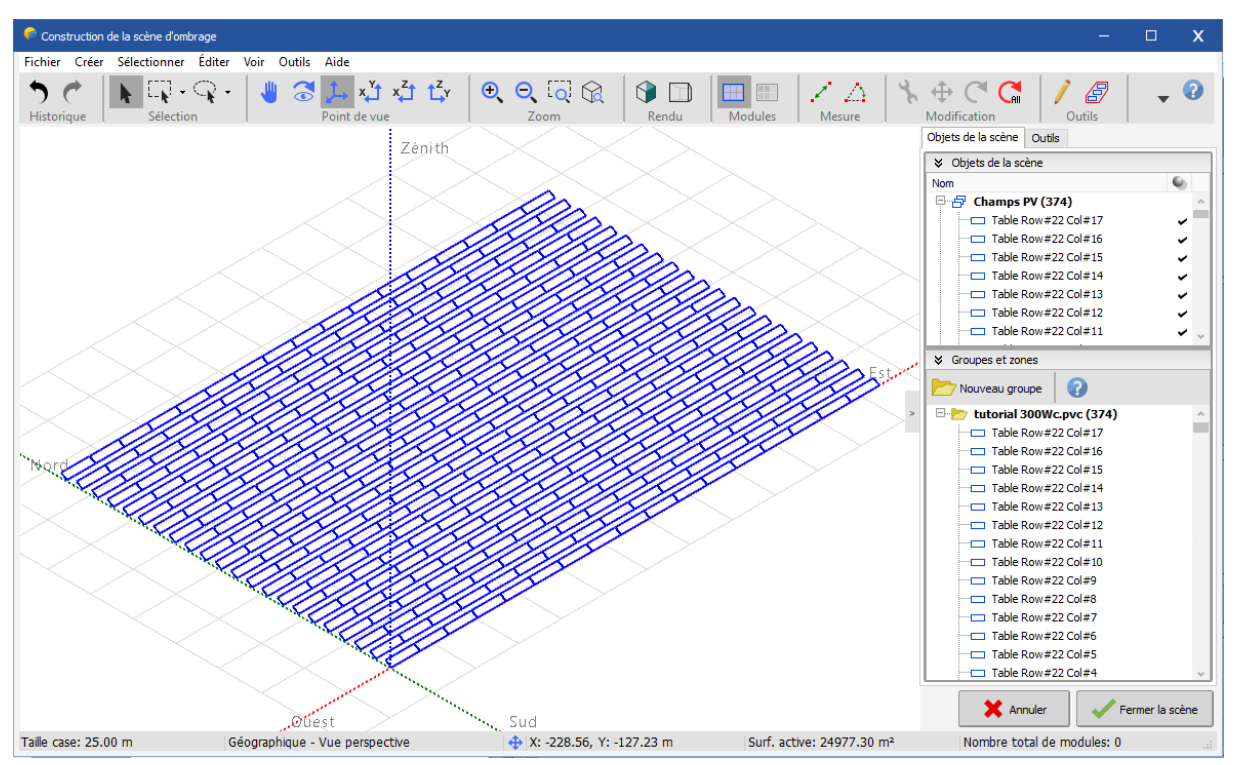

Figure 67 : PVC importé dans la scène d'ombrage

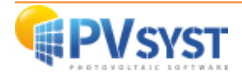

# 7. Helios 3D

#### 7.1. Définition d'un projet

Il faut définir un projet au préalable avec le plug-in HELIOS3D sous Civil3D. Le projet est un champ PV sur une surface topographique paramétré avec les outils de Civil 3D.

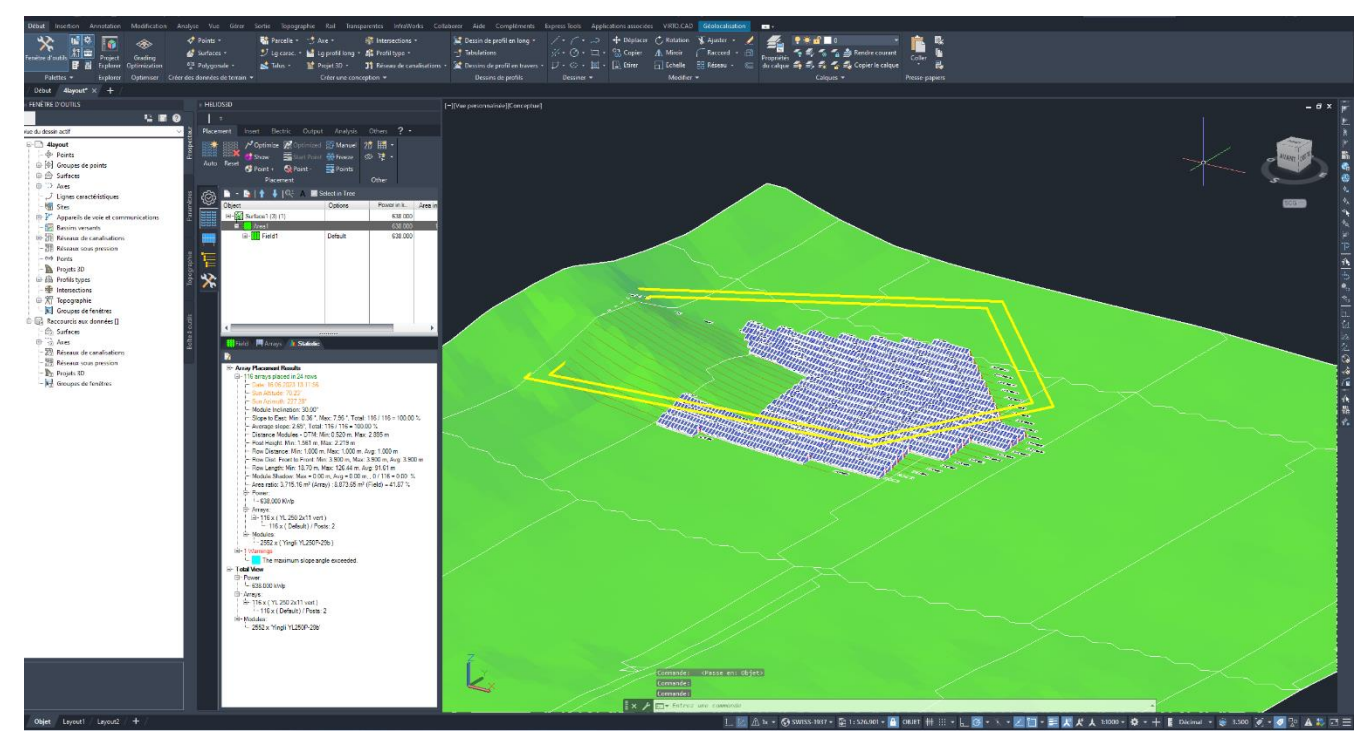

Figure 68 Scène 3D sous civil3D

#### 7.2. Procédure pour l'exportation

Pour exporter un fichier vers PVsyst, suivez la procédure suivante :

Sous l'onglet HELIOS3D, cliquer sur « *Output* », puis sur le bouton PVsyst pour exporter un fichier au format *.h2p*.

| HELIOS3D      |         |            |              |          |        |     |  |
|---------------|---------|------------|--------------|----------|--------|-----|--|
| ÷             |         |            |              |          |        |     |  |
| Placement Ir  | nsert l | Electric   | Output       | Analysis | Others | ? - |  |
| 🖶 💷           |         | PV<br>syst | ∰_           |          |        |     |  |
| Reports Excel | Posts   | PVsyst     | Browser<br>• |          |        |     |  |
| Documents     |         | Export     |              |          |        |     |  |

#### Figure 69 onglet HELIOS3D

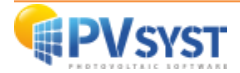

Dans la fenêtre export, sauver votre fichier au format .h2p à l'emplacement désiré en cliquant sur le bouton « Enregistrer ».

| PVsyst-Export save as                          | S                      |               |   |                 |                        |           |     |                     |           | × |
|------------------------------------------------|------------------------|---------------|---|-----------------|------------------------|-----------|-----|---------------------|-----------|---|
| $\leftarrow \rightarrow  \checkmark  \uparrow$ | 📁 > Documents >        | Helios Energy |   |                 |                        |           | ~ C | Rechercher dans : H | lelios En | Q |
| Organiser 👻 Nouv                               | veau dossier           |               |   |                 |                        |           |     |                     | ≣ •       | 3 |
| > 🦱 OneDrive                                   |                        | Nom           | ~ | Modifié le      | Туре                   | Taille    |     |                     |           |   |
|                                                |                        |               |   | Aucun élément n | e correspond à votre r | echerche. |     |                     |           |   |
| 🛄 Bureau                                       | *                      |               |   |                 |                        |           |     |                     |           |   |
| 🛓 Téléchargement                               | ts 🖈                   |               |   |                 |                        |           |     |                     |           |   |
| 🔀 Images                                       | *                      |               |   |                 |                        |           |     |                     |           |   |
| ClubAIDE                                       | *                      |               |   |                 |                        |           |     |                     |           |   |
| Documents                                      | *                      |               |   |                 |                        |           |     |                     |           |   |
| 🕖 Musique                                      | *                      |               |   |                 |                        |           |     |                     |           |   |
| 🔛 Vidéos                                       | *                      |               |   |                 |                        |           |     |                     |           |   |
| 늘 PVsyst - Tutorial                            | ls vidéo               |               |   |                 |                        |           |     |                     |           |   |
| 늘 Projet                                       |                        |               |   |                 |                        |           |     |                     |           |   |
| 2023-07-07                                     |                        |               |   |                 |                        |           |     |                     |           |   |
| Consulting                                     |                        |               |   |                 |                        |           |     |                     |           |   |
|                                                |                        |               |   |                 |                        |           |     |                     |           |   |
| > 😸 Creative Cloud F                           | Files                  |               |   |                 |                        |           |     |                     |           |   |
| Nom du fichier : H                             | H3D_PVsyst_PR2022-01-0 | 03.h2p        |   |                 |                        |           |     |                     |           | ~ |
| Type: P                                        | Vsyst-Export (*.h2p)   |               |   |                 |                        |           |     |                     |           | ~ |
| <ul> <li>Masquer les dossiers</li> </ul>       |                        |               |   |                 |                        |           |     | Enregistrer         | Annule    | r |

Figure 70 Export fichier h2p

#### Votre projet est exporté format .h2p.

#### 7.3. Importation d'un fichier .h2p vers PVsyst

Dans PVsyst, cliquez directement sur « Ombrages proches » sans définir « Orientation » ni « Système ».

| Site variante ivierno                                                                                         | utilisateur                                                                                                    |                                                                                             |                                                                                                    |                                                                                                    |  |
|----------------------------------------------------------------------------------------------------|----------------------------------------------------------------------------------------------------|---------------------------------------------------------------------------------------------|----------------------------------------------------------------------------------------------------|----------------------------------------------------------------------------------------------------|--|
| Projet                                                                                                    | t Nouveau                                                                                                    | 📂 Charger 💾 Sauver 🗼 Importer <table-cell> Exporter</table-cell>                            | r 🔯 Paramètres du projet 🝿 Supprimer                                                                                                    | r 👗 <u>C</u> lient 🦯 🌘                                                                                                    |  |
| lom du projet                                                                                                 | tutorial Helios3D                                                                                                    | Nom d                                                                                       | du client Non défini                                                                                                    |                                                                                                    |  |
| ichier site                                                                                                   | Geneva/Cointrin                                                                                                    | MeteoNorm 8.1 station                                                                       | Switzerland                                                                                                    | 🔊 🗄                                                                                                    |  |
| ichier Météo                                                                                                  | Geneva_MN81_SYN.MET                                                                                                    | Meteonorm 8.1 (1996-2015)                                                                   | Synthetic 5 k                                                                                                    | a 🗎 🖓                                                                                                    |  |
|                                                                                                    |                                                                                                    | Veuillez choisir l'orientation du plan !                                                    |                                                                                                    |                                                                                                    |  |
|                                                                                                    |                                                                                                    |                                                                                             |                                                                                                    |                                                                                                    |  |
|                                                                                                    |                                                                                                    |                                                                                             |                                                                                                    |                                                                                                    |  |
| /ariante                                                                                                    | t Nouveau                                                                                                    | Sauver importer Supprimer Supprimer                                                         | iérer                                                                                                    | / (                                                                                                    |  |
| n de Meridente                                                                                                | 0 Neveralle vertexte de standation                                                                                                    |                                                                                             |                                                                                                    |                                                                                                    |  |
| i de variante i vo                                                                                            |                                                                                                    |                                                                                             |                                                                                                    |                                                                                                    |  |
|                                                                                                    | o ; rouvelle variance de simulation                                                                                                    | ~                                                                                           | Type de système                                                                                                    | Pas de scène 3D, pas<br>d'ombrages                                                                                                  |  |
| aramètres principaux                                                                                          |                                                                                                    | Simulation                                                                                  | Type de système Production du système                                                                                                    | Pas de scène 3D, pas<br>d'ombrages<br>0.00 kWh/an                                                                                   |  |
| Paramètres principaux                                                                                         | Optionnel<br>Optionnel                                                                                                    | Simulation                                                                                  | Type de système<br>Production du système<br>Productible                                                                                     | Pas de scène 3D, pas<br>d'ombrages<br>0.00 kWh/an<br>0.00 kWh/kWc/an                                                                |  |
| aramètres principaux Orientation                                                                              | Optionnel  Optionnel  Arriteria  Optionnel  Optionnel | Simulation Lancer la simulation                                                             | Type de système<br>Production du système<br>Productible<br>Indice de performance<br>Production normalisée                                   | Pas de scène 3D, pas<br>d'ombrages<br>0.00 kWh/an<br>0.00 kWh/kWc/an<br>0.00 kWh/kWc/jour                                           |  |
| Orientation     Système                                                                                       | Optionnel<br>Optionnel<br>Optionnel<br>Optionnel<br>Optionnel<br>Optionnel<br>Optionnel                                                                                                    | Simulation Lancer la simulation                                                             | Type de système<br>Production du système<br>Productible<br>Indice de performance<br>Production normalisée<br>Pertes champ                   | Pas de scène 3D, pas<br>d'ombrages<br>0.00 kWh/an<br>0.00 kWh/kWc/an<br>0.00 kWh/kWc/jour<br>0.00 kWh/kWc/jour                      |  |
| aramètres principaux  Orientation  Système  Pertes détailiées                                                 | Optionnel  Optionnel  Optionnel  Optionnel  Onbrages proches  Calepinage                                                                                                    | Simulation Lancer la simulation Simulation avancée                                          | Type de système<br>Production du système<br>Productible<br>Indice de performance<br>Production normalisée<br>Pertes champ<br>Pertes système | Pas de scène 3D, pas<br>d'ombrages<br>0.00 kWh/an<br>0.00 kWh/kWc/an<br>0.00 kWh/kWc/jour<br>0.00 kWh/kWc/jour<br>0.00 kWh/kWc/jour |  |
| aramètres principaux      Orientation      Système      Pertes détaillées      Autoconsommation               | Optionnel     Optionnel     Optionnel     Optionnel     Onbrages proches     Octalepinage     Octalepinage     Octalepinage     Octalepinage     Octalepinage     Octalepinage     Octalepinage                                                                                                    | Simulation<br>Lancer la simulation<br>Simulation avancée<br>Rapport                         | Type de système<br>Production du système<br>Productible<br>Indice de performance<br>Production normalisée<br>Pertes champ<br>Pertes système | Pas de scène 3D, pas<br>d'ombrages<br>0.00 kWh/An<br>0.00 kWh/kWc/an<br>0.00 kWh/kWc/jour<br>0.00 kWh/kWc/jour<br>0.00 kWh/kWc/jour |  |
| Aramètres principaux    Orientation    Système   Pertes détailiées  Autoconsommation  Stockage                | Optionnel     Optionnel     Optionnel     Optionnel     Ombrages proches     Occupinage     Occupinage        | Simulation<br>Lancer la simulation<br>Simulation avancée<br>Rapport<br>Menulation detailée  | Type de système<br>Production du système<br>Productible<br>Indice de performance<br>Production normalisée<br>Pertes champ<br>Pertes système | Pas de scène 30, pas<br>d'ombrages<br>0.00 kWh/km<br>0.00 kWh/kWc/an<br>0.00 kWh/kWc/jour<br>0.00 kWh/kWc/jour<br>0.00 kWh/kWc/jour |  |
| aramètres principaux      Orientation      Système      Pertes détaillées      Autoconsommation      Stockage | Optionnel     Optionnel     Onbrages proches     Octage     Orbinage     Orbinage     Orbinage     Orbinage     Octage     Octa    | Simulation<br>Lancer la simulation<br>Simulation avancée<br>Rapport<br>M Résultats détailés | Type de système<br>Production du système<br>Productible<br>Indice de performance<br>Production normalisée<br>Pertes champ<br>Pertes système | Pas de scène 30, pas<br>d'ombrages<br>0.00 kWh/km<br>0.00 kWh/kWc/an<br>0.00 kWh/kWc/jour<br>0.00 kWh/kWc/jour<br>0.00 kWh/kWc/jour |  |

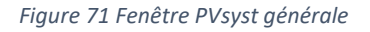

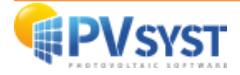

| Description Nouv                                                                                            | elle scène d'ombrages |                       |                 |                               |
|----------------------------------------------------------------------------------------------------|-----------------------|-----------------------|-----------------|-------------------------------|
|                                                                                                    |                       |                       |                 | Importer                      |
|                                                                                                    | Const                 | ruction / Perspective |                 | 🔶 Exporter                    |
| Compatibilité avec para                                                                                     | ms. Orientation et Sy | /stème                | Aucun ombrage ( | défini pour cette simulation. |
| C                                                                                                    | )rient./Système       | Scène 3D              |                 |                               |
| Surf. active                                                                                                | 0 m <sup>2</sup>      | Indéfini              |                 |                               |
| Inclin. champs                                                                                              | 30.0°                 | Indefini              |                 |                               |
| Tableau                                                                                                    | 🦲 Grapi               | hique                 |                 |                               |
|                                                                                                    | ation                 | N                     | iode de calcul  |                               |
| Utilisation dans la simul                                                                                   |                       |                       |                 |                               |
| •Utilisation dans la simula<br>Sans ombrages                                                                |                       |                       |                 |                               |
| • <b>Utilisation dans la simul</b> a<br>Sans ombrages<br>Ombrages linéaires                                 |                       |                       |                 |                               |
| • <b>Utilisation dans la simul</b><br>• Sans ombrages<br>O Ombrages linéaires<br>O Selon chaînes de modules |                       |                       |                 |                               |

Dans cette nouvelle fenêtre, cliquez sur « Construction/Perspective ».

Figure 72 Dialogue définition ombrages proches

La nouvelle fenêtre de la scène 3D s'ouvre. Cliquez sur « *Fichier* », puis sur « *Importer* » et enfin « *Importer un fichier Helios3D (H2P)* ».

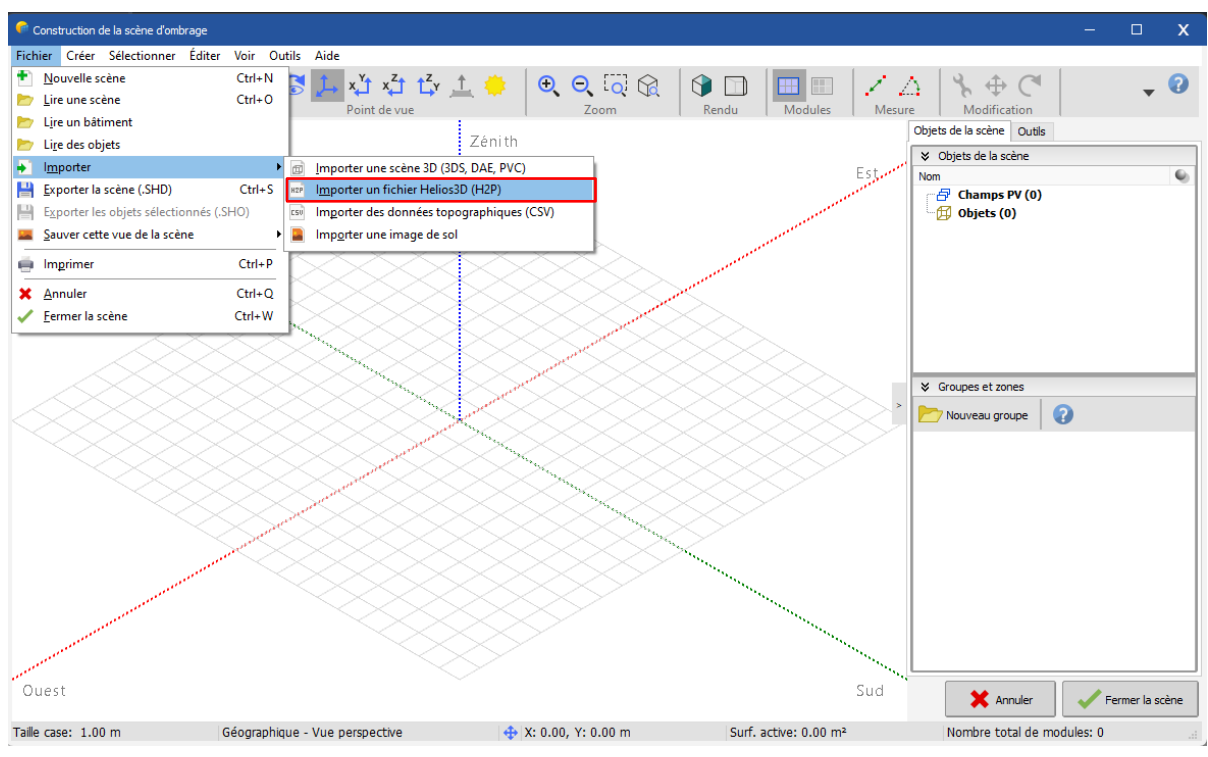

Figure 73 Scène 3D dans PVsyst importation fichier

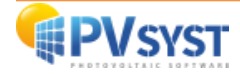

Sélectionnez le fichier *h2p* exporté précédemment avec Helios3D.

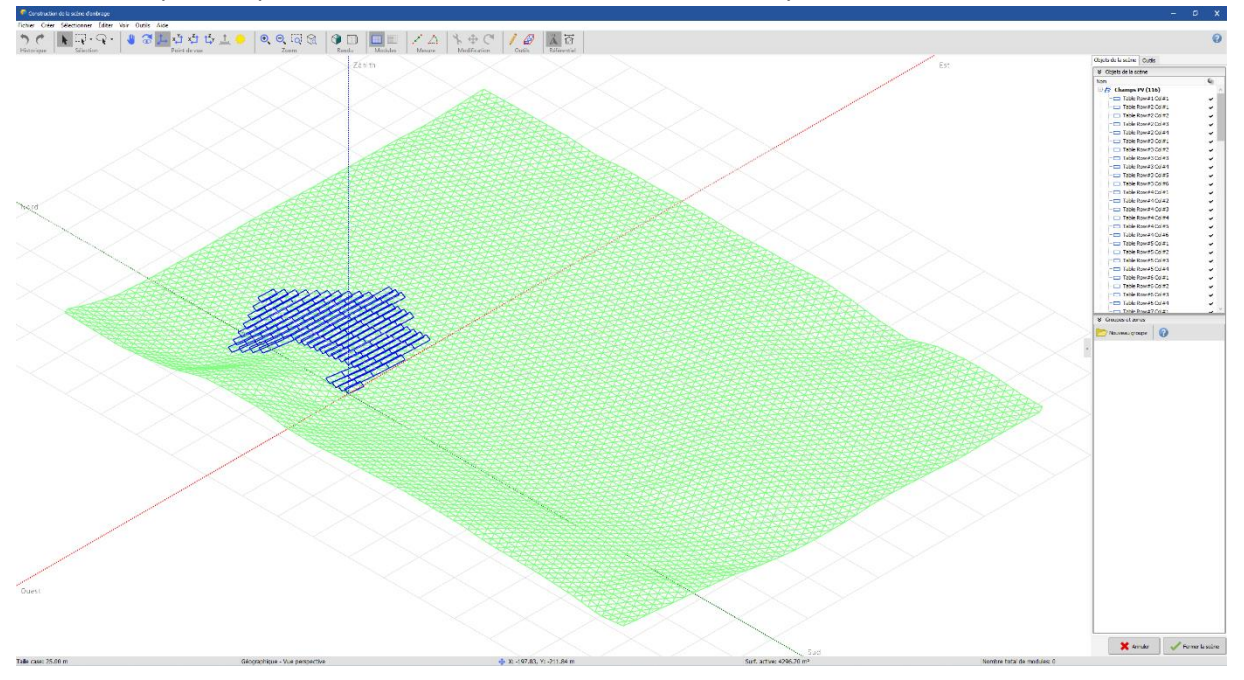

Le fichier *h2p* est importé correctement dans la scène 3D de PVsyst.

Figure 74 Scène 3D sous PVsyst avec fichier importé

## Conclusion

Dans ce document, il a été présenté différentes exportations de scènes et projets provenant de divers logiciels, tels que SketchUp, Archelios Pro, PVcase Ground Mount, PVcase Roof Mount, Virto.CAD Grount Mount et Helios 3D. Il est ainsi possible de combiner plusieurs logiciels pour effectuer vos simulations.

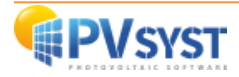

# Tables des figures

| Figure 1 : Scène 3D sous SketchUp                                                         | 4  |
|-------------------------------------------------------------------------------------------|----|
| Figure 2 : Scène 3D d'un module PV sous SketchUp                                          | 5  |
| Figure 3 : Palette des matières sous SketchUp                                             | 5  |
| Figure 4 : Créer une matière sous SketchUp                                                | 6  |
| Figure 5 : Coloriage de la surface du module PV sous SketchUp                             | 6  |
| Figure 6 : Sélection du module PV sous SketchUp                                           | 7  |
| Figure 7 : Création d'un composant sous SketchUp                                          | 7  |
| Figure 8 : Définition d'un composant sous SketchUp                                        | 8  |
| Figure 9 : Champ PV sous SketchUp                                                         | 8  |
| Figure 10 : Exporter la scène 3D sous SketchUp                                            | 9  |
| Figure 11 : Exporter la scène 3D sous SketchUp                                            | 9  |
| Figure 12: Choix du format pour exporter la scène 3D sous SketchUp                        | 10 |
| Figure 13 : Projet Demo Residential sous PVsyst                                           | 11 |
| Figure 14: Ombrage proche sous PVsyst                                                     | 12 |
| Figure 15: Import d'une scène 3D sous PVsyst                                              | 12 |
| Figure 16 : Résultats de l'importation sous PVsyst                                        | 13 |
| Figure 17 : Scène 3D orientée Nord sous PVsyst                                            | 14 |
| Figure 18 : La scène 3D orientée SUD-20° sous PVsyst                                      | 15 |
| Figure 19 : Désactivation de la vérification de l'interpénétration des champs sous PVsyst | 15 |
| Figure 20 : Scène 3D avec le plug-in Archelios Pro sous SketchUp                          | 16 |
| Figure 21 : Importation d'un fichier 3DS sous PVsyst                                      | 17 |
| Figure 22 : Importation d'un fichier DAE sous PVsyst                                      |    |
| Figure 23 : Scène sous PVcase sans import de terrain                                      |    |
| Figure 24 : Barre des menus PVcase                                                        |    |
| Figure 25 : Menu Tools                                                                    | 20 |
| Figure 26 : Fenêtre choix format export                                                   | 20 |
| Figure 27 : Projet sous PVsyst                                                            | 21 |
| Figure 28 : Définition d'ombrages proches                                                 | 21 |
| Figure 29: Scène 3D import fichier PVC                                                    | 22 |
| Figure 30 : Scène 3D sélection import fichier PVC                                         | 22 |
| Figure 31 : Fenêtre Résultats de l'importation                                            | 23 |
| Figure 32 : Scène 3D importée                                                             | 23 |
| Figure 33 : Fenêtre PVcase projet sur une topographie importée sur internet               | 24 |
| Figure 34 : Choix export sur PVcase Ground Mount                                          | 25 |
| Figure 35 : Résultats de l'importation                                                    | 26 |
| Figure 36 : Scène importée centrée dans PVsyst                                            | 26 |
| Figure 37 : Scène 3D sous PVsyst avec outil pédagogique de compréhension de l'orientation | 27 |
| Figure 38 : Outil pédagogique de compréhension de l'orientation                           | 27 |
| Figure 39 : Scène 3D sous PVsyst après importation avec gestion des orientations          | 28 |
| Figure 40 : Fenêtre Gestion des orientations par défaut                                   | 29 |
| Figure 41 : Fenêtre Gestion des orientations après modification tolérance                 | 29 |
| Figure 42 : Exemple projet scène 3D sous PVcase Roof Mount                                | 30 |
| Figure 43 : Menus barres PVcase Roof Mount                                                | 30 |
| Figure 44 : PVsyst export format                                                          | 31 |
| Figure 45 : Fenêtre PVsyst                                                                | 31 |
| Figure 46 : Fenêtre "Définition d'ombrages proches"                                       | 32 |
| Figure 47 : Scène 3D avant importation                                                    | 32 |
| Figure 48 : Fenêtre résultats de l'importation                                            | 33 |
| Figure 49 : Scène 3D après importation                                                    | 33 |
|                                                                                           |    |

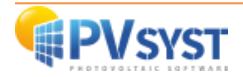

| Figure 50 : | Fenêtre PVcase projet sur une topographie importée sur internet pour PVsyst v. 6.8 _ | _ 34 |
|-------------|--------------------------------------------------------------------------------------|------|
| Figure 51 : | Choix export sur PVcase Ground Mount pour PVsyst v. 6.8                              | _ 35 |
| Figure 52 : | Choix du format DAE vers PVsyst v. 6.8                                               | _ 35 |
| Figure 53 : | Fenêtre ombrage proche PVsyst version 6.8                                            | _ 36 |
| Figure 54 : | Fenêtre projet PVsyst version 6.8                                                    | _ 36 |
| Figure 55 : | Fenêtre Import Result PVsyst version 6.8                                             | _ 37 |
| Figure 56 : | Scène 3D sous PVsyst version 6.8                                                     | _ 37 |
| Figure 57 : | Fenêtre scène 3D sous PVsyst version 6.8                                             | _ 38 |
| Figure 58 : | Scène champ PV Virto.CAD                                                             | _ 39 |
| Figure 59 : | Ruban Virto.CAD                                                                      | _ 39 |
| Figure 60 : | Dialogue export vers PVsyst                                                          | _ 40 |
| Figure 61 : | Dialogue export vers PVsyst                                                          | _ 40 |
| Figure 62 : | Choix option d'export vers PVsyst                                                    | _ 41 |
| Figure 63 : | Dialogue PVsyst définition d'ombrage                                                 | _ 42 |
| Figure 64 : | Fenêtre PVsyst projet Virto.CAD                                                      | _ 42 |
| Figure 65 : | Scène d'ombrage PVsyst-import PVC                                                    | _ 43 |
| Figure 66 : | Résultats de l'importation                                                           | _ 43 |
| Figure 67 : | PVC importé dans la scène d'ombrage                                                  | _ 44 |
| Figure 68 S | Scène 3D sous civil3D                                                                | _ 45 |
| Figure 69 d | onglet HELIOS3D                                                                      | _ 45 |
| Figure 70 I | Export fichier h2p                                                                   | _ 46 |
| Figure 71 I | Fenêtre PVsyst générale                                                              | _ 46 |
| Figure 72 I | Dialogue définition ombrages proches                                                 | _ 47 |
| Figure 73 S | Scène 3D dans PVsyst importation fichier                                             | _ 47 |
| Figure 74 S | Scène 3D sous PVsyst avec fichier importé                                            | _ 48 |

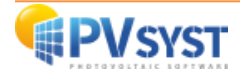